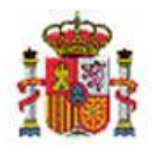

MINISTERIO DE HACIENDA

INTERVENCIÓN GENERAL DE LA ADMINISTRACIÓN DEL ESTADO

OFICINA DE INFORMÁTICA PRESUPUESTARIA DIVISIÓN DE APLICACIONES DE PRESUPUESTOS Y GESTIÓN PRESUPUESTARIA

OFICINA NACIONAL DE CONTABILIDAD DIVISIÓN DE PLANIFICACIÓN Y DIRECCIÓN DE LA CONTABILIDAD PÚBLICA

# SOROLLA2

# GUÍA PARA LA TRAMITACIÓN DE EXPEDIENTES DE PAGO DIRECTO

# Tabla de contenido

| 1 IN | VTRODUCCIÓN                                                                  | 2  |
|------|------------------------------------------------------------------------------|----|
| 2 C  | ONSIDERACIONES GENERALES                                                     | 3  |
| 2.1  | Organización de un expediente de pago directo en Sorolla2.                   | 3  |
| 3 G  | ESTIÓN DE EXPEDIENTES                                                        | 5  |
| 3.1  | TIPOS DE EXPEDIENTES                                                         | 8  |
| 3.2  | Expedientes no asociados a contrato                                          | 8  |
| 3.3  | Expedientes asociados a contrato                                             | 19 |
| 3.4  | Expediente asociado a proyecto de gasto                                      | 37 |
| 4 AI | NEXO: INFORMACIÓN DATOS EN CARPETAS COMUNES A TODOS LOS TIPOS DE EXPEDIENTES | 45 |

## **Historial de versiones**

| Fecha versión | Descripción      |
|---------------|------------------|
| 13/06/2024    | PRIMERA REVISIÓN |
| 27/11/2024    | SEGUNDA REVISIÓN |

# **1 INTRODUCCIÓN**

Mediante esta guía se dará a conocer a los usuarios de la aplicación Sorolla2 algunos conceptos básicos que les facilite la tramitación de expedientes de pago directo desde dicha aplicación. La gestión de expedientes la podrán realizar tanto unidades tramitadoras de Caja como de expedientes.

Un expediente de pago directo, en Sorolla2, es una forma de agrupar documentos tanto contables como administrativos y otros datos relacionados entre sí que pertenecen a un mismo procedimiento de gasto.

La tramitación electrónica se organizará de acuerdo con las fases del procedimiento de la gestión de los gastos (art.73 LGP):

- 1. Aprobación / Autorización del gasto (fase A). Acto mediante el cual se autoriza la realización de un gasto por una cuantía cierta o aproximada, reservando a tal fin la totalidad o parte de un crédito presupuestario (documentos RC y A, propuesta de gasto, pliegos, etc.)
- 2. Compromiso de gasto (fase D). Acto mediante el cual se acuerda la realización de los gastos previamente aprobados, por un importe determinado o determinable, con relevancia jurídica para con terceros (documento D, propuesta de compromiso de gasto, contrato, etc.)
- 3. Reconocimiento de la obligación (fase O, OK). Acto mediante el cual se declara la existencia de un crédito exigible contra la HP estatal o contra la SS, derivado de un gasto aprobado y comprometido y que comporta la propuesta de pago correspondiente (documento OK, propuesta de reconocimiento de la obligación y pago, factura, etc.)
- 4. Ordenación del pago y pago material. La tramitación se realiza fuera del ámbito de Sorolla2 Expedientes (orden de pago, relación de órdenes de transferencia, etc.) Este trámite se realiza desde el sistema SIC3.

Para configurar el expediente, Sorolla2 habilitará una serie de carpetas donde se irá incorporando toda la información relacionada con el procedimiento en cuestión y donde se generarán los documentos contables y administrativos necesarios para su tramitación.

Como norma general, los datos de cada carpeta se irán cumplimentando a medida que se vayan ejecutando las fases contables de la tramitación del expediente de pago directo.

La gestión de expedientes la podrán realizar tanto unidades tramitadoras de caja como de expedientes. En ambos casos se hará desde el punto de menú **EXPEDIENTES**. En **Sorolla2** se pueden tramitar expedientes de pago directo.

#### Tipos de Expedientes de pago directo:

- Asignaciones, contratos y otros.
- Subvención (Hay un manual específico para expedientes de Subvenciones).
- Gastos de personal. (Hay un manual específico para expedientes de gastos de personal).

| Órgano gestor*         | **** ÓRGANO GESTOR PARA CURSOS DE FORMACION CAJA Y EXPEDIENTES 2024 🗸                                                                                                    |
|------------------------|----------------------------------------------------------------------------------------------------|
| Ejercicio *            | 2024                                                                                                    |
| Número de expediente * | 00000011 "El número de expediente Sorolla2 es un contador interno que no se permite modificar por el usuario". Si necesita codificar el número de expediente gestor lo podrá hacer tras entrar en el expediente a su conveniencia |
| Tipo de fondo *        | Pago directo 🗸                                                                                                    |
| Tipo de expediente *   | Asignación, contrato u otro () Subvención () Gastos de personal                                                                                                    |
|                        |                                                                                                    |
|                        |                                                                                                    |
|                        |                                                                                                    |

Ilustración 1: Alta de expediente.

# **2 CONSIDERACIONES GENERALES**

## 2.1 Organización de un expediente de pago directo en Sorolla2.

En un expediente de pago directo se pueden diferenciar 4 zonas.

| Sorolla <sub>2</sub>                                                                                                | Zona 1                                     | Comunicación Consulta saldo Anular Listado F                                                             | in tramitar Cambiar Guardar Limpiar Volver Inicio Ayuda                                                                                                    |
|----------------------------------------------------------------------------------------------------|--------------------------------------------|----------------------------------------------------------------------------------------------------|----------------------------------------------------------------------------------------------------|
| Expedientes - Pago Directo [-]<br>Y002901 - *** FORMACION 2020. UNIDAD AUXILIAR DE PRUEBAS                          | Zona 2                                     | (Versión: 8 XX-SNAPSHOT Fecha actualización: 1                                                           | 303/2024 04:36)<br>Ejercicio presupuestario: 2023. ju<br>Se están mostrando los órganos gestores activos e inactivos<br>findica un campo obligatori<br>findica un campo obligatori |
| Ejercicio         2023           Número de expediente         00000041           Tipo de fondo         Pago directo | Órgano gestor<br>Zona 3 Servicio<br>Estado | **** ÓRGANO GESTOR PARA CURSOS DE FORMACION CA<br>EXPEDIENTES 2021<br>Servicio de entrada<br>No validado | IAY Forma visualización Detallada ♥<br>Nº exp. contabilidad 2023Ub00041<br>Ejercicio presupuestario 2023 ♥                                                                         |
| Generales Administrativos TCu y PCSP Presupue                                                                       | starios Asignación Pago Justificantes      | Documentos Zona 4                                                                                        |                                                                                                    |
| Titulo *                                                                                                    |                                            | Datos generales                                                                                          |                                                                                                    |
| Identificador                                                                                                    |                                            | Número de expediente para contabilidad *                                                                 | 2023IUb00041                                                                                                    |
| Fecha de alta *                                                                                                    | 13/03/2024                                 | Fecha inicio tramitación                                                                                 |                                                                                                    |
| Tipo tramitación<br>Agrupación                                                                                      | Crdinario V<br>CDN<br>TEATRO               |                                                                                                    |                                                                                                    |
| Unidad proponente                                                                                                   | <b>~</b>                                   |                                                                                                    |                                                                                                    |
| Órgano de contratación                                                                                              |                                            | ✓                                                                                                    |                                                                                                    |

Ilustración 2: Distribución de un expediente de gasto

• Zona1- se encuentran los botones de acción del menú superior:

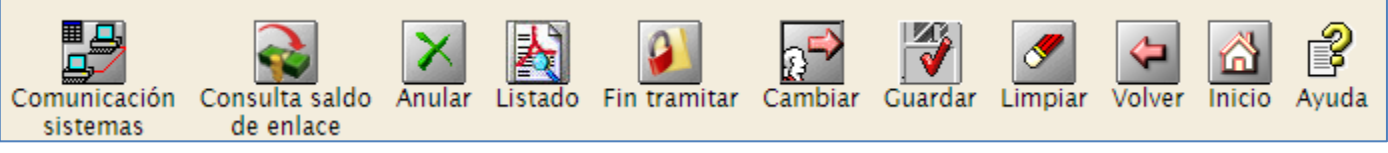

Ilustración 3: Botones de acción menú superior

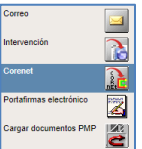

- Comunicación sistemas
- Consulta saldo de enlace.
- Anular: el expediente pasará a estado "anulado".
- o Listado: informes.
- o Fin tramitar: Finalizar expediente, este pasará a estado: "Tramitación terminada".

- Cambiar: Modificar el servicio para que éste último continúe con la tramitación del expediente.
- Guardar: Guardar los cambios realizados.
- Limpiar: Actualizar los datos del expediente.
- Volver: Regresar a la pantalla anterior.
- Inicio: Volver al menú inicial de Sorolla 2.
- Ayuda: Acceso a "Guías y Manuales" de ayuda al usuario.
- **Zona 2** Informativa:
  - Punto de menú al que se está conectado "Expedientes Pago Directo"
  - Perfil de usuario: órgano gestor o unidad tramitadora.
  - Nombre de usuario.
  - Versión de Sorolla2 y fecha de actualización
  - Ejercicio presupuestario al que se está conectado

| 5                                                                                                |  |
|--------------------------------------------------------------------------------------------------|--|
| Expedientes - Pago Directo 🚹 Botón para ocultar/mostrar Zona 2 y 3.                              |  |
| *** FORMACION 2023. UNIDAD AUXILIAR DE PRUEBAS Y DEMOS. (Versión: 9.2.63.1-GA Fecha: 14/11/2024) |  |

#### Ilustración 4: Botón desplegable de expedientes.

#### **Zona 3** - Contiene información relativa al expediente

| Ejercicio            | 2023         | Órgano gestor | **** ÓRGANO GESTOR PARA CURSOS DE<br>FORMACION CAJA Y EXPEDIENTES 2021 | Forma visualización         | Detallada 🗸  |
|----------------------|--------------|---------------|------------------------------------------------------------------------|-----------------------------|--------------|
| Número de expediente | 00000043     | Servicio      | Servicio de entrada                                                    | Nº exp. contabilidad        | 2023IUb00043 |
| Tipo de fondo        | Pago directo | Estado        | No validado                                                            | Ejercicio<br>presupuestario | 2023 🗸       |

Ilustración 5: Contiene información que identifica al expediente

- o Ejercicio.
- $\circ$  N° de expediente: n<sup>a</sup> asignado por Sorolla2 en el alta, no editable.
- Tipo de fondo.
- Órgano gestor y servicio.
- Estado del expediente: irá cambiando en función de la fase en que se encuentre su tramitación.
- o Forma de visualización: Detallada / Resumida
- 0 N° exp. Contabilidad: n<sup>a</sup> asignado por Sorolla2 en el alta editable por el usuario.
- Ejercicio presupuestario al que se está conectado.
- Zona 4 Los datos de los expedientes se organizan en diferentes carpetas, su número y contenido vendrá condicionado por los datos del expediente elegido. Para acceder a cada una de ellas se pulsa en las pestañas situadas en la parte superior de las mismas. Podemos relacionar alguna de estas carpetas con una fase contable, de manera que:
- Carpeta de Datos presupuestarios: podremos hacer un documento RC y un A.
- Carpeta De Asignación/Contrato/Contrato menor: podremos hacer un documento D.
- Carpeta de Pago: podremos hacer un documento OK.

Carpetas de los expedientes:

- **Datos Generales**: Datos que identifican el expediente son obligatorios: Título, Nº de expediente para contabilidad, fecha de alta y tipo de expediente.

- Datos Administrativos: Recoge otros datos del expediente. Esta carpeta es opcional.

- **TCu y PCSP**: Recoge los datos relativos al envío de información al Tribunal de Cuentas y a la Plataforma de Contratación.

- Proyecto Gasto: Recoge los datos del proyecto y expediente de gasto.

- Económicos: Se habilita en expedientes de contratos de obra.

- **Datos Presupuestarios:** Se capturan datos relativos a la temporalidad del expediente (anual, plurianual, tramitación anticipada) así como las aplicaciones presupuestarias con cargo a las que se realiza el gasto.

-Asignación: Para expedientes no ligados a contrato. En ella se captura el tercero o asignatario y el importe de esta asignación.

- Licitación: Para expedientes ligados a contrato. Se capturan los datos de los licitadores, importe de la licitación y fechas de publicación en el B.O.E y en el perfil del contratante.

- Adjudicación: Se procede a dar de alta al adjudicatario.

- Contrato/ Contrato menor: Se habilita si el expediente va ligado a contrato. Se registra el contrato y todas las modificaciones del mismo.

- **Pago:** Se recogen los datos relativos al pago.
- Certificación: Equivale a la carpeta de Pago para el caso de expedientes de obras.
- Reintegros: En su caso, se rellenan los datos relativos al reintegro.
- Documentos: Gestión de los documentos del expediente (contables y administrativos).

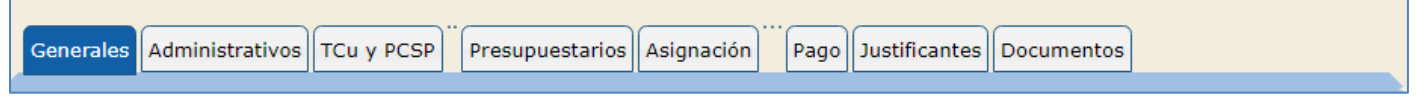

Ilustración 6: Carpetas en las que se organizan los datos del expediente.

# **3 GESTIÓN DE EXPEDIENTES**

La tramitación de un expediente es la ejecución de las acciones asociadas a cada fase del ciclo de vida del expediente, destacando aquellas que permiten obtener en cada momento el estado de ejecución presupuestaria de los créditos asociados al OG y su repercusión en el Anexo de inversiones.

Se entiende como gestión de expedientes al conjunto de acciones que se irán realizando dentro del propio expediente, como la incorporación de datos a las distintas carpetas, la generación de documentos, el envío y recepción de éstos (tramitación electrónica), etc. según vaya evolucionando la gestión de dicho expediente.

Para acceder a la gestión de expedientes lo haremos desde el siguiente punto del menú:

#### **Expedientes < Gestión**

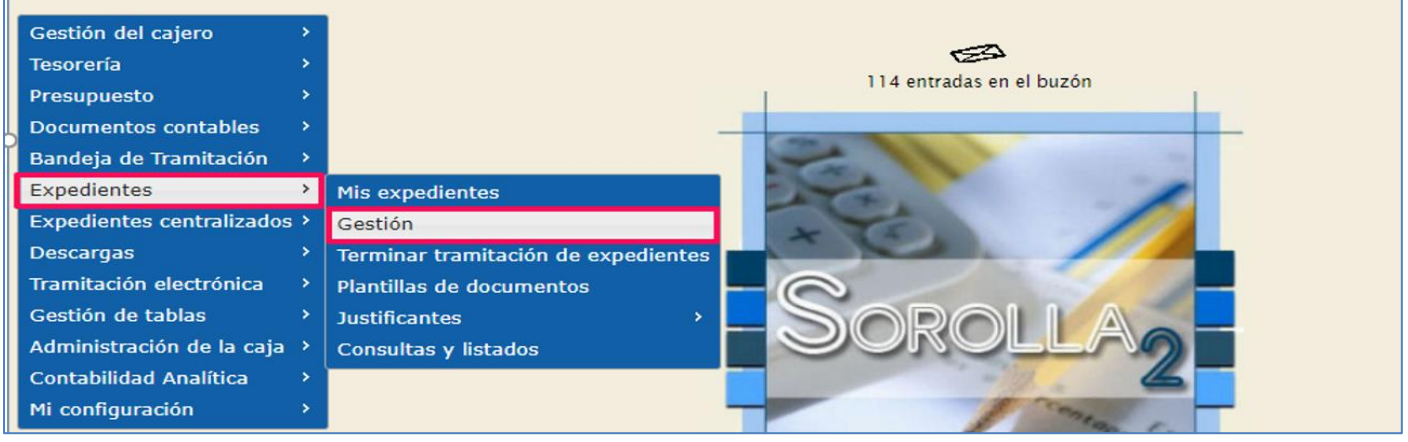

Ilustración 7: Punto del menú: Expedientes < Gestión

La siguiente pantalla, *Expedientes - Parámetros de selección*, ofrece dos posibilidades:

1. Buscar un expediente ya iniciado para consultar o seguir con su tramitación.

Para ello se utilizarán los campos necesarios para parametrizar la selección que limitará la búsqueda del expediente, por ejemplo:

Ejercicio desde – hasta Número de expediente Nº expediente para contabilidad, etc.

A continuación, pulsar "Buscar".

| Sorolla                            |                                                             | Alta Buscar Limpiar Inicio Ayuda                                                              |
|------------------------------------|-------------------------------------------------------------|-----------------------------------------------------------------------------------------------|
| Expedientes - Parám                | etros de selección                                          |                                                                                               |
| Y002901 - **** FORMACION 2020.     | UNIDAD AUXILIAR DE PRUEBAS 1 🖂 (Versión: 8.XX-SNAPSHOT Fech | a actualización: 12/03/2024 04:35)                                                            |
|                                    |                                                             | Ejercicio presupuestario: 2023<br>Se están mostrando los órganos gestores activos e inactivos |
|                                    |                                                             | * indica un campo obligatorio                                                                 |
|                                    | Parámetros de búsqueda                                      |                                                                                               |
| Órgano gestor *                    | **** ÓRGANO GESTOR PARA CURSOS DE FORMACION CAJA V          |                                                                                               |
| Unidad Tramitadora *               | **** FORMACION 2020. UNIDAD AUXILIAR DE PRUEBAS 1 🗙         |                                                                                               |
| Ejercicio desde                    | hasta                                                       |                                                                                               |
| Número de expediente               |                                                             |                                                                                               |
| Número de expediente               | hasta                                                       |                                                                                               |
| Nº expediente para<br>contabilidad |                                                             |                                                                                               |
| Código proyecto de gasto           |                                                             |                                                                                               |
| Título                             |                                                             |                                                                                               |
| Tipo de fondo                      | Pago directo 🗙                                              |                                                                                               |
| Identificador                      |                                                             |                                                                                               |
| Estado                             | ✓                                                           |                                                                                               |
| Tipo de expediente                 | ×                                                           |                                                                                               |
| Tipo de financiación               | <b>`</b>                                                    | ]                                                                                             |
| Sistema de adjudicación            | <b>`</b>                                                    |                                                                                               |
| Sistema de contratación            | <b>`</b>                                                    |                                                                                               |
| Fecha de alta desde                | hasta                                                       |                                                                                               |
| Importe total expediente<br>desde  | hasta                                                       |                                                                                               |

Ilustración 8: Captura de un expediente ya iniciado

Aparecerán todos los expedientes que cumplan con los criterios de selección. Para acceder al expediente concerniente pinchar sobre el Nº del mismo.

| 40 registros recuperados. |                                                   |                            |            |                    |   |  |  |
|---------------------------|---------------------------------------------------|----------------------------|------------|--------------------|---|--|--|
| Expediente                | Nº Expediente<br>contabilidad                     | Descripción                | Importe    | Estado             |   |  |  |
| 02019029 2023 0000000     | 2023IUb00000 EXPEDIENTE PRUEBA COMUNICACIÓN ESADI |                            | 100.000,00 | Presupuestado      |   |  |  |
| 02019029 2023 00000001    | 2023IUb00001                                      | 2023IUb00001 Tarea #630290 |            | No validado        |   |  |  |
| 02019029 2023 00000002    | 2023LPA00000                                      | Expediente prueba          | 100,00     | Certificado/pagado | ٩ |  |  |

Ilustración 9: Abrir expediente iniciado

2. Dar de alta un nuevo expediente. Desde la misma pantalla, Expedientes - Parámetros de selección,

| pulsar | Alta | "Alta" |
|--------|------|--------|

| Sorolla                            | Alta Buscar Limpiar Inicio Ayuda                                                                                                    |
|------------------------------------|----------------------------------------------------------------------------------------------------|
| Expedientes - Parám                | tros de selección                                                                                                    |
| Y002901 - **** FORMACION 2020.     | NIDAD AUXILIAR DE PRUEBAS 1 🖂 (Versión: 8.XX-SNAPSHOT Fecha actualización: 12/03/2024 11:21)<br>Ejercicio presupuestario: 2023 i<br>Se están mostrando los órganos gestores activos e inactivos<br>* indica un campo obligatorio |
|                                    | Parámetros de búsqueda                                                                                                    |
| Órgano gestor *                    | **** ÓRGANO GESTOR PARA CURSOS DE FORMACION CAJA 🗸                                                                                                    |
| Unidad Tramitadora *               | **** FORMACION 2020. UNIDAD AUXILIAR DE PRUEBAS 1 💙                                                                                                    |
| Ejercicio desde                    | 2023 hasta                                                                                                    |
| Número de expediente               |                                                                                                    |
| Número de expediente<br>desde      | hasta                                                                                                    |
| Nº expediente para<br>contabilidad |                                                                                                    |

#### Ilustración 10: Pulsar "Alta"

Por defecto se mostrarán los siguientes datos:

- ✓ Órgano Gestor
- ✓ Ejercicio: será el ejercicio presupuestario al que se esté conectado.
- ✓ N° de expediente: "El número de expediente Sorolla2 es un contador interno que no se permite modificar por el usuario". Si necesita codificar el número de expediente gestor lo podrá hacer tras entrar en el expediente a su conveniencia.
- ✓ Tipo de fondo: Pago directo.
- ✓ Tipo de expediente: Asignación, contrato u otro Subvención Gastos de personal

Seleccionar tipo de expediente y pulsar guardar.

| Soroll                   | A2                                                                                                    | Cuardar Limpia                                      | r Volver Inicio Ayuda                                                                                                    |
|--------------------------|----------------------------------------------------------------------------------------------------|-----------------------------------------------------|----------------------------------------------------------------------------------------------------|
| Expedientes - Alt        | ta de Expediente                                                                                                    | a ser a ser a                                       |                                                                                                    |
| Y002901 - **** FORMACION | 2020. UNIDAD AUXILIAR DE PRUEBAS 1 🖂 (Versión: 8.XX-SNAPSHOT Fec                                                                                                  | ha actualización: 12/03/202<br>Se están mostrando k | 4 11:21)<br>Ejercicio presupuestario: 2023 j<br>so órganos gestores activos e inactivos<br>* indica un campo obligatorio |
| Órgano gestor *          | **** ÓRGANO GESTOR PARA CURSOS DE FORMACION CAJA Y EXPEDIENTES 2021 ¥                                                                                             | ]                                                   |                                                                                                    |
| Ejercicio *              | 2024                                                                                                    |                                                     |                                                                                                    |
| Número de expediente *   | 00000000 "El número de expediente Sorolla2 es un contador interno que no se permit<br>de expediente gestor lo podrá hacer tras entrar en el expediente a su conve | e modificar por el usuario<br>niencia               | o". Si necesita codificar el número                                                                                      |
| Tipo de fondo *          | Pago directo 🗸                                                                                                    |                                                     |                                                                                                    |
| Tipo de expediente *     | Asignación, contrato u otro      Subvención      Gastos de personal                                                                                               |                                                     |                                                                                                    |

Ilustración 11: Seleccionado tipo de expediente, pulsar guardar

## 3.1 Tipos de expedientes

A través de la opción "Asignación, contrato u otro", se podrán tramitar distintos tipos de expedientes de pago directo en función de las características particulares del mismo.

Se pueden clasificar en dos grupos:

#### a. Expedientes no asociados a contrato:

✓ Expediente de asignación

#### b. Expedientes asociados a contrato:

- ✓ Expediente asociado a contrato (tramitación amplia o simplificada)
- ✓ Expediente de contrato menor

A medida que se vayan cumplimentando los campos de las distintas pestañas se deberá pulsar Guardar "Guardar" para ir grabando los datos del expediente.

#### 3.2 Expedientes no asociados a contrato

#### 3.2.1 Expediente de asignación

Las carpetas necesarias para gestionar y tramitar este tipo de expedientes son:

- Generales (Ver Anexo).
- TCu y PCSP (Ver Anexo).
- Presupuestarios (Ver Anexo).
- Asignación
- Pago (Ver Anexo).
- ✤ Justificantes
- Documentos (Ver Anexo).

| Soro                                             | LLA2                                 | Comunicación<br>sistemas de enlace  | do Anular Listado Fin                                                                           | tramitar Cambiar            | Guardar Limpiar Volve                                                   | er Inicio Ayuda                                                 |
|--------------------------------------------------|--------------------------------------|-------------------------------------|-------------------------------------------------------------------------------------------------|-----------------------------|-------------------------------------------------------------------------|-----------------------------------------------------------------|
| Expedientes                                      | Pago Directo [-]                     |                                     |                                                                                                 |                             |                                                                         | (FORMACIONYPRUEBAS)                                             |
| Y002901 - **** FORMA                             | CION 2023. UNIDAD AUXILIAR D         | E PRUEBAS Y DEMOS.                  | (Versión: 8.XX-SNA                                                                              | PSHOT Fecha actualizad      | ción: 18/04/2024 06:06) <mark>COPIA</mark><br>Ejero                     | cicio presupuestario: 2024 (j)<br>* indica un campo obligatorio |
| Ejercicio<br>Número de expedier<br>Tipo de fondo | 2024<br>nte 00000002<br>Pago directo | Órgano gestor<br>Servicio<br>Estado | **** ÓRGANO GESTOR PAR<br>FORMACION CAJA Y EXPEI<br>Servicio de entrada<br>Iniciada tramitación | A CURSOS DE<br>DIENTES 2024 | Forma visualización<br>Nº exp. contabilidad<br>Ejercicio presupuestario | Detallada ♥<br>2024IUb00002<br>2024 ♥                           |
| Generales Adm                                    | inistrativos TCu y PCSP              | Presupuestarios Asignación          | Pago Justificantes                                                                              | Documentos                  |                                                                         |                                                                 |
| Titulo *                                         | Ex                                   | pediente de asignación              | atos generales                                                                                  |                             |                                                                         |                                                                 |
|                                                  | Ilustración 1                        | 2: Carpetas necesarias J            | para gestionar y tra                                                                            | mitar expediente            | e de asignación                                                         |                                                                 |

### 3.2.1.1 Pestaña Generales (Ver Anexo).

| Generales Adr                                                                                                    | ministrativos     | TCu y PCSP   | Presupuestarios                                                                                                    | Asignación        | Pago      | Justificantes     | Documentos   |       |
|----------------------------------------------------------------------------------------------------|-------------------|--------------|----------------------------------------------------------------------------------------------------|-------------------|-----------|-------------------|--------------|-------|
|                                                                                                    |                   |              | — Da                                                                                                    | tos general       | es        |                   |              |       |
| Titulo *                                                                                                    | Expediente de     | e asignación |                                                                                                    | general           |           |                   |              |       |
| Identificador                                                                                                    |                   |              |                                                                                                    | Número de expe    | diente pa | ira contabilidad  | 2023lUb00044 |       |
|                                                                                                    |                   |              |                                                                                                    |                   |           |                   |              |       |
| Fecha de alta*                                                                                                    | 15/03/2024        | 3            |                                                                                                    | Fecha inicio tran | nitación  |                   | 15/03/2024   |       |
| Tipo<br>tramitación                                                                                                    | Ordinario         |              | ~                                                                                                    |                   |           |                   |              |       |
| Agrupación                                                                                                    | CDN<br>TEATRO     |              |                                                                                                    |                   |           |                   |              |       |
| Unidad<br>proponente                                                                                                    |                   |              | <ul> <li>Image: A start of the start of the start of</li></ul> |                   |           |                   |              |       |
| Órgano de<br>contratación                                                                                                    |                   |              |                                                                                                    |                   |           | ~                 | ]            |       |
|                                                                                                    |                   |              | — Datas da                                                                                                    | tino do ov        | nadian    |                   |              |       |
| Asociado a c                                                                                                    | ontrato           | Tramita      | ción simplificada                                                                                                    | e upo de exp      | Liga      | do a proyecto de  | gasto        | Mixto |
| 🗌 Convenio co                                                                                                    | laboración        | Contrato n   | nenor 🗸                                                                                                    |                   | Cont      | rato de obras     |              |       |
| Subvención                                                                                                    |                   |              |                                                                                                    |                   |           |                   |              |       |
| Pagos masiv                                                                                                    | '0 <b>S</b>       | Entidad      | es colaboradoras                                                                                                    |                   | Cont      | rato centralizado |              |       |
| Pagos al extensional extension provident provident pr | erior (en firme o | Pagos I      | PMP                                                                                                    |                   |           |                   |              |       |
| Tipo de expedie                                                                                                    | nte               | 0600 - Ex    | pedientes de contra                                                                                                    | tos de suministr  | OS        |                   |              | ~     |

Ilustración 13: Pestaña Generales - Rellenar y marcar datos obligatorios (asterisco rojo)

#### 3.2.1.2 Pestaña TCu y PCSP (Ver Anexo).

- 3.2.1.3 Pestaña Presupuestarios (Ver Anexo).
- 3.2.1.4 Pestaña Asignación

En esta pestaña se rellenarán los datos necesarios para capturar, en su caso, el documento D compromiso de gasto (vinculación del crédito a un tercero).

Dentro de un expediente puede haber varias asignaciones independientes entre sí, al generar los documentos contables de la fase "D" se seleccionará la asignación que corresponda a dicho documento contable, de esta forma, se establecerá la relación entre ambos (asignación y documento contable). Para dar de alta una asignación, pulsar icono 💭 "Añadir asignación".

| Fiercicio                   |                       | Órgano gestor          | **** ÓRGANO      | GESTOR PA          | RA CURSOS DE                        | Forma visualiza             | ción Detall | ada 🗙 | ]  |
|-----------------------------|-----------------------|------------------------|------------------|--------------------|-------------------------------------|-----------------------------|-------------|-------|----|
| lúmere de evredier          | ata 00000044          | Convisio               | FORMACION (      | CAJA Y EXPI        | EDIENTES 2021                       | Nº own contabili            | ided 200    |       | 1  |
| Numero de expedier          | nte 0000044           | Servicio               | Servicio de ent  | laua               |                                     | Nº exp. contabili           |             |       |    |
| lipo de fondo               | Pago directo          | Estado                 | Iniciada tramita | ción               |                                     | Ejercicio<br>presupuestario | 1           | ~     |    |
| Generales                   | ninistrativos TCu     | y PCSP Presupuestarios | Asignación       | Pago               | Justificantes                       | Documentos                  |             |       |    |
| Nº de asignacion            | N° de asignaciones    |                        |                  |                    |                                     |                             |             |       |    |
| Fecha aprobació             | n del gasto           |                        |                  | re                 | echa / Hora fin<br>ecepción ofertas |                             |             |       |    |
| -                           |                       | Parámetr               | os de búso       | ueda 👩             | <b>X</b>                            |                             |             |       |    |
| Importe asignaci            | ión                   |                        |                  | ha                 | asta                                |                             |             |       |    |
|                             |                       |                        |                  |                    |                                     |                             |             |       |    |
|                             |                       | A                      | signacion        | es                 | -                                   |                             |             |       | -  |
| N <sup>o</sup> Asignación : |                       | Asignatario            | as               | mporte<br>ignación | Compromiso<br>s de Gasto            | Importe<br>pago             | Pte pago    | Doc.  | () |
|                             |                       |                        |                  |                    |                                     |                             |             |       |    |
| ·                           | Total (0) Asignacione | S:                     |                  | 0,00               | 0,0                                 | 0,00                        | 0,00        |       |    |

Ilustración 14: Pestaña Asignación

Completar los datos necesarios para cada asignación:

- Nº Asignación: Es un contador, lo asignará el sistema automáticamente.
- Descripción: Campo editable, el sistema volcará, por defecto, la descripción del expediente.
- Asignatario: Seleccionar Tercero:
  - Tercero ya existente en la tabla de Terceros, cumplimentar campo NIF y pinchar icono
     "Seleccionar NIF".
  - Nuevo Tercero, pinchar icono "Nuevo NIF", conecta con la tabla de Terceros para añadir uno nuevo.
  - Limpiar NIF seleccionado
- Importe: se vuelca automáticamente del importe de las aplicaciones presupuestarias seleccionadas.
- Fecha de recepción (opcional)
- Fecha fin garantía (opcional)
- Fecha de Alta para envío al TC\*: Campo editable, el sistema volcará, por defecto, la fecha actual.
- Agregar aplicaciones: pulsar <sup>(C)</sup> "Agregar aplicaciones", se mostrarán las aplicaciones añadidas en la pestaña presupuestarios.

|                                                                          |              |                  | Datos de la As | ianación         |         |  |
|--------------------------------------------------------------------------|--------------|------------------|----------------|------------------|---------|--|
| Nº Asignación                                                            |              | Desc             | cripción *     |                  |         |  |
| Asignatario<br>Importe<br>Fecha de recepción<br>Fecha de Alta para el er | nvio al TC * | 22/11/2024       | ]              | Fecha fin de gar | rantia  |  |
| Fin                                                                      | alización    | del Contrato [+] |                |                  |         |  |
| Aplicaciones presupuestarias                                             |              |                  |                |                  |         |  |
| Ejercic                                                                  | io           | Orgánica         | Programa       | Económica        | Importe |  |
|                                                                          |              |                  |                |                  |         |  |

Ilustración 15: Alta Asignación.

Seleccionar aplicaciones y pulsar "Agregar".

|               |      |           |          |          |           |  | Agregar        | <b>Volver</b>          |
|---------------|------|-----------|----------|----------|-----------|--|----------------|------------------------|
| sultado de la | a co | onsulta   |          |          |           |  |                |                        |
|               |      |           |          |          |           |  | Ejercicio pres | supuestario: 2024<br>i |
|               |      |           |          |          |           |  |                |                        |
|               |      | Ejercicio | Orgánica | Programa | Económica |  |                |                        |
|               |      | 2024      | 15.01    | 000X.1   | 231       |  |                |                        |
|               |      | 2025      | 15.01    | 000X.1   | 231       |  |                |                        |
|               |      |           |          |          |           |  |                |                        |

Ilustración 16: Agregar aplicaciones.

Las aplicaciones mostrarán los mismos importes que en la pestaña presupuestarios, éstos se podrán modificar si fuera necesario, a continuación, pulsar botón "Agregar".

| SOROLLA2<br>Expediente - Pago Dire           | ecto - Asignación - J    | Alta                |                             | Agregar Limpiar Volv                                                                          | er Ayuda                                                             |
|----------------------------------------------|--------------------------|---------------------|-----------------------------|-----------------------------------------------------------------------------------------------|----------------------------------------------------------------------|
| Y002901 - **** FORMACION 2020. UN            | IDAD AUXILIAR DE PRUEBAS | 1 🖂 (Versión        | 8.XX-SNAPSHOT Fecha actuali | zación: 01/04/2024 09:38)<br>Ejercicio pres<br>án mostrando los órganos gestore<br>* indica o | upuestario: 2023 ()<br>s activos e inactivos<br>un campo obligatorio |
| Nº Asignación                                | Descripció               | Datos de la Asign   | nacion                      | ]                                                                                             |                                                                      |
| Asignatario<br>Importe<br>Fecha de recepción | 6.000,00                 | )<br>]              | Fecha fin de ga             | rantía                                                                                        |                                                                      |
| Fecha de Alta para el envío al<br>TC *       | 01/04/2024               | Aplicaciones presup | uestarias ————              |                                                                                               |                                                                      |
| Fiercicio                                    | Orgánica                 | Programa            | Económica                   | Importe                                                                                       |                                                                      |
| 2023                                         | 1501                     | 467G                | 220                         | 5.000,00                                                                                      | ×                                                                    |
| 2024                                         | 1501                     | 467G                | 220                         | 1.000,00                                                                                      | ×                                                                    |

Ilustración 17: Agregar asignación

Las nuevas asignaciones se irán incorporando a la carpeta "Asignación del expediente".

Para dar de baja una asignación pulsar IIII "Quitar asignación".

| Evnodio         | ntos - Pa     | no Dirocto [        | 1                 |            |            |                  |                            |                |            | (1                       | FORMAC    | IONYPRUEBAS)        |
|-----------------|---------------|---------------------|-------------------|------------|------------|------------------|----------------------------|----------------|------------|--------------------------|-----------|---------------------|
| Expedie         | FORMACION     | go Directo [-       |                   | _          |            | Manailan O XX C  |                            | ha actualizati | ián: 04/0/ | 1/2024 00:28)            |           |                     |
| 1002901 - ***** | FURMACIÓN     | 2020. UNIDAD AUXI   | LIAR DE PROEDAS T |            |            | (version, o.xx-5 | NAPSHUT Fed                | na actualizad  | aon. 01/04 | #/2024 09.36)<br>Ejercic | io presup | uestario: 2023 i)   |
|                 |               |                     |                   |            |            |                  |                            | Se est         | án mostra  | ndo los órganos          | gestores  | activos e inactivos |
|                 |               |                     |                   |            |            |                  |                            |                |            |                          | indica u  | n campo obligatori  |
|                 |               |                     |                   |            |            |                  |                            |                |            |                          |           |                     |
| Ejercicio       |               | 2023                | Órg               | ano gestor | FORMAC     | ANO GESTOR F     | PARA CURSOS<br>PEDIENTES 2 | 021 F          | orma visi  | ualización               | Deta      | llada 🗙             |
| Número de e     | expediente    | 00000044            | Sen               | vicio      | Servicio   | de entrada       |                            | N              | exp. co    | ntabilidad               | 2023IU    | Jb00044             |
| Tipo de fond    | do            | Pago directo        | Esta              | ado        | Iniciada t | ramitación       |                            | E              | iercicio p | resupuestario            | 2023      | ~                   |
|                 |               |                     |                   |            |            |                  |                            |                |            |                          |           |                     |
| Conoralos       | Administ      |                     |                   |            | ación      | Dago Justif      | icantos Do                 | cumontoc       | )          |                          |           |                     |
| Generales       | Auminisu      |                     | Presupuesta       | IUS ASIQI  | acion      | Pago Justi       |                            | cumentos       |            |                          |           |                     |
|                 |               |                     |                   |            |            |                  |                            |                |            |                          |           |                     |
| Nº de asi       | ignaciones    |                     | 1                 |            |            |                  | Importe tot                | al de las      |            |                          | 6.000,    | 00                  |
|                 |               |                     |                   |            |            |                  | Eecha / Hor                | cə<br>rə fin   |            |                          |           |                     |
| Fecha ap        | probación del | gasto               |                   |            |            |                  | recepción o                | ofertas        |            |                          |           |                     |
|                 |               |                     |                   | Parámei    | tros de    | búsqueda         | <b>M</b> —                 |                |            |                          |           |                     |
| Importe         | asignación    |                     |                   |            |            |                  | hasta                      |                |            |                          |           |                     |
|                 | -             |                     |                   |            |            |                  |                            |                |            |                          |           |                     |
|                 |               |                     |                   |            | Asigna     | ciones           |                            |                |            |                          |           |                     |
| Nº A            | Asignación :  |                     | Asignatario       |            |            | Importe          | Compromi                   | iso Imp        | orte       | Pte pago                 | Doc.      | Gal Col             |
|                 |               |                     |                   |            |            | asignación       | s de Gast                  | to pa          | igo        |                          |           | 100-                |
|                 |               |                     |                   |            |            |                  |                            |                |            |                          |           |                     |
|                 | 001           | AD0000000082 -      | TWDRJR , RDBHDBJ  |            |            | 6.000,00         | ) (                        | 0,00           | 0,00       | 6.000,00                 |           | ×                   |
|                 |               |                     |                   |            |            |                  |                            |                |            |                          |           | •                   |
|                 |               | Total (1) Asignacio | ones: 6.000,00    |            |            | 6.000,0          | 0 0                        | ),00           | 0,00       | 6.000,00                 |           |                     |
|                 |               |                     |                   | 🛯 😽 Pág    | gina 1     | de 1 👞 🖬         | 10 🗸                       |                |            | Mostr                    | ando 1    | - 1 de 1            |

Ilustración 18: Nueva asignación

Cualquier modificación en la asignación habrá que realizarla accediendo a la asignación y actualizando el importe de las aplicaciones presupuestarias.

#### 3.2.1.5 Pestaña Pago

Para dar de alta un pago pulsar botón i "Agregar pagos".

| Expedientes - Pago Directo [-]<br>Y002901 - **** FORMACION 2020. UNIDAD AUXILIAR DE PRUEBAS 1 (Versión: 8.XX-SNAPSHOT Fecha actualización: 01/04/2024 09:38)<br>Ejercicio presupuestario: 2023 j<br>Se están mostrando los órganos gestores activos e inactivos<br>* indica un campo obligator                                                                                                    |  |  |  |  |  |  |
|----------------------------------------------------------------------------------------------------|--|--|--|--|--|--|
| Y002901 - **** FORMACION 2020. UNIDAD AUXILIAR DE PRUEBAS 1 🖂 (Versión: 8.XX-SNAPSHOT Fecha actualización: 01/04/2024 09:38)<br>Ejercicio presupuestario: 2023 (<br>Se están mostrando los órganos gestores activos e inactivos<br>* indica un campo obligator                                                                                                    |  |  |  |  |  |  |
|                                                                                                    |  |  |  |  |  |  |
| Ejercicio2023Órgano gestor**** ÓRGANO GESTOR PARA CURSOS DE<br>FORMACION CAJA Y EXPEDIENTES 2021Forma visualizaciónDetallada VNúmero de expediente0000044ServicioServicio de entradaNº exp. contabilidad2023/Ub00044Tipo de fondoPago directoEstadoIniciada tramitaciónEjercicio presupuestario2023 V                                                                                                    |  |  |  |  |  |  |
| Generales Administrativos TCu y PCSP Presupuestarios Asignación Pago Justificantes Documentos                                                                                                    |  |  |  |  |  |  |
| № Pagos         0           Parámetros de búsqueda         ✓           № asignación *         001 - 2023IUb00044001 ♥           Asignatario         AD ♥ 0000000082         TWDRJR , RDBHDBJ           Importe pago desde         hasta           Ejercicio         ▼                                                                                                    |  |  |  |  |  |  |
| Ejercicio Orgánica Programa Económica                                                                                                    |  |  |  |  |  |  |
| N°     N° pago     Descripción pago     N°     Importe asignación     Importe pago     Importe sin IVA     Obligacione sin IVA     Estado justificación                                                                                                    |  |  |  |  |  |  |
| Total (0) Pagos: 0,00         0,00         0,00         0,00         0,00         0,00         0,00         0,00         0,00         0,00         0,00         0,00         0,00         0,00         0,00         0,00         0,00         0,00         0,00         0,00         0,00         0,00         0,00         0,00         0,00         0,00         0,00         0,00         0,00         0,00         0,00         0,00         0,00         0,00         0,00         0,00         0,00         0,00         0,00         0,00         0,00         0,00         0,00         0,00         0,00         0,00         0,00         0,00         0,00         0,00         0,00         0,00         0,00         0,00         0,00         0,00         0,00         0,00         0,00         0,00         0,00         0,00         0,00         0,00         0,00         0,00         0,00         0,00         0,00         0,00         0,00         0,00         0,00         0,00         0,00         0,00         0,00         0,00         0,00         0,00         0,00         0,00         0,00         0,00         0,00         0,00         0,00         0,00         0,00         0,00         0,00         0,00 |  |  |  |  |  |  |
| ra ≪ Página 1 de 0 → → 10 ✓ No hay resultados para la búsqued                                                                                                    |  |  |  |  |  |  |

Ilustración 19: Pestaña Pago

Dentro de la pantalla Pago se distinguen varios apartados en los que deberán completarse los datos necesarios para cada uno de ellos:

• Datos de la Asignación: De haber una sola asignación el sistema la mostrará automáticamente, en caso

contrario habrá que seleccionarla previamente, para ello pinchar en el icono <sup>web</sup> "Ver lista de asignaciones" y marcar la que corresponda. Los campos asignatario y descripción de la asignación se informarán de forma automática al seleccionar la asignación. Para borrar cualquier selección pulsar

| botón |  | Limpiar. |
|-------|--|----------|
|-------|--|----------|

|                                         | Datos de la Asignación                               |     |
|-----------------------------------------|------------------------------------------------------|-----|
| Asignación *                            | 001 AD000B43116482 - FFDTKKTF HDVFKDKTHFF DHDHYTZKHF |     |
| Asignatario<br>Descripción asignación * |                                                      | 🔟 💆 |

Ilustración 20: Datos de la Asignación

• *Datos del Pago*: Completar datos necesarios para cada pago. El campo Nº pago se informará automáticamente. Descripción del pago y fecha de gasto son campos obligatorios a la hora de guardar cambios, los campos no obligatorios para el pago que no se informen en el mismo (los enmarcados en azul) deberán completarse en el documento contable.

| ·                                                |                                          | Datos del Pago                                  |          |
|--------------------------------------------------|------------------------------------------|-------------------------------------------------|----------|
| Nº pago                                          |                                          |                                                 |          |
| Descripción pago *                               |                                          |                                                 |          |
| Importe del pago                                 | 0,00                                     | Importe descuentos                              | 0,00     |
| Importe justificantes                            | 0,00                                     | Importe retenciones de los<br>justificantes     | 0,00     |
| Importe sin IVA                                  |                                          |                                                 |          |
| Código tipo de abono                             | ✓                                        | Fecha inicio plazo abono                        |          |
|                                                  |                                          | Tipo de trámite                                 | ×        |
| Fecha de gasto<br>Fecha de conformidad           |                                          | Fecha de reconocimiento de obligación           |          |
| Código IB de inventario                          |                                          | Gasto de Financiación Afectada                  |          |
|                                                  |                                          |                                                 |          |
| Forma pago                                       | <b>v</b>                                 | Ordinal del perceptor - 🛓 🕅<br>Número de cuenta | <b>`</b> |
| Tipo de pago                                     | ×                                        | Area origen del gasto                           | ~        |
| Crear justificante asociado sin nº serie/factura |                                          |                                                 |          |
| Original/Complementario                          | Original 🗸                               | Pagos Complementarios                           | ×        |
| Indicador Embargabilidad                         | Normativa que ampara la inembargabilidad |                                                 |          |

Ilustración 21: Campos obligatorios para el pago (rojo) y campos obligatorios para el documento contable (azul).

Excepcionalmente en pagos que no tienen factura a asociar, existe la posibilidad de crear, de forma automática, un justificante sin nº de factura que quedará asociado al pago, para ello marcar, antes de guardar dicho pago, el check "Crear justificante asociado sin nº de factura".

• Datos del Cesionario del Pago: Datos obligatorios sólo en caso de haber cesión de pago.

Solo para la AGE, la cesión debe estar inscrita en el Registro de cesiones de crédito.

El N° de registro de Cesión se volcará automáticamente una vez asignado el justificante al pago, al que, previamente, SIC habrá inscrito en el registro de cesiones adjudicándole dicho N°.

|                                                               | Datos del Cesionario del Pago |         |
|---------------------------------------------------------------|-------------------------------|---------|
| Cesionario<br>Fecha de cesión<br>Número de Registro de Cesión |                               | ] 🔟 💆 🗀 |

Ilustración 22: Datos del Cesionario del Pago

El justificante deberá incluir la información del cesionario en la pestaña "Datos generales" apartado "Datos de la cesión", antes de asignarlo al pago.

| Datos de la cesión           | Datos de pago directo |
|------------------------------|-----------------------|
| N.I.F./C.I.F. cesionario     |                       |
| Fecha de cesión              |                       |
| Número de Registro<br>Cesión |                       |

Ilustración 23: Datos de la Cesión de pago

• Datos para el fichero de pagos al exterior (para más información consultar la guía especifica de pagos al exterior): Los campos para el fichero de pagos al exterior se informarán automáticamente al cumplimentar el Beneficiario, para ello, tanto los datos generales del beneficiario como los datos bancarios del beneficiario se deberán dar de alta con anterioridad desde la tabla de terceros: **Gestión de tablas > Terceros.** 

|               | Dato                             | s para el fichero | de pagos al e        | xterior [-]                      |   |
|---------------|----------------------------------|-------------------|----------------------|----------------------------------|---|
| Beneficiario: | ▶                                |                   |                      |                                  | 🗹 |
|               | Datos generales del beneficiario |                   |                      | Datos bancarios del beneficiario |   |
|               |                                  | Es órgano AGE     | Cuenta Bancaria:     |                                  | ~ |
| BIC/SWIFT:    | Es Ba                            | inco              | BIC/SWIFT:           |                                  |   |
| Nombre:       |                                  |                   | Banco:               |                                  |   |
| Via:          |                                  | ~                 |                      |                                  |   |
| Domicilio:    |                                  |                   | Domicilio:           |                                  |   |
| Ciudad:       |                                  |                   | Ciudad:              |                                  |   |
| País:         |                                  | ~                 | País:                |                                  | ~ |
| Provincia:    |                                  | ~                 | Código<br>doméstico: |                                  |   |
| Municipio:    |                                  | ~                 |                      |                                  |   |

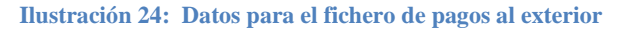

- *Datos de Divisas*: Estos campos se activarán para cumplimentarlos cuando el tipo de pago sea:
  - 0 33 PAGOS EN EL EXTERIOR. OBLIGACIONES CONTRATIDAS EN DIVISAS
  - 0 34 PAGOS EN EL EXTERIOR. LIBRAMIENTOS A JUSTIFICAR ACORDADOS EN DIVISAS
  - o 35 PAGOS EN EL EXTERIOR. ACUERDOS DE CAJA FIJA APROBADOS EN DIVISAS
  - 39 OOAA PAG DIVISAS LIBRAM A JUSTIFICAR ACORDADOS EN DIVISA DISTINTA A EURO ART.79.2 LGP

|                                         | Dat | os de Divisas            |  |
|-----------------------------------------|-----|--------------------------|--|
| Número de cuenta banco<br>intermediario | ×   |                          |  |
| Moneda                                  | ~   | Tipo cambio              |  |
| Importe total en divisas                |     | Importe total en euros   |  |
| Importe líquido en divisas              |     | Importe líquido en euros |  |

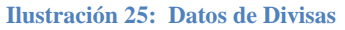

- Aplicaciones presupuestarias: Se mostrará la aplicación o aplicaciones de la asignación y el importe del saldo que haya para hacer los pagos. Ajustar éste por el importe del pago correspondiente, que deberá coincidir con la suma de los justificantes asociados al pago.
- Descuentos / Reservas CIEXT: Seleccionar si procede.
- Reserva CIEXT: Opción para hacer un alta de reserva Ciext desde el pago
- Descuento: Completarlo cuando la factura lleva descuento y si es un descuento fuera de factura añadirlo con la marca de "Gestor".
  - Justificantes: Se debe asociar justificantes a los pagos por importe igual al pago correspondiente.

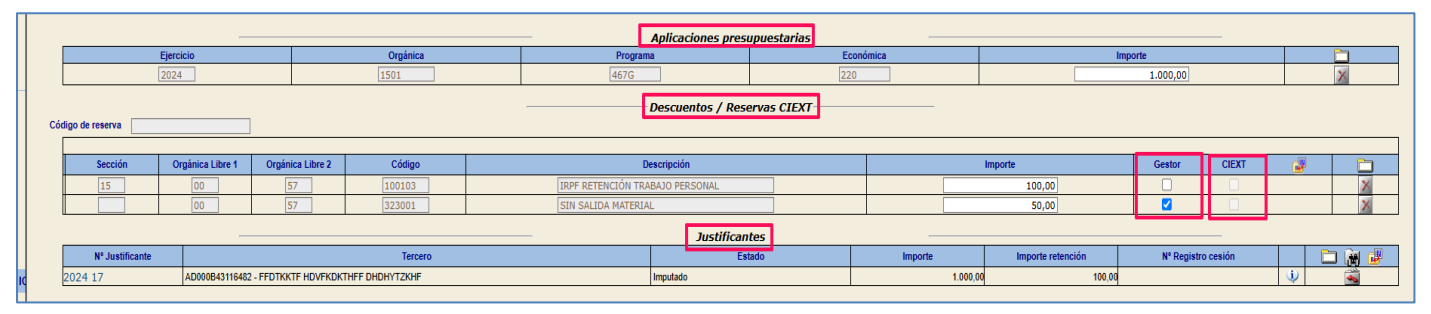

Ilustración 26: Datos aplicaciones y descuentos

Opciones para anexar justificantes a un pago:

- Alta nuevo justificante pulsar icono
- Asignar justificante ya existente en Sorolla2, pulsar icono

Acotar la búsqueda (Año / Nº del justificante), pulsar icono i Buscar justificantes sin asignar", se mostrarán todos los justificantes con tipo de pago "pago directo" del tercero asignatario pendientes de incluir en un pago. Marcar el justificante o justificantes necesario para realizar el

pago y pulsar "Asignar".

| Expedientes - Pago directo - Asignar Justificantes<br>Y002901 - **** FORMACION 2020. UNIDAD AUXILIAR DE PRUEBAS 1 (Vers | ión: 8.XX-SNAPSHOT Fecha actualización: 12/04/2024 | Volver Ayuda     (FORMACIONYPRUEBAS)     408:57) Ejercicio presupuestario: 2023      juanos gestores activos e inactivos |
|----------------------------------------------------------------------------------------------------|----------------------------------------------------|----------------------------------------------------------------------------------------------------|
| Justificantes as                                                                                                    | signados                                           |                                                                                                    |
| Año / N°<br>justif. Tercero                                                                                             | Descripción                                        | Importe justificante                                                                                                    |
| Año / N° del 2024 1                                                                                                    | n asignar                                          |                                                                                                    |
| Descripción                                                                                                    |                                                    |                                                                                                    |
| Año / N° Justif. Tercero                                                                                                | Descripción j                                      | Importe<br>ustificante                                                                                                   |
| 2024 1 AD0000000082-TWDRJR , RDBHDBJ                                                                                    |                                                    | 5.000,00 Pago<br>Directo                                                                                                 |

Ilustración 27: Asignar justificante ya existente en Sorolla2

Para desasignar justificantes del pago pulsar 🔤 o seguir el mismo proceso explicado anteriormente y marcar

Desasignar

"Desasignar".

Obtener la información del registro de Cesiones y que se vuelque al pago. Pinchar icono
 "Obtener IDs Registro de cesiones" una vez asignado el justificante.

|                 |                                  | Justificantes |          |                      |                   |   |      |
|-----------------|----------------------------------|---------------|----------|----------------------|-------------------|---|------|
| Nº Justificante | Tercero                          | Estado        | Importe  | Importe<br>retención | № Registro cesión | Í | in 🗗 |
| 2024 1          | AD00000000082 - TWDRJR , RDBHDBJ | Imputado      | 5.000,00 | 0,00                 |                   | ٢ | -    |
|                 |                                  |               |          |                      |                   |   |      |

Ilustración 28: Obtener IDs Registro de cesiones

Completados los datos del pago y asignado el justificante o justificantes a dicho pago se debe calcular el importe sin IVA. Para ello pulsar icono "Calcular importe sin IVA".

٦

| Nº pago                  | 0002     | Datos del Pago                                    |      |
|--------------------------|----------|---------------------------------------------------|------|
| Descripción<br>pago *    | Pago1    |                                                   |      |
| Importe del<br>pago      | 5.000,00 | Importe descuentos                                | 0,00 |
| Importe<br>justificantes | 5.000,00 | Importe retenciones de los<br>justificantes       | 0,00 |
| Importe sin<br>IVA       | 0,00     |                                                   |      |
| Código tipo d            | e abono  | Calcular importe sin IVA Fecha inicio plazo abono |      |
|                          |          | Tipo de trámite                                   | ×    |

Ilustración 29: Calcular importe sin IVA

 Informar el campo "Importe sin IVA calculado por el usuario". Pulsar "Agregar" y a continuación "Volver".

| Sorolla <sub>2</sub>                                      |            |                           | Agr                                                              | egar Volver Ayuda                                                                                             |
|-----------------------------------------------------------|------------|---------------------------|------------------------------------------------------------------|----------------------------------------------------------------------------------------------------|
| Calcular importe sin IVA                                  |            |                           |                                                                  | (FORMACIONYPRUEBAS)                                                                                           |
| Y002901 - **** FORMACION 2020. UNIDAD AUXILIAR DE PRUEB   | AS 1 🖂 (Ve | ersión: 8.XX-SNAPSHOT Fec | ha actualización: 11/04/2024<br>E<br>Se están mostrando los órg: | 04:35)<br>jercicio presupuestario: 2023<br>anos gestores activos e inactivos<br>* indica un campo oblicatorio |
|                                                           |            |                           |                                                                  |                                                                                                    |
| Importe sin IVA calculado por el usuario *                |            | 0,00                      |                                                                  |                                                                                                    |
| Importe sin IVA calculado en base a los datos disponibles | 5.         | 000,00                    |                                                                  |                                                                                                    |
| Justificantes                                             |            |                           |                                                                  |                                                                                                    |
|                                                           |            |                           |                                                                  |                                                                                                    |
| *                                                         | Página 1   | de 1 (Filas:1) 🔿 🖡        | 🚯 Tamaño de p                                                    | página 20 🗸                                                                                                   |
| Año / Nº Descripción                                      |            | Importe justificante      | Importe impuestos<br>repercutidos                                | Importe sin impuestos<br>repercutidos                                                                         |
| 2024/1                                                    |            | 5.000,00                  | 0,00                                                             | 5.000,00                                                                                                    |

Ilustración 30: Importe sin IVA calculado por el usuario

Consignados todos los datos referentes al pago pulsar "Guardar".

| Contraction y Baja       (FORMACION YPUEBAS)         Y002901 - **** FORMACION 2020 UNIDAD AUXILIAR DE PRUEBAS 1       (Versión: 8.XX-SNAPSHOT Fecha actualización: 11/04/2024 04:35)         Se están mostrando los órganos gestores activos e inactivos * indica un campo obligitorio       Epercito presupuestario: 2023, USA         Se están mostrando los órganos gestores activos e inactivos * indica un campo obligitorio       * indica un campo obligitorio         Asignatario       001       AD000000000082 - TWDRIR, RDBHDBJ       Image: Prototipo         Asignatario       002       Datos del Pago       Image: Prototipo         Descripción asignación *       Expediente de asignación       0,000       Importe del pago         Importe del pago       5.000,00       Importe etenciones de los       0,000         Importe del pago       S.000,00       Importe etenciones de los       0,000         Importe del pago       S.000,00       Importe etenciones de los       0,000         Importe del solono       Yecha inicio plazo abono       Importe sin       Yecha de reconocimiento de         Código tipo de abono       Yecha de reconocimiento de       Importe del pago       Importe del pago       Importe sin                                                                                                    | Sorolla                                     | 2                        |                                          | Guardar B                                     | aja Limpiar                                             | Volver Ayuda                                                                         |
|----------------------------------------------------------------------------------------------------|---------------------------------------------|--------------------------|------------------------------------------|-----------------------------------------------|---------------------------------------------------------|--------------------------------------------------------------------------------------|
| Y002001 - **** FORMACION 2020. UNIDAD AUXILIAR DE PRUEBAS 1 (Versión: 8.XX-SNAPSHOT Fecha actualización: 11/04/2020 40:35)       Erecicio presupuestario: 2023 (Cercicio presupuestario: 2023 (Cercicio presupue | Expediente - Pago D                         | irecto - Pago - Mod      | ificación y Baja                         |                                               | (F                                                      | ORMACIONYPRUEBAS)                                                                    |
| Datos de la Asignación   Asignación *   001   AD00000000082 - TWDRJR , RDBHDBJ   Asignatario   Asignatario   Importe del   pago *   Pago *   Pago                                                                                                    | Y002901 - **** FORMACION 2020               | UNIDAD AUXILIAR DE PRUEB | AS 1 🖂 (Versión: 8.XX-SNAPSH)            | OT Fecha actualización: 11<br>Se están mostra | /04/2024 04:35)<br>Ejercici<br>ndo los órganos o<br>* i | o presupuestario: 2023<br>gestores activos e inactivos<br>ndica un campo obligatorio |
| Asignación * 001 AD00000000002 - TWDRJR, RDBHDBJ   Asignatario AD V 00000000082   Descripción asignación *   Expediente de asignación     Datos del Pago     N* pago   0002   Descripción   Pago*   Pago* <tr< td=""><td></td><td></td><td>Datos de la Asignación</td><td></td><td></td><td></td></tr<>                                                                                                    |                                             |                          | Datos de la Asignación                   |                                               |                                                         |                                                                                      |
| Asignatario       Ap V 00000000082       TWDRJR , RDBHDBJ         Descripción asignación*       Expediente de asignación         Descripción asignación*       Datos del Pago         Nº pago       0002         Descripción pago       Pago1         pago       5.000,00         Importe del pago       5.000,00         ijustificantes       0,00         Importe sin       5.000,00         VA       Fecha inicio plazo abono         Tipo de trámite       V         Fecha de gasto       09/04/2024                                                                                                    | Asignación *                                | 001 AD0000000082         | - TWDRJR , RDBHDBJ                       | <u> </u>                                      | Prototipo                                               |                                                                                      |
| Descripción asignación       Expediente de asignación         Descripción asignación       Datos del Pago         Nº pago       0002         Descripción pago       Pago1         Importe del pago       5.000,00         Importe del scuentos       0,00         Importe del scuentos       0,00         Importe del scuentos       0,00         Importe sin       5.000,00         VA       S.000,00         Código tipo de abono           Fecha de gasto       09/04/2024         09/04/2024       Fecha de reconocimiento de obligación                                                                                                    | Asignatario                                 | AD V 0000000082          | TWDRJR, RDBHDBJ                          |                                               |                                                         |                                                                                      |
| Descripción asgriación       Datos del Pago         Nº pago       0002         Descripción pago *       Pago1         Importe del pago       5.000,00         Importe del 5.000,00       Importe descuentos         justificantes       5.000,00         Importe sin       5.000,00         VA       Fecha inicio plazo abono         Tipo de trámite       ✓         Fecha de gasto       09/04/2024                                                                                                    | Descrinción seignación *                    | Evnediente de asignación |                                          |                                               | 7                                                       |                                                                                      |
| Importe del pago       5.000,00       Importe descuentos       0,00         Importe justificantes       5.000,00       Importe retenciones de los 0,00         Importe sin IVA       5.000,00       Fecha inicio plazo abono Tipo de trámite       Importe rámite         Fecha de gasto       09/04/2024       Fecha de reconocimiento de obligación       Importe descuentos       Importe descuentos                                                                                                    | N° pago 0002<br>Descripción<br>pago * Pago1 |                          | Datos del Pago                           |                                               |                                                         |                                                                                      |
| pago       Importe         Importe       5.000,00         Justificantes       0,00         Importe sin       5.000,00         IVA       Fecha inicio plazo abono         Tipo de trámite       ✓         Fecha de gasto       09/04/2024         Og/04/2024       Fecha de reconocimiento de obligación                                                                                                    | Importe del                                 | 5.000,00                 | Importe descuentos                       | 0,00                                          |                                                         |                                                                                      |
| Importe sin       5.000,00         IVA       5.000,00         Código tipo de abono <ul> <li>Fecha inicio plazo abono</li> <li>Tipo de trámite</li> </ul> Fecha de gasto       09/04/2024         Oglouidad       Fecha de reconocimiento de obligación                                                                                                    | Importe<br>justificantes                    | 5.000,00                 | Importe retenciones de los justificantes | 0,00                                          |                                                         |                                                                                      |
| Código tipo de abono     Fecha inicio plazo abono       Tipo de trámite                                                                                                    | Importe sin<br>IVA                          | 5.000,00                 |                                          |                                               |                                                         |                                                                                      |
| Fecha de gasto     09/04/2024     Fecha de reconocimiento de obligación                                                                                                    | Código tipo de abono                        | ~                        | Fecha inicio plazo abono                 |                                               |                                                         |                                                                                      |
| Fecha de gasto     09/04/2024     Fecha de reconocimiento de obligación                                                                                                    |                                             |                          | Tipo de trámite                          |                                               |                                                         | ~                                                                                    |
|                                                                                                    | Fecha de gasto                              | 09/04/2024               | Fecha de reconocimiento de obligación    |                                               |                                                         |                                                                                      |

El pago quedará registrado en la pestaña de pago del expediente. El **estado de justificación deberá ser "SÍ**", en caso contrario no se podrá generar documento contable OK/O.

| Expedientes -         | Pago Directo [-]                  |              |             |                |               |                   |                   | (FORMACIONY                | PRUEBAS)      |
|-----------------------|-----------------------------------|--------------|-------------|----------------|---------------|-------------------|-------------------|----------------------------|---------------|
| Y002901 - **** FORMAC | ON 2020. UNIDAD AUXILIAR DE PRUEI | BAS 1 🖂      |             | (Versión: 8.XX | -SNAPSHOT Fee | ha actualización: | 11/04/2024 04:35) | )<br>projojo progupujostaj | io: 2022 🔹    |
|                       |                                   |              |             |                |               | Se están m        | ostrando los órga | nos gestores activos       | s e inactivo: |
|                       |                                   |              |             |                |               |                   | -                 | * indica un cam            | po obligator  |
|                       |                                   |              | •••• ór     |                |               | DE                |                   |                            |               |
| Ejercicio             | 2023                              | Órgano ge    | stor FORM   | ACION CAJAY    | EXPEDIENTES 2 | 021 Forma         | a visualización   | Detallada                  | ~             |
| Número de expediente  | e 00000044                        | Servicio     | Servici     | o de entrada   |               | N° exp            | o. contabilidad   | 2023IUb0004                | 44            |
| Tipo de fondo         | Pago directo                      | Estado       | Iniciada    | a tramitación  |               | Ejerci            | cio presupuestar  | rio 2023 ✔                 |               |
|                       |                                   |              |             |                |               |                   |                   |                            |               |
| Generales Admir       | nistrativos TCu y PCSP Presu      | ouestarios / | Asignación  | Pago Jus       | tificantes Do | cumentos          |                   |                            |               |
|                       |                                   |              |             |                |               |                   |                   |                            |               |
| Nº Pagos              | 1                                 |              |             |                |               |                   |                   |                            |               |
|                       |                                   | — Pará       | imetros d   | e búsqued      | a <u> </u> —  |                   |                   |                            |               |
| Nº asignación *       | 001 - 2023lUb00044                | 001 🗸        |             |                |               |                   |                   |                            |               |
|                       | AD ~ 000000000                    | 082 TW       | DRJR , RDBH | DBJ            |               |                   |                   |                            | ••            |
| Asignatario           |                                   |              |             |                |               |                   |                   |                            |               |
| Importe pago deso     | le                                |              |             | hasta          |               |                   |                   |                            |               |
| Ejercicio             |                                   |              |             | ~              |               |                   |                   |                            |               |
| Fiercicio             |                                   |              |             | ~              | Orgánica      | Progra            | ama E             | conómica                   |               |
| Ljercicio             |                                   |              |             | -              |               |                   |                   |                            |               |
|                       |                                   |              | Pa          | igos           |               |                   |                   |                            |               |
| Nº Nº pago            |                                   | Nº           | Importe     | Importe        | Importe sin   | Obligacione       | Estado            |                            | िक            |
| pago + Original       | Descripción pago                  | Contrato     | asignación  | pago           | IVA           | s<br>reconocidas  | justificación     | Justificantes              |               |
|                       |                                   |              |             |                |               |                   |                   |                            |               |
| 0002 F                | ago1                              | 001          | 6.000,00    | 5.000,00       | 5.000,00      |                   | Sí                | 6                          | ×             |
| Т                     | otal (1) Pagos: 5.000,00          |              |             | 5.000,00       | 0,00          |                   |                   |                            |               |

Ilustración 32: Pago justificado

#### 3.2.1.6 Pestaña Documentos (Ver Anexo).

Desde esta carpeta se podrán generar y consultar los documentos contables y administrativos del expediente.

#### 3.3 Expedientes asociados a contrato.

#### 3.3.1 Expediente asociado a contrato con tramitación amplia

Estos expedientes recogen los datos de las carpetas correspondientes a las fases de "Licitación, Adjudicación y contrato".

En este tipo de expedientes la licitación podrá ser por la **Totalidad** del contrato o por **Lotes**. En este caso se deberá definir para cada Lote su descripción y su importe. Una vez definido cada lote se podrán adjudicar, tramitar y gestionar de forma individual.

Las carpetas necesarias para gestionar y tramitar este tipo de expedientes son las que se indican a continuación:

- ✤ Generales (Ver Anexo).
- ✤ Administrativos (Ver Anexo).
- ✤ TCu y PCSP (Ver Anexo).
- Presupuestarios (Ver Anexo).
- Licitación
- \* Adjudicación
- Contrato
- ✤ Pago (Ver Anexo).
- ✤ Justificantes (informativo)
- Documentos (Ver Anexo).

| Gener    | ales Administrativos TCu y PCSP Presupuestarios Licitación Adj | udicación Contrato Pago Justificantes Documentos |                                  |  |
|----------|----------------------------------------------------------------|--------------------------------------------------|----------------------------------|--|
|          |                                                                |                                                  |                                  |  |
|          |                                                                | Datos generales                                  |                                  |  |
|          | Titulo *                                                       | CURSO EXPEDIENTES 2024                           |                                  |  |
|          | Identificador                                                  | Número de expediente para contabilidad *         | 2024IUb00002                     |  |
|          | Fecha de alta *<br>Tipo tramitación                            | 15/10/2024 Fecha inicio tramitación              | 11/11/2024                       |  |
|          | Agrupación                                                     | CON                                              |                                  |  |
|          | Unidad proponente                                              | · · · · · · · · · · · · · · · · · · ·            |                                  |  |
|          | Órgano de contratación                                         | v 🕅                                              |                                  |  |
|          |                                                                |                                                  |                                  |  |
| <u>г</u> |                                                                | Datos de tipo de expediente                      | e                                |  |
|          | Asociado a contrato                                            | Tramitación simplificada                         | Ligado a proyecto de gasto Mixto |  |
|          | Convenio colaboración                                          | Contrato menor                                   | Contrato de obras                |  |
|          | Subvención                                                     |                                                  |                                  |  |
|          | Pagos masivos                                                  | Entidades colaboradoras                          | Contrato centralizado            |  |
|          | Pagos al exterior (en firme o justificar)                      | Pagos PMP                                        |                                  |  |
|          | Tino de expediente t                                           | 0500. Evendientes de contestes de cuministres    |                                  |  |
|          | Tipo de expediente SIC                                         | 000 - Expediences de contracos de suminisarios   | v                                |  |
|          | Normativa SIC                                                  | 002 - Condato de saminisa os                     | v                                |  |
|          | Finalidad SIC                                                  |                                                  | ·<br>v                           |  |
|          | Enígrafe de gasto                                              | ×                                                |                                  |  |
|          | DIR3 OG                                                        | 456456445 - 456456445                            | V                                |  |
|          | DIR3 UT                                                        | XX0002901 - UNIDAD AUXILIAR DE PRUEBAS           | v                                |  |
|          |                                                                |                                                  |                                  |  |
|          |                                                                | Datos de importes                                |                                  |  |
|          | Importe ejecución                                              | 10.000,00 Porcentaje Impuestos Repercutidos      | %                                |  |
|          | Importe Impuestos Repercutidos                                 | Importe Total                                    | 10.000,00                        |  |
|          | Valor estimado                                                 |                                                  |                                  |  |

Ilustración 33: Carpetas necesarias para gestión y tramitación (amplia) de expediente asociado a contrato

#### 3.3.1.1 Pestaña Presupuestarios (Ver Anexo)

| Generales Administrativos TCu y PCSP Presupuestarios | Licitación Adjudicación Contrato | Pago Justificantes Documento | s                   |              |          |   |
|------------------------------------------------------|----------------------------------|------------------------------|---------------------|--------------|----------|---|
|                                                      |                                  |                              | Temporal            | lidad        |          |   |
| Temporalidad del expediente<br>Año de inicio         | Plurianual  V 2024 Anualidades   | 1                            | Año de finalización | 2024         |          |   |
|                                                      |                                  |                              | Aplicaciones Pres   | supuestarias |          |   |
|                                                      | Ejercicio                        | Orgánica                     | Programa            | Económica    | Importe  |   |
|                                                      | 2024                             | 1501                         | 467G                | 220          | 1.000,00 | × |
|                                                      |                                  |                              |                     | Total        | 1.000,00 |   |
|                                                      |                                  |                              |                     |              |          |   |

Ilustración 34: Datos presupuestarios.

#### - Especificaciones del Capítulo 2:

Al seleccionar una aplicación del Capítulo 2, es obligatorio completar los datos correspondientes a "contratación no proyecto":

- Tipo de expediente SIC. (Carpeta generales).
- Contrato menor. (Si o No) (Carpeta generales).
- Regulación armonizada (Si o No). (Carpeta TCu y PCSP).
- Sistema de adjudicación. (Carpeta TCu y PCSP).

Para más información ver nota informativa en el Anexo correspondiente.

#### 3.3.1.2 Pestaña Licitación

En esta carpeta se recogen los datos generales de la licitación de un contrato, las condiciones de presentación de ofertas, lotes y licitadores. Dichos datos podrán publicarse en la *Plataforma de Contratación del Sector Público*. Dicha carpeta se encuentra distribuida en los siguientes apartados:

- Datos generales
  - Fecha de publicación en perfil contratante
  - Importe de licitación: campo editable, por defecto se volcará el importe del expediente
  - Importe de licitación sin I.V.A.
  - Tipo de licitación: \*campo obligatorio para poder dar de alta licitadores
    - Por la totalidad
    - Por lotes
  - Importe de umbral baja
  - Fecha aprobación del gasto
  - Fecha fiscalización previa

| _   | Datos Generales                          |            |                            |                               |
|-----|------------------------------------------|------------|----------------------------|-------------------------------|
| Fec | ha de publicación en perfil<br>Itratante | 29/04/2024 |                            |                               |
| Imp | porte de licitación                      | 9.680,00   | Tipo de licitación         | Por la totalidad 💙            |
| Imp | porte de licitación sin I.V.A.           | 8.000,00   | Importe de umbral baja     | Por la totalidad<br>Por lotes |
|     |                                          |            |                            |                               |
| Fec | ha aprobación del gasto                  |            | Fecha fiscalización previa |                               |

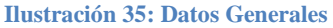

- Condiciones Presentación de Oferta
  - Las ofertas deben incluir catálogos electrónicos: seleccionar SI/NO
  - Fecha / Hora fin recepción solicitudes participación

| Condiciones Presentación                                                                                     | de Oferta   |
|----------------------------------------------------------------------------------------------------|-------------|
|                                                                                                    |             |
| Las ofertas deben incluir catálogos<br>electrónicos<br>Fecha / Hora fin recepción solicituo<br>participación | es No<br>Sí |

Ilustración 36: Condiciones Presentación de Oferta

#### ➢ Eventos

- Fecha / Hora fin recepción ofertas
- No se publica el acto de apertura económica: marcar si procede
- Alta tipo de evento, pulsar 🗖 "Agregar evento" y cumplimentar campos
- Resultado proceso licitación
- Motivo de no adjudicación

| Fecha / Hora fin recepción ofertas    |                                |       |       |   |
|---------------------------------------|--------------------------------|-------|-------|---|
| No se publica el acto de apertura eco | nómica                         |       |       |   |
| Tipo de evento E                      | vento                          | Fecha | Lugar |   |
|                                       |                                |       |       |   |
| Nombre                                |                                |       |       |   |
| Fecha apertura                        |                                |       |       |   |
| Descripción                           |                                |       |       |   |
|                                       |                                |       |       |   |
| Tipo de evento                        | Apertura sobre administrativa  |       | ~     |   |
| Tipo de acto                          | ~                              |       |       |   |
| Condiciones para la asistencia        |                                |       |       |   |
| Lugar                                 |                                |       |       |   |
| Calle                                 |                                |       |       |   |
|                                       |                                |       |       |   |
| Codigo postal                         |                                |       |       |   |
| Población                             |                                |       |       |   |
| País                                  | España 🗸                       |       |       |   |
|                                       |                                |       |       |   |
|                                       |                                |       |       |   |
|                                       |                                |       |       |   |
| Resultado proceso licitación          | L                              | ~     |       |   |
| Motivo de no adjudicación             |                                |       |       | ~ |
|                                       | Ilustración 37: Agregar evento |       |       |   |

- ➢ Alta de licitadores.
- . Según el tipo de licitación:

#### Tipos de licitación:

A) Por la Totalidad:

| Fecha de publicación en perfil<br>contratante                                                                  |         |                 |            |                |       |
|----------------------------------------------------------------------------------------------------|---------|-----------------|------------|----------------|-------|
| Importe de licitación                                                                                          |         | Tipo de licitad | ión        | Por la totalio | lad 🖌 |
| Importe de licitación sin I.V.A.                                                                               |         | Importe de ur   | nbral baja |                |       |
|                                                                                                    |         |                 |            |                |       |
| Fecha aprobación del gasto                                                                                     |         | Fecha fiscaliza | ión previa |                |       |
| Condiciones Presentación de                                                                                    | Oferta  |                 |            |                |       |
| Las ofertas deben incluir catálogos<br>electrónicos<br>Fecha / Hora fin recepción solicitudes<br>participación |         |                 |            |                |       |
| Eventos<br>Fecha / Hora fin recepción ofertas                                                                  |         |                 |            |                |       |
| No se publica el acto de apertura ec      Tipo de evento                                                       | onómica |                 | Fecha      | Lugar          |       |
| Resultado proceso licitación                                                                                   |         |                 | ~          |                |       |
| Motivo de no adjudicación                                                                                      |         |                 |            |                | ~     |
| Licitadores                                                                                                    |         |                 |            |                |       |
|                                                                                                    |         |                 |            |                |       |

Ilustración 38: Agregar licitadores por la totalidad.

## Pulsar 🗀 para "Agregar licitadores".

| Licita                                   | dores                                                                                                    |          |             |                      |                                                     |               |                   |                                    |          |       |  |
|------------------------------------------|----------------------------------------------------------------------------------------------------|----------|-------------|----------------------|-----------------------------------------------------|---------------|-------------------|------------------------------------|----------|-------|--|
| Orden                                    | Temp.                                                                                                    | Licitad  | or          | Lote                 | Importe<br>oferta                                   | Tipo garantía | Fecha<br>garantía | Importe<br>garantía<br>provisional | Conjunta |       |  |
|                                          |                                                                                                    |          | Ilustración | 39: Agreg            | ar licitado                                         | res           |                   |                                    |          |       |  |
| So                                       | ROLI                                                                                                    | 2        |             |                      |                                                     |               | Agre              | egar Limpiar                       | Volver   | Ayuda |  |
| Expedien<br>Y002901 - **** F             | Expediente - Pago Directo - Licitador - Alta<br>V002901 - **** FORMACION 2023 UNIDAD AUXILIAR DE PRUEBAS Y DEMOS. (Versión: 9.2.39-GA Fecha: 24/04/2024) Ejercicio presupuestario: 2021.j.<br>* indica un campo obligatorio |          |             |                      |                                                     |               |                   |                                    |          |       |  |
| Licitador                                |                                                                                                    | Temporal | ][          |                      |                                                     |               |                   |                                    |          |       |  |
| NIF definiti<br>Orden *<br>Importe lici  | tación                                                                                                    |          | 9.680,00    |                      |                                                     | • • • T       |                   |                                    |          |       |  |
| Porcentaje<br>Estado ofer<br>Tipo garant | erta sin IVA<br>de I.V.A.<br>rta<br>tía                                                                                                    |          | · ·         | Fect<br>Impo<br>Punt | ha presentacio<br>orte oferta con<br>tuación oferta | n IVA [       |                   |                                    | ]<br>]   |       |  |
| Fecha gara<br>Importe ga                 | ntia<br>rantia provi                                                                                                    | isional  |             | Fech<br>defin        | ha devolución<br>nitiva                             | garantía [    |                   |                                    |          |       |  |
| Escalera<br>Provincia<br>País            |                                                                                                    |          | V Munici    | ipio                 | Puer                                                | ta            |                   | Código postal                      | •        |       |  |

Ilustración 40: Alta de licitador, y agregar.

- Datos que completar:
  - Temporal: Se marcará esta opción cuando existan licitadores temporales, es decir, que no tengan un NIF definitivo (Ejemplo: UTES). De esta manera el sistema permitirá informar el campo "Licitador" sin que el tercero esté previamente dado de alta en la tabla de terceros de Sorolla2 y se podrá continuar la tramitación del expediente, hasta el momento previo a la adjudicación.
  - Licitador: Si el mismo está dado de alta en la tabla de terceros, se seleccionará pulsando
     Si no se podría dar de alta pulsando
  - NIF definitivo: En el caso de existir que el NIF del Licitador fuera temporal, antes de la adjudicación se deberá capturar el campo "NIF Definitivo" con un tercero dado de alta en la tabla de terceros.
  - N° Orden: Posición que ocupa en la licitación.
  - Importe oferta: Con IVA / Sin IVA.

• Resto de datos: Rellenar si procede.

Completados los campos necesarios pulsar "Agregar".

|   | Licita | dores |                                         |      |                   |               |                   |                                    |          |   |
|---|--------|-------|-----------------------------------------|------|-------------------|---------------|-------------------|------------------------------------|----------|---|
| L |        |       |                                         |      |                   |               |                   |                                    |          |   |
|   | Orden  | Temp. | Licitador                               | Lote | Importe<br>oferta | Tipo garantía | Fecha<br>garantía | Importe<br>garantía<br>provisional | Conjunta |   |
|   | 1      | No    | AD000000000082 - HTOETOU UOETAS<br>DLSL |      | 8.470,00          |               |                   | 0,00                               | No       | × |
|   | 2      | No    | AD00000000741 - ZORLOR3 ERLJYA          |      | 6.050,00          |               |                   | 0,00                               | No       | × |

Ilustración 41: Licitadores agregados, botón de baja para eliminar.

| Los lisitadores quadarán incornorados al avradiente. Dara darlos de hais nicher icono     | × "Ouit | tor |
|-------------------------------------------------------------------------------------------|---------|-----|
| Los includores quedaran incorporados al expediente. Para darios de baja pichar icono      |         | lai |
| licitador", esta opción desparecerá cuando el licitador pase a ser adjudicatario del cont | trato.  |     |

#### **B**) Por lotes:

| Datos Generales                                                                                                |                                                                    |
|----------------------------------------------------------------------------------------------------|--------------------------------------------------------------------|
| Fecha de publicación en perfil<br>contratante                                                                  |                                                                    |
| Importe de licitación                                                                                          | Tipo de licitación Por lotes                                       |
| Importe de licitación sin I.V.A.                                                                               | Importe de umbral baja                                             |
|                                                                                                    |                                                                    |
| Fecha aprobación del gasto                                                                                     | Fecha fiscalización previa                                         |
| Condiciones Presentación de C                                                                                  | ferta                                                              |
| Las ofertas deben incluir catálogos<br>electrónicos<br>Fecha / Hora fin recepción solicitudes<br>participación |                                                                    |
| Eventos                                                                                                    |                                                                    |
| Fecha / Hora fin recepción ofertas                                                                             |                                                                    |
| Tipo de evento                                                                                                 | ento Fecha Lugar 🕞                                                 |
| Resultado proceso licitación                                                                                   |                                                                    |
| Motivo de no adjudicación                                                                                      |                                                                    |
|                                                                                                    |                                                                    |
| Lotes                                                                                                    |                                                                    |
| Número D                                                                                                    | escripción Importe Importe sin IVA 🛅                               |
| Licitadores                                                                                                    |                                                                    |
|                                                                                                    |                                                                    |
| Orden Temp. Lic                                                                                                | tador Lote Importe oferta Tipo garantía Garantía Garantía Conjunta |

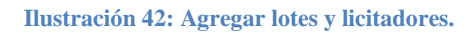

Se activa un nuevo apartado "Lotes". Se pulsa el botón para dar de alta los diferentes lotes.

| <br>Lotes |             |         |                 |   |
|-----------|-------------|---------|-----------------|---|
| Número    | Descripción | Importe | Importe sin IVA |   |
| 1         | I           |         |                 | × |

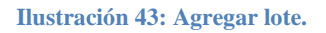

Definidos los lotes con anterioridad se agregarán los licitadores. -

| Lotes  |             |         |                 |   |
|--------|-------------|---------|-----------------|---|
|        |             |         |                 |   |
| Número | Descripción | Importe | Importe sin IVA |   |
| 1      | LOTE 1      | 100,00  | 100,00          | × |
| 2      | LOTE 2      | 100,00  | 100,00          | × |

#### Ilustración 44: Agregar licitadores.

### Para agregar los licitadores, se pulsará en la carpeta de alta:

| Licitadores |           |      |                   |               |                   |                                    |          |  |
|-------------|-----------|------|-------------------|---------------|-------------------|------------------------------------|----------|--|
| Orden Temp. | Licitador | Lote | Importe<br>oferta | Tipo garantía | Fecha<br>garantía | Importe<br>garantía<br>provisional | Conjunta |  |

#### Ilustración 45: Carpeta alta.

| Sorolla2                            |                             |                         |         |                               | Agreg           | ar Limpia          | r Volver A      | <b>P</b> ayuda  |  |  |  |
|-------------------------------------|-----------------------------|-------------------------|---------|-------------------------------|-----------------|--------------------|-----------------|-----------------|--|--|--|
| Expediente - Pago Dire              | cto - Licitador - A         | lta                     |         |                               |                 |                    |                 |                 |  |  |  |
| Y002901 - **** FORMACION 2023, UNII | DAD AUXILIAR DE PRUEBA      | SY DEMOS.               | (Versió | : 9.2.39-GA Fecha: 24/04/2024 |                 |                    |                 | _               |  |  |  |
|                                     |                             |                         |         |                               |                 | Ejero              | cicio presupues | tario: 2021 🧼   |  |  |  |
|                                     |                             |                         |         |                               |                 |                    | * indica un car | npo obligatorio |  |  |  |
|                                     | Temporal                    |                         |         |                               |                 |                    |                 |                 |  |  |  |
|                                     |                             |                         |         |                               |                 |                    |                 |                 |  |  |  |
| Licitador                           |                             |                         |         |                               |                 |                    |                 | <u></u>         |  |  |  |
|                                     |                             |                         |         |                               |                 |                    |                 | ~               |  |  |  |
| NIF definitivo                      |                             | ] [                     |         |                               |                 |                    |                 |                 |  |  |  |
| Orden *                             | Orden*                      |                         |         |                               |                 |                    |                 |                 |  |  |  |
|                                     | Coniunta de vario           | slotes                  |         |                               |                 |                    |                 |                 |  |  |  |
| Lote                                |                             |                         |         | Oferta                        |                 |                    |                 |                 |  |  |  |
| Docoringión                         | Importe                     | Importo                 | %       | Importe con IVA               | Fecha           | E                  | tado            | Buntos          |  |  |  |
| Descripcion                         | licitación lote             | importe                 | IVA     | importe con tvA               | presentación    |                    | stado           | Funtos          |  |  |  |
| 1 lote 1                            | 6.050,00                    |                         |         |                               |                 |                    | ~               |                 |  |  |  |
| 2 lote 2                            | 8.470,00                    |                         |         |                               |                 |                    | ~               |                 |  |  |  |
| lotal                               |                             |                         |         |                               |                 |                    | ~               |                 |  |  |  |
| Lote                                |                             |                         |         | Garant                        | tía             |                    |                 |                 |  |  |  |
| Descripción                         | Importe<br>Ligita gión lata | Tipo                    |         | Fecha                         | Importe provisi | onal               | Fecha devolu    | ición garantía  |  |  |  |
| 1 lote 1                            | 6.050,00                    |                         | ~       |                               |                 |                    | Gein            | Intrea          |  |  |  |
| 2 lote 2                            | 8.470,00                    |                         | ~       |                               |                 |                    |                 |                 |  |  |  |
| Total                               |                             |                         | ~       |                               |                 |                    |                 |                 |  |  |  |
|                                     |                             |                         |         |                               |                 |                    |                 |                 |  |  |  |
|                                     |                             |                         |         |                               |                 |                    |                 |                 |  |  |  |
|                                     |                             |                         |         |                               |                 |                    |                 |                 |  |  |  |
| Tipo via                            | ~                           | Calle                   |         |                               |                 | Número             |                 |                 |  |  |  |
| Tipo via<br>Escalera                | <b></b>                     | Calle Piso              |         | Puerta                        |                 | Número             |                 |                 |  |  |  |
| Tipo via<br>Escalera<br>Provincia   | <b>````</b>                 | Calle<br>Piso Municipio |         | Puerta                        | Códig           | Número<br>o postal |                 |                 |  |  |  |

Ilustración 46: Datos licitadores por lote.

A parte de los campos explicados en el apartado anterior (Alta licitadores por totalidad), es necesario rellenar los datos referentes a las ofertas por cada lote. Un mismo adjudicatario puede ofertar para varios lotes, en tal caso marcar la opción "conjunta de varios lotes".

Completada la información, pulsar "Agregar". Los licitadores quedarán incorporados al expediente. Para

darlos de baja pichar icono <sup>(M)</sup> "Quitar licitador", esta opción desparecerá cuando el licitador pase a ser adjudicatario del contrato.

| Licita | dores |                                                     |      |                   |               |                   |                                    |          |   |
|--------|-------|-----------------------------------------------------|------|-------------------|---------------|-------------------|------------------------------------|----------|---|
| Orden  | Temp. | Licitador                                           | Lote | Importe<br>oferta | Tipo garantía | Fecha<br>garantía | Importe<br>garantía<br>provisional | Conjunta |   |
| 1      | No    | AD000B43116482 - FFDTKKTF<br>HDVFKDKTHFF DHDHYTZKHF | 1    | 90,00             |               |                   | 0,00                               | No       | × |
| 2      | No    | AD00000000000 - WYZYO WYZYOV ZYZY                   | 2    | 80,00             |               |                   | 0,00                               | No       | × |

#### Ilustración 47: Botón baja licitador.

#### 3.3.1.3 Pestaña adjudicación

Una vez adjudicado el contrato o los contratos, en caso de que el tipo de licitación sea por lotes, proceder a capturar al adjudicatario del mismo. Para ello pulsar icono 🗀 agregar adjudicatario.

| Sorolla <sub>2</sub>                                                                                         |                                      |                           |                                          |                                  |                                       |                                                        |                                       |  |
|----------------------------------------------------------------------------------------------------|--------------------------------------|---------------------------|------------------------------------------|----------------------------------|---------------------------------------|--------------------------------------------------------|---------------------------------------|--|
|                                                                                                    | Comunicación Consul<br>sistemas de e | ta saldo Anular           | Listado Fin trami                        | tar Cambiar                      | Guardar Limpiar                       | Volver Inicio                                          | <b>P</b> Ayuda                        |  |
| Expedientes - Pago D                                                                                         | irecto [-]                           |                           |                                          |                                  |                                       | FORMACIO                                               | NYPRUEBAS)                            |  |
| Y002901 - **** FORMACION 2023. U                                                                             | NIDAD AUXILIAR DE PRUEB              | AS Y DEMOS.               | (Version: 8.XX-SI                        | VAPSHOT Fecha a                  | ictualizacion: 29/04/202              | 24 11:24) COPIA<br>Ejercicio presupue<br>* indica un o | estario: 2024 i)<br>campo obligatorio |  |
| Ejercicio 2024                                                                                               |                                      | Órgano gestor FC          | ** ÓRGANO GESTOR F<br>DRMACION CAJA Y EX | PARA CURSOS DE<br>PEDIENTES 2024 | Forma visualiza                       | ción Detall                                            | ada 🗸                                 |  |
| Número de expediente 000000<br>Tipo de fondo Pago di                                                         | 05<br>recto                          | Servicio Se<br>Estado Ini | ervicio de entrada<br>iciada tramitación |                                  | Nº exp. contabili<br>Ejercicio presup | idad 2024IUI<br>puestario 2024                         | o00005<br>✔                           |  |
| Generales Administrativos                                                                                    | TCu y PCSP Presup                    | uestarios                 | ción Adjudicación                        | Contrato Pa                      | go Justificantes                      | Documentos                                             |                                       |  |
| Importe total de adjudicación<br>Fecha de calificación<br>Fecha de mesa éxamen<br>Fecha de mesa adjudicación |                                      |                           | Fecha de publicida<br>Fecha de mesa ap   | ad calificación<br>ertura        |                                       |                                                        |                                       |  |
| Presidente de la mesa                                                                                        |                                      |                           |                                          |                                  |                                       |                                                        |                                       |  |
| Adjudicaciones                                                                                               |                                      |                           |                                          |                                  |                                       |                                                        |                                       |  |
| Adju                                                                                                    | dicatario                            |                           | Lote                                     | Imp                              | orte de adjudicaci                    | ión Anulad                                             | lo 💼                                  |  |
|                                                                                                    |                                      |                           |                                          |                                  |                                       |                                                        |                                       |  |
|                                                                                                    |                                      | Ilustración 48:           | a 1 de 0 👞 🖬<br>: Pestaña adjudic        | 20 <b>v</b>                      |                                       | Sin regis                                              | tros que most                         |  |

Para seleccionar al adjudicatario pulsar icono "Ver lista de licitadores". Hecha la selección pulsar "Agregar".

| SCROLLA2                                                                                                    |                            |    |                                 | Agregar Umplar Volver Ayuc                             |
|----------------------------------------------------------------------------------------------------|----------------------------|----|---------------------------------|--------------------------------------------------------|
| Expediente - Pago Directo - Adjudicat                                                                          | ario - Modificación y Baja |    |                                 | all all all and all all all all all all all all all al |
|                                                                                                    |                            |    |                                 | Ejercicio presupu                                      |
|                                                                                                    |                            |    |                                 | Se están mostrando los órganos pestores activo         |
|                                                                                                    |                            |    |                                 | * indica un cam                                        |
| Adjudicatario                                                                                                  | E                          |    | 888 CM                          |                                                        |
| Lotes                                                                                                    | 1                          | 11 | Ver lists de faitestares        |                                                        |
| Importe adjudicación sin IVA                                                                                   | 90,00                      |    |                                 |                                                        |
| Porcentaje de LV.A.                                                                                            | 0.00                       |    |                                 |                                                        |
| Importe LV.A.                                                                                                  | 0,00                       |    |                                 |                                                        |
| Importe adjudicación                                                                                           |                            |    |                                 |                                                        |
| Importe total contrato                                                                                         |                            |    |                                 |                                                        |
| Fecha de adjudicación *                                                                                        |                            |    | Pendiente de adjudicación       |                                                        |
| Notivo de la adjudicación                                                                                      |                            |    |                                 |                                                        |
| the second second second second second second second second second second second second second second second s |                            |    |                                 |                                                        |
| Lugar de la prestación                                                                                         |                            |    |                                 |                                                        |
| Fecha de notificación de la adjudicación                                                                       |                            |    |                                 |                                                        |
| Fecha de publicación en el perfil del contratante                                                              |                            |    |                                 |                                                        |
| Plazo formalización del contrato                                                                               | dias/meses/años            |    |                                 |                                                        |
| Exento garantia                                                                                                | ×                          |    |                                 |                                                        |
| Plazo garantia                                                                                                 | dias/meses/años            |    |                                 |                                                        |
| Importe garantia                                                                                               |                            |    |                                 |                                                        |
| . Fecha constitución garantia                                                                                  |                            |    |                                 |                                                        |
| Tipo gerantia                                                                                                  |                            | *  |                                 |                                                        |
| Interposición recurso especial                                                                                 | No •                       |    | Fecha interposición del recurso |                                                        |
| Fecha resolución recurso                                                                                       | 1000                       |    |                                 |                                                        |
| Indicador de estimación                                                                                        | *                          |    |                                 |                                                        |

Ilustración 49: Seleccionar adjudicatario.

**SOROLLA2** sólo mostrará los licitadores cuya oferta sea igual o menor al importe de la licitación. Se seleccionará el correspondiente pulsando sobre el botón de "Chincheta".

| Licitador                                        | Lote | Importe de adjudicación |
|--------------------------------------------------|------|-------------------------|
| AD000B43116482 - FFDTKKTF HDVFKDKTHFF DHDHYTZKHF | 1    | 90,00                   |
| AD0000000000 - WYZYO WYZYOV ZYZY                 | 2    | 80,00                   |
|                                                  |      |                         |

Ilustración 50: Seleccionar con botón chincheta el licitador.

El adjudicatario o adjudicatarios, quedará incorporado al expediente en la pestaña correspondiente. Para dar

de baja un adjudicatario pichar icono "Quitar adjudicatario", en caso de querer anularlo, pichar icono

"Anular adjudicatario". Cualquiera de estas dos opciones desaparecerá una vez dado de alta el contrato.

| Ejercicio 2024<br>Número de expediente 00000002<br>Tipo de fondo Pago directo<br>Generales Administrativos TCu y PCSP "Presupuestarios" Licitación | Órgano<br>Servici<br>Estado<br>Adjudicación Contrato Pago | to gestor Ser<br>cio Ser<br>o Inic<br>Justificantes Documento | ÓRGANO GESTOR PARA CURSOS DE FORMACIÓ<br>vicio de entrada<br>iada tramitación | DN CAJA Y EXPEDIENTES 2024 | Forma visualización<br>Nº exp. contabilidad<br>Ejercicio presupuestario | Detal<br>2024IL<br>2024 | lada v<br>bo0002<br>v |
|----------------------------------------------------------------------------------------------------|-----------------------------------------------------------|---------------------------------------------------------------|-------------------------------------------------------------------------------|----------------------------|-------------------------------------------------------------------------|-------------------------|-----------------------|
| Importe total de adjudicación<br>Fecha de calificación<br>Fecha de mesa átyadicación<br>Presidente de la mesa<br>Secretario de la mesa             |                                                           | JL                                                            | Fecha de publicidad calificación<br>Fecha de mesa apertura                    |                            |                                                                         |                         |                       |
|                                                                                                    |                                                           |                                                               | Adjudicaciones                                                                |                            |                                                                         |                         |                       |
| Adjudicatario                                                                                                    |                                                           |                                                               | Lote                                                                          | Importe de                 | adjudicación                                                            | Anulado                 |                       |
|                                                                                                    |                                                           |                                                               |                                                                               |                            |                                                                         |                         |                       |
| 1 AD00000000000 - WYZYO WYZYOV ZYZY                                                                                                    |                                                           |                                                               | 2                                                                             |                            | 80,00                                                                   | No                      | $\times$              |
|                                                                                                    |                                                           | ia ka Pá                                                      | ágina 1 de 1 ⊳> ⊳ 20 🗸                                                        |                            |                                                                         |                         | Mostrando 1 - 1 de 1  |

Ilustración 51: Quitar o anular licitadores

#### 3.3.1.4 Pestaña Contrato

En un expediente de contratación puede haber uno o varios contratos, éstos podrán ser:

- > Originales, son independientes entre sí, como ocurre en los expedientes con lotes.
- Modificados, son rectificaciones del original al que deberán estar asociados.

#### A) Alta contrato original:

Para dar de alta un nuevo contrato, pulsar icono 🛄 "Añadir contrato".

| Sorolla                                          | Comunicación Consulta saldo sistemas de enlace                                                                    | Anular Listado Fin tran       | itar Cambiar Guarda          | Limpiar Volver                        | Inicio Ayuda                                            |
|--------------------------------------------------|----------------------------------------------------------------------------------------------------|-------------------------------|------------------------------|---------------------------------------|---------------------------------------------------------|
| Expedientes - Pago Directo [-]                   |                                                                                                    |                               |                              | (F                                    | ORMACIONYPRUEBAS)                                       |
| Y002901 - **** FORMACION 2023. UNIDAD AUXILIAR I | DE PRUEBAS Y DEMOS.                                                                                               | (Versión: 8.XX-SNAPSHC        | T Fecha actualización: 30/04 | 2024 06:23) COPIA<br>Ejercicio<br>* j | presupuestario: 2024 (j)<br>indica un campo obligatorio |
| Ejercicio 2024                                   | Órgano gestor 岸                                                                                                   | *** ÓRGANO GESTOR PARA CU     | RSOS DE Forma v              | sualización                           | Detallada 🗸                                             |
| Número de expediente 00000005                    | Servicio S                                                                                                    | ervicio de entrada            | N° exp. c                    | ontabilidad                           | 2024IUb00005                                            |
| Tipo de fondo Pago directo                       | Estado Ir                                                                                                    | niciada tramitación           | Ejercicio                    | presupuestario                        | 2024 🗸                                                  |
| Generales Administrativos TCu y PCSP             | Presupuestarios                                                                                                   | Adjudicación Contrato Pa      | go Justificantes Docu        | imentos                               |                                                         |
| N° Contratos 0                                   | Parámetro                                                                                                    | os de búsqueda 💇              |                              |                                       | ]                                                       |
| Importe contrato desde                           |                                                                                                    | hasta                         |                              |                                       |                                                         |
| Importe pago desde                               |                                                                                                    | hasta                         |                              |                                       |                                                         |
| Incluir modificados 🔽                            |                                                                                                    |                               |                              |                                       |                                                         |
| Ejercicio                                        |                                                                                                    | ✓ Or                          | gánica Programa              | Económica                             |                                                         |
|                                                  |                                                                                                    | Contratos                     |                              |                                       |                                                         |
| N° Contrato<br>Contrato Original                 | Adjudicatario                                                                                                    | Importe Comp<br>contrato de G | romis Importe<br>s pago Pte  | pago Importe<br>contrato              | Doc.                                                    |
|                                                  |                                                                                                    |                               |                              |                                       |                                                         |
| Total (0) Contratos :                            | 0,00                                                                                                    | 0,00                          | 0,00 0,00                    | 0,00 0,00                             |                                                         |
|                                                  | ra <a página<="" td=""><td>a 1 de 0 🕨 ► 10 🗸</td><td></td><td>No hay resultados</td><td>para la búsqueda</td></a> | a 1 de 0 🕨 ► 10 🗸             |                              | No hay resultados                     | para la búsqueda                                        |

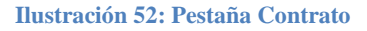

Se debe completar los datos necesarios para cada contrato, a continuación, pulsar botón Agregar".

- N° contrato: Es un contador, lo asignará el sistema automáticamente.
- Descripción: Campo editable, el sistema volcará, por defecto, la descripción del expediente.
- Adjudicatario: Al ser un expediente con los datos de la adjudicación, la aplicación volcará al adjudicatario de forma automática. En caso de tratarse de un expediente con varios adjudicatarios habrá

que seleccionarlo previamente, para ello pulsar en icono "Lista de adjudicatarios".

- Datos de cesión del contrato: cumplimentar si procede.
- Tipo de modalidad: Original, por defecto.
- Datos de cesión del pago: cumplimentar si procede.
- Resto de campos: cumplimentar si procede.

Aplicaciones presupuestarias: Las aplicaciones mostrarán los mismos importes que aparecen en la
pestaña presupuestarios, éstos se podrán modificar si fuera necesario, los importes del contrato deben
coincidir con los de la adjudicación. En caso contrario la aplicación mostrará un mensaje de aviso "El
importe del contrato no puede ser superior al importe de la adjudicación" y no permitirá crear el contrato.

| Adjudicatario*       Adjudicatario*       Adjudicatario*       Adjudicatario*       Image: Contraction of the contraction of the contractic of the contraction of the contract | ]                 |
|----------------------------------------------------------------------------------------------------|-------------------|
| Lofes       2         Datos do cesión di contrato         Costinario         Fecha cesión         Importe         1.000,00         Valor estimado         Topo de contrato         Importe         Topo de contrato         Pecha contrato         Importe         Topo de contrato         Importe         Pecha malafistación         Importe         Pecha malafistación         Importe         Importe                                                                                                    | ]                 |
| Datas de cesión del contratio         Cesionario         Feche cosión         Importe         1.000,000         Valor estimado         Tipo de contratio         Tipo de contratio         Importe         Importe                                                                                                    | ]                 |
| Cesionario       Importe         Fecha cesión       Importe         1.000,00       Importe         Valor estimado       Importe         Tipo de contrato       Importe         Tipo de contrato       Importe         Tipo de contrato       Importe         Tipo de contrato       Importe         Tipo de contrato       Importe         Tipo de contrato       Importe         Tipo de contrato       Importe         Tipo de contrato       Importe         Tipo de contrato       Importe         Tipo de contrato       Importe         Pecha solicitud bienes       Importe         Pecha formalización       Importe         Fecha firma nuevo contrato       Importe         Fecha firma nuevo contrato       Importe         Fecha firma nuevo contrato       Importe         Fecha firma nuevo contrato       Importe         Fecha firma nuevo contrato       Importe         Fecha firma nuevo contrato       Importe         Fecha firma nuevo contrato       Importe         Fecha firma nuevo contrato       Importe         Fecha firma nuevo contrato       Importe         Fecha firma nuevo contrato       Importe         Fe                                                                                                    | ]                 |
| Fecha ceaión       Importe         Importe       1.000,00         Valor estimado       Importe         Tipo de contrato       Importe         Tipo de vencimiento       Importe         Fecha solicitad sitenes       Importe         Pecha solicitad sitenes       Importe         Fecha formalización       Importe         Fecha formalización                                                                                                    | ]                 |
| importe       1.000,00         Valor estimado       Importe         Tipo de contrato       Importe         Tipo de verciniento       Importe         Fecha verciniento       Importe         Fecha solicitud bienes       Importe         Pecha solicitud bienes       Importe         Fecha formalización       Importe         Fecha formalización                                                                                                    | ]                 |
| Valor estimato         Tipo de contrato         Tipo de contrato         Tipo de contrato         Tipo de vencimiento         Tipo de modalidada"         Original         Pecha solicitud bienes         Fecha solicitud bienes         Mª de pedido         Fecha formilización         Fecha formilización                                                                                                    | ]                 |
| Tipo de contrato     v       Tipo de venchierdo     v       Tipo de venchierdo     v                                                                                                    | ]                 |
| Tipo de vencimiento       Image: Construction original         Tipo de modalidad*       Original         Fecha solicitad bienes       Image: Construction original         Nº de pedido       Image: Construction original         N' de pedido       Image: Construction original         Fecha formalización       Image: Construction original         Fecha formalización       Image: Construction original                                                                                                    |                   |
| Fecha solicitud bienes     Fecha anulación pedido       Nº de pedido     Estado del pedido       Pecha formalización     Estado del pedido       Fecha formalización     Estado del pedido       Fecha formalización en el perfil del contratante     Estado del pedido       Fecha forma naceo contrato     Estado del pedido       Fecha forma naceo contrato     Estado del pedido                                                                                                    |                   |
| reclus structures                                                                                                    |                   |
| r de paratio                                                                                                    | _                 |
| Fecha firma nuevo contrato     Image: Contrato       Fecha de recepción     Image: Contrato                                                                                                    | _                 |
| Fecha de recepción                                                                                                    |                   |
|                                                                                                    |                   |
|                                                                                                    |                   |
| Datos de cesión de pagos 🙍 📴 DIR3 OC V                                                                                                    |                   |
| Cesionario 🔍 🔤 💬                                                                                                    |                   |
| Fecha cesión m                                                                                                    |                   |
| Número de Registro de Cesión                                                                                                    |                   |
|                                                                                                    |                   |
|                                                                                                    |                   |
| Finalización del Contrato [+]                                                                                                    |                   |
|                                                                                                    |                   |
|                                                                                                    |                   |
|                                                                                                    |                   |
|                                                                                                    |                   |
| Aplicaciones presupuestarias                                                                                                    |                   |
| 😻 🖾 Pàgina 🔝 de 1 😂 🗰 Tam                                                                                                    | año de página 🛛 🗸 |
| Aptcaciones presupuestarias                                                                                                    |                   |
| Ejercicio Orgánica Programa Económica Importe                                                                                                    |                   |
| 2024 1501 457G 220 1.000,00                                                                                                    |                   |

Ilustración 53: Tipo de modalidad, original.

Una vez guardado el contrato, para poder continuar su tramitación, nos obligará a informar los datos relativos al plazo de ejecución saltando el siguiente mensaje.

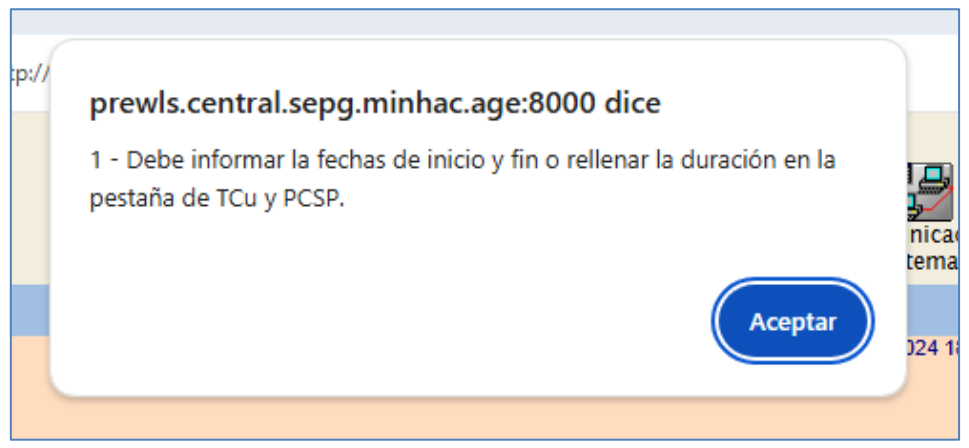

Ilustración 54: Mensaje de cumplimentación de datos de pestaña TCu y PCSP.

#### *B)* Alta contrato modificado:

- Caso Reajuste de anualidades. Se accede en el contrato original.

| Generale | Administrativos T    | Cu y PCSP         | Presupuestarios | Licitación Adjudicación    | Contrato Pago Justificantes E | Documentos |                     |                         |                 |           |                           |   |             |          |
|----------|----------------------|-------------------|-----------------|----------------------------|-------------------------------|------------|---------------------|-------------------------|-----------------|-----------|---------------------------|---|-------------|----------|
|          |                      |                   |                 |                            |                               |            |                     |                         |                 |           |                           |   |             |          |
| N°       | Contratos            | 1                 |                 |                            |                               | Parámet    | ros de búsqueda 🙍   | 1                       |                 |           |                           |   |             |          |
| N° (     | contrato             |                   |                 |                            |                               |            |                     |                         |                 |           |                           |   |             |          |
| Adj      | ljudicatario         |                   |                 | <b>~</b>                   |                               |            |                     |                         |                 |           |                           |   |             |          |
| Imp      | porte contrato desde |                   |                 |                            |                               |            | hasta               |                         |                 |           |                           |   |             |          |
| Imp      | porte pago desde     |                   |                 |                            |                               |            | hasta               |                         |                 |           |                           |   |             |          |
| Incl     | cluir modificados    |                   |                 |                            |                               |            |                     |                         |                 |           |                           |   |             |          |
| Eie      | ercicio              |                   |                 |                            | ~                             |            |                     | Orgánica                | Programa        | Económica |                           |   |             |          |
| _        |                      |                   |                 |                            |                               |            | Contratos           |                         |                 |           |                           |   |             |          |
|          | Nº Contrato          | Nº Cont<br>Origin | rato<br>Ial     |                            | Adjudicatario                 |            | Importe<br>contrato | Compromisos<br>de Gasto | Importe<br>pago | Pte pago  | Importe total<br>contrato |   | Doc.        | ()       |
|          |                      |                   |                 |                            |                               |            |                     |                         |                 |           |                           |   |             |          |
|          | 003                  |                   | AD00            | 00000000000 - WYZYO WYZYOV | ZYZY                          |            | 80,0                | 0,0                     | 0,00            | 80,00     | 80,00                     | ۵ |             | ×        |
|          |                      |                   |                 |                            |                               |            |                     |                         |                 |           |                           |   |             | Þ        |
|          |                      |                   | Total           | I (1) Contratos : 80,00    |                               |            | 80,0                | 0,0                     | 0,00            | 80,00     | 80,00                     |   |             |          |
|          |                      |                   |                 |                            |                               | re ce Pági | na 1 de 1 👞 ы 10    | ~                       |                 |           |                           |   | Mostrando 1 | - 1 de 1 |
|          |                      |                   |                 |                            |                               |            |                     |                         |                 |           |                           |   |             |          |

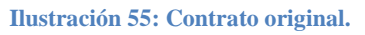

Se pulsa sobre el botón de reajuste 🔤 se activa una nueva columna para poner los importes a reajustar.

| Nº Contrato                                                       | 003                               | Descripción *                | CURSO EXPEDIENTES 2024      |                                                |                    |
|-------------------------------------------------------------------|-----------------------------------|------------------------------|-----------------------------|------------------------------------------------|--------------------|
| Adjudicatario *                                                   | AD00000000000 - WYZYO WYZYOV ZYZY |                              |                             |                                                |                    |
| Lotes<br>Datos de cesión del contrato                             | 2                                 |                              |                             |                                                |                    |
| Cesionario                                                        | <b>~</b>                          |                              |                             |                                                |                    |
| Fecha cesión                                                      |                                   |                              |                             |                                                |                    |
| Importe                                                           | 80,00                             |                              |                             | Importe total                                  | 80,00              |
| Valor estimado<br>Tipo de contrato                                | v                                 |                              |                             | Provincia                                      | <b>v</b>           |
| Tipo de modalidad *                                               | Original V                        |                              |                             | N° Contrato original                           |                    |
| Fecha solicitud bienes<br>Nº de pedido                            |                                   |                              |                             | Fecha anulación pedido<br>Estado del pedido    |                    |
| Fecha formalización                                               |                                   |                              |                             | Fecha publicación en el perfil del contratante |                    |
| Fecha de recepción                                                |                                   |                              |                             | Fecha fin de garantía                          |                    |
| Datos de cesión de pagos 🥂 🗃 DIR3 C<br>Cesionario<br>Fecha cesión |                                   |                              | <u> </u>                    | <b>D</b>                                       |                    |
| Número de Registro de Cesión                                      | •                                 |                              |                             |                                                |                    |
|                                                                   | Finalización del Contrato         | [+]                          |                             |                                                |                    |
|                                                                   |                                   |                              |                             |                                                |                    |
|                                                                   |                                   |                              |                             |                                                |                    |
|                                                                   |                                   | Aplicaciones                 | presupuestarias<br>de 1 🕢 🍽 |                                                | Tamaño de página 👔 |
|                                                                   |                                   | Aplicaciones presupuestarias |                             |                                                |                    |
| Ejercicio Orgi                                                    | ánica Programa                    | Económica                    | Importe                     | Importe total                                  | Importe reajustar  |
| 2024 1501                                                         | 467G                              | 220                          |                             | 80,00 60,0                                     | 0 -20,00 X         |
| 2023                                                              | 4676                              | 220                          |                             | 0,00 20,0                                      | 20,00              |

Ilustración 56: Botón de reajuste.

Se pulsa el botón

Actualizar

y se crea un nuevo contrato asociado al original por importe cero.

| Gene | rales Administrativos 1                 | FCu y PCSP             | supuestarios | Licitación Adjudicación | Contrato Pago Justificantes Documentos |          |                     |                         |                 |           |                           |   |             |          |
|------|-----------------------------------------|------------------------|--------------|-------------------------|----------------------------------------|----------|---------------------|-------------------------|-----------------|-----------|---------------------------|---|-------------|----------|
|      |                                         |                        |              |                         |                                        |          |                     |                         |                 |           |                           |   |             |          |
|      | Nº Contratos                            | 2                      |              |                         |                                        | Parámetr | os de búsqueda 🚿    |                         |                 |           |                           |   |             |          |
|      | Nº contrato                             |                        |              |                         |                                        |          |                     |                         |                 |           |                           |   |             |          |
|      | Adjudicatario<br>Importe contrato desde |                        |              |                         |                                        |          | hasta               |                         |                 |           |                           |   |             |          |
|      | Importe pago desde                      |                        |              |                         |                                        |          | hasta               |                         |                 |           |                           |   |             |          |
|      | Ejercicio                               |                        |              |                         | •                                      |          |                     | Orgánica                | Programa        | Económica |                           |   |             |          |
|      |                                         |                        |              |                         |                                        |          | Contratos           |                         |                 |           |                           |   |             | _        |
|      | Nº Contrato                             | Nº Contrat<br>Original | 0            |                         | Adjudicatario                          |          | Importe<br>contrato | Compromisos<br>de Gasto | Importe<br>pago | Pte pago  | Importe total<br>contrato |   | Doc.        | ()       |
|      |                                         |                        |              |                         |                                        |          |                     |                         |                 |           |                           |   |             |          |
| 1 [  | 003                                     |                        | AD0000       | 000000000 - WYZYO WYZYO | DV ZYZY                                |          | 80,00               | 0,00                    | 0,00            | 80,00     | 80,00                     | Ŵ |             |          |
|      | 004                                     | 003                    | AD0000       | 000000000 - WYZYO WYZYO | OV ZYZY                                |          | 0,00                | 0,00                    | 0,00            | 0,00      | 0,00                      | ٩ |             | ×        |
|      | (                                       |                        |              |                         |                                        |          |                     |                         |                 |           |                           |   |             | •        |
|      |                                         |                        | Total (2     | 2) Contratos : 80,00    |                                        |          | 80,00               | 0,00                    | 0,00            | 80,00     | 80,00                     |   |             |          |
|      |                                         |                        |              |                         |                                        | Págin    | a 1 de 1 ⊨ ⊨ 10 ¥   |                         |                 |           |                           |   | Mostrando 1 | - 2 de 2 |
|      |                                         |                        |              |                         |                                        |          |                     |                         |                 |           |                           |   |             |          |

Ilustración 57: Nuevo contrato asociado al original.

El nuevo contrato que se ha generado automáticamente aparece con la modalidad "Reajuste".

#### SOROLLA2

| Nº Contrato                                 | 004                               | Descripción * Reajuste de fecha: | 27/11/2024                           |                                   |                  |
|---------------------------------------------|-----------------------------------|----------------------------------|--------------------------------------|-----------------------------------|------------------|
| Adjudicatario *                             | AD00000000000 - WYZYO WYZYOV ZYZY |                                  |                                      |                                   |                  |
| Lotes                                       | 2                                 |                                  |                                      |                                   |                  |
| Datos de cesión del contrato                |                                   |                                  |                                      |                                   |                  |
| Cesionario                                  |                                   |                                  | 🔟 🛄 🛄                                |                                   |                  |
| Fecha cesión                                |                                   |                                  |                                      |                                   |                  |
| Importe                                     | 0,00                              |                                  |                                      |                                   |                  |
| Fecha de adjudicación *                     |                                   |                                  |                                      |                                   |                  |
| Valor estimado                              |                                   |                                  |                                      |                                   |                  |
| Tipo de contrato                            |                                   |                                  | Provincia                            |                                   | ~                |
| Tipo de vencimiento                         | × ·                               |                                  |                                      |                                   |                  |
| Tipo de modalidad *                         | Reajuste                          |                                  | N* Contrato original                 | 003                               |                  |
| Fecha solicitud bienes                      |                                   |                                  | Fecha anulación pedido               |                                   |                  |
| Nº de pedido                                |                                   |                                  | Estado del pedido                    |                                   |                  |
| Feoha formalización                         |                                   |                                  | Fecha publicación en el perfil del o | ontratante                        |                  |
| Fecha firma nuevo contrato                  |                                   |                                  |                                      |                                   |                  |
| Fecha de recepción                          |                                   |                                  | Fecha fin de garantia                |                                   |                  |
|                                             |                                   | Modificación del contrato        |                                      |                                   |                  |
| Motivo de la modificación                   |                                   |                                  | ~                                    |                                   |                  |
|                                             |                                   |                                  |                                      |                                   |                  |
| Justificación de la modificación            |                                   |                                  |                                      |                                   |                  |
|                                             |                                   |                                  |                                      |                                   | 4                |
| Modificación de la duración                 | <u>.</u>                          |                                  |                                      |                                   |                  |
|                                             |                                   |                                  |                                      | 24 06 00                          |                  |
| Incremento/decremento duración del contrato | +/- días/meses/años               |                                  | Duración total tra                   | s la modificación dias/meses/años |                  |
| Fecha inicio total tras la modificación     | 20/11/2024                        |                                  | Fecha fin total tra                  | s la modificación 12/06/2025      |                  |
|                                             |                                   |                                  |                                      |                                   |                  |
| Modificación del importe                    |                                   |                                  |                                      |                                   |                  |
| Incremento/Decremento importe CON impuestos | 0.00                              |                                  | Importe CON impuestos tra            | s la modificación 80,00           |                  |
| Incremento/Decremento importe SIN impuestos |                                   |                                  | Importe SIN impuestos tra            | s la modificación 0,00            |                  |
|                                             |                                   |                                  |                                      |                                   |                  |
|                                             |                                   | W Página 1 de 1                  |                                      |                                   | Tamaño de página |
|                                             |                                   | Aplicaciones presupuestarias     |                                      |                                   |                  |
| Ejerololo                                   | Orgánica                          | Programa                         | Económica                            | Importe                           |                  |
| 2024                                        | 1501                              | 4670                             | 220                                  | -20,00                            |                  |
| 2025                                        | 1501                              | 46/3                             | 220                                  | 20,00                             |                  |
|                                             |                                   |                                  |                                      |                                   |                  |

Ilustración 58: Modalidad seleccionada de reajuste.

- Resto de modificados.

Se da de alta un nuevo contrato asociado al contrato original.

| Generales Administr               | ativos TCu y PCSP Pr | esupuestarios                     | ción Adjudicación Contrato Pago Justificantes Documentos |                          |                         |                 |           |                           |   |             |            |
|-----------------------------------|----------------------|-----------------------------------|----------------------------------------------------------|--------------------------|-------------------------|-----------------|-----------|---------------------------|---|-------------|------------|
|                                   |                      |                                   |                                                          |                          |                         |                 |           |                           |   |             |            |
| Nº Contratos                      | 2                    |                                   |                                                          | Parámetros de búsqueda 👩 | 7                       |                 |           |                           |   |             |            |
| Nº contrato                       |                      |                                   |                                                          |                          | -                       |                 |           |                           |   |             |            |
| Adjudicatario<br>Importe contrato | o desde              |                                   |                                                          | hasta                    | <u> </u>                |                 |           |                           |   |             |            |
| Importe pago de                   | sde                  |                                   |                                                          | hasta                    |                         |                 |           |                           |   |             |            |
| Ejercicio                         | 305                  |                                   | ×                                                        |                          | Orgáni                  | ca Programa     | Económica |                           |   |             |            |
|                                   |                      |                                   |                                                          | Contratos                |                         |                 |           |                           |   |             |            |
|                                   | Nº Contrato          | N <sup>o</sup> Contra<br>Original | Adjudicatario                                            | Importe<br>contrato      | Compromisos<br>de Gasto | Importe<br>pago | Pte pago  | Importe total<br>contrato |   | Doc.        |            |
|                                   |                      |                                   |                                                          |                          |                         |                 |           |                           |   |             |            |
|                                   | 003                  |                                   | AD00000000000 - WYZYO WYZYOV ZYZY                        | 80,0                     | 0.0                     | 0.00            | 80.00     | 80.00                     | ٢ |             |            |
|                                   | 004                  | 003                               | AD00000000000 - WYZYO WYZYOV ZYZY                        | 0,0                      | 0,0                     | 0,00            | 0,00      | 0,00                      | • |             | ×          |
|                                   |                      |                                   | Total (2) Contratos : 80,00                              | 80,                      | 00 0,0                  | 0,00            | 80,00     | 80,00                     |   |             |            |
|                                   |                      |                                   |                                                          | Página 1 de 1 es el 10   | ×                       |                 |           |                           |   | Mostrando 1 | 1 - 2 de 2 |
|                                   |                      |                                   |                                                          |                          |                         |                 |           |                           |   |             |            |

Ilustración 59: Botón de alta de nuevo contrato.

Se selecciona el tipo de modalidad y se asocia al contrato original y se seleccionarán las aplicaciones se ajustarán a la modificación.

| SORCLEAN 2                                                                                                    |                            |                               |                                       |          | Agregar Voher Ayuda                    |
|----------------------------------------------------------------------------------------------------|----------------------------|-------------------------------|---------------------------------------|----------|----------------------------------------|
| Expediente - Pago Directo - Contrato -                                                                                                    | Modificación y Baja        |                               |                                       |          | Martin Valuz, Maria Sovaya (PREPRODUCC |
| 12391 FORMACION 2004, UNIDAO AUXILIARI DE PRUE                                                                                                    | вия у ОСМОВ 🔜              | (Menular, #2.46-0A            | Feela aduatizante 25/19/2024 18/19)   |          | Eerosia presupuestari                  |
|                                                                                                    |                            |                               |                                       |          | * indica un campo el                   |
| M <sup>a</sup> Contrato                                                                                                    |                            | Description * CLRSD EXPEDIENT | 25 2024                               |          |                                        |
| Adjudicatario *                                                                                                    | AD00000000000 · WYZYO WYZY | v 2921 🔤 🜌                    |                                       |          |                                        |
| Lotes<br>Datas de cesión del contrato                                                                                                    | 0                          |                               |                                       |          |                                        |
| Creionario                                                                                                    |                            |                               |                                       |          |                                        |
| Pacha canton                                                                                                    |                            |                               |                                       |          |                                        |
| and the second second s | 1                          |                               |                                       |          | 1                                      |
| Value extende                                                                                                    |                            |                               |                                       |          |                                        |
| Tipo de contrato<br>Tipo de contrato                                                                                                    |                            | v                             | Provincia                             |          | *                                      |
| Tipo de modalidad *                                                                                                    | ×                          |                               | M <sup>*</sup> Contrats original      |          | 21                                     |
| Fecto suscitud benes                                                                                                    | Novite Ste                 |                               | Fecha ansración pedido                |          | 100                                    |
| N° de pechdo                                                                                                    | HodBrade                   |                               | Extends del peckés                    |          |                                        |
| Feche formalización                                                                                                    | Modificado 1%              |                               | Fecha publicación en el perfil del co | tratante |                                        |
| Feche firma name contrato                                                                                                    | Original                   |                               | Earths for an execution               |          | -                                      |
| Prese of exception                                                                                                    | Original 10%               |                               | verse in the Denning                  |          | lan                                    |
|                                                                                                    | Otros                      | Anlicaciones pressouestari    | as                                    |          |                                        |
|                                                                                                    | Prorroga                   | 🗰 🤤 Pogina 1 🔤                |                                       |          | Tamaño de página 🔝 🐱                   |
| in the second                                                                                                    | Reformado                  | Aplicaciones presupuestarias  |                                       |          |                                        |
| Eprocio                                                                                                    | Revision de precios planta | Programa                      | Econômica                             | brecote  |                                        |
| 2024                                                                                                    | 1501                       | 4676                          | 220 00000                             | 990      | .00                                    |
| 2923                                                                                                    | 1303                       | 4670                          | 229                                   |          | 00 38                                  |

Ilustración 60: Selección de modalidad y botón de asociar contrato.

Los nuevos contratos quedarán incorporados en la carpeta "Contrato" del expediente" por el importe de la modificación.

| Generales Administrativos                     | TCu y PCSP Presupues                              | tarios Licitación Adjudicación Contrato Pago Justifica                                                                                                 | antes Documentos           |                                                                                 |                                                                                   |                                                                                                    |                                                      |                                                              |                |      |                                                                    |
|-----------------------------------------------|---------------------------------------------------|----------------------------------------------------------------------------------------------------|----------------------------|---------------------------------------------------------------------------------|-----------------------------------------------------------------------------------|----------------------------------------------------------------------------------------------------|------------------------------------------------------|--------------------------------------------------------------|----------------|------|--------------------------------------------------------------------|
|                                               |                                                   |                                                                                                    | ]                          |                                                                                 |                                                                                   |                                                                                                    |                                                      |                                                              |                |      |                                                                    |
|                                               |                                                   |                                                                                                    |                            |                                                                                 |                                                                                   |                                                                                                    |                                                      |                                                              |                |      |                                                                    |
| N <sup>o</sup> Contratos                      | 3                                                 |                                                                                                    | Parámetro                  | s de búsqueda 💇                                                                 |                                                                                   |                                                                                                    |                                                      |                                                              |                |      |                                                                    |
| Nº contrato                                   |                                                   |                                                                                                    |                            |                                                                                 |                                                                                   |                                                                                                    |                                                      |                                                              |                |      |                                                                    |
| Adjudicatario                                 |                                                   | <b>~</b>                                                                                                    |                            |                                                                                 | 🗹                                                                                 |                                                                                                    |                                                      |                                                              |                |      |                                                                    |
| Importe contrato desde                        |                                                   |                                                                                                    |                            | hasta                                                                           |                                                                                   |                                                                                                    |                                                      |                                                              |                |      |                                                                    |
| Importe pago desde                            |                                                   |                                                                                                    |                            | hasta                                                                           |                                                                                   |                                                                                                    |                                                      |                                                              |                |      |                                                                    |
| Incluir modificados                           |                                                   |                                                                                                    |                            |                                                                                 |                                                                                   |                                                                                                    |                                                      |                                                              |                |      |                                                                    |
|                                               |                                                   |                                                                                                    |                            |                                                                                 |                                                                                   |                                                                                                    |                                                      |                                                              |                |      |                                                                    |
| Ejercicio                                     |                                                   |                                                                                                    | ~                          |                                                                                 | Orgánica                                                                          | Programa                                                                                                    | Económica                                            |                                                              |                |      |                                                                    |
| Ejercicio                                     |                                                   |                                                                                                    | <b>v</b>                   | Contratos                                                                       | Orgánica                                                                          | Programa                                                                                                    | Económica                                            |                                                              |                |      |                                                                    |
| Ejercicio<br>Nº Contrato                      | Nº Contrato<br>Original                           | Adjudicatario                                                                                                    | ▼<br>(                     | Contratos<br>Importe<br>contrato                                                | Orgánica<br>Compromisos<br>de Gasto                                               | Programa<br>Importe<br>pago                                                                                                    | Económica<br>Pte pago                                | Importe total<br>contrato                                    |                | Doc. | Int⊂                                                               |
| Ejercicio<br>                                 | Nº Contrato<br>Original                           | Adjudicatario                                                                                                    |                            | Contratos<br>Importe<br>contrato                                                | Orgánica<br>Compromisos<br>de Gasto                                               | Programa Importe<br>pago                                                                                                    | Pte pago                                             | Importe total<br>contrato                                    |                | Doc. | (h)                                                                |
| Ejercicio<br>Nº Contrato                      | N <sup>o</sup> Contrato<br>Original               | Adjudicatario                                                                                                    |                            | Contratos<br>Importe<br>contrato<br>80,00                                       | Orgánica<br>Compromisos<br>de Gasto<br>0,00                                       | Programa<br>Importe<br>pago<br>0,00                                                                                                    | Pte pago 90,00                                       | Importe total<br>contrato<br>90,00                           | ¢.             | Doc. | ( <b>*</b> )                                                       |
| Ejercicio<br>Nº Contrato<br>003<br>004        | N <sup>o</sup> Contrato<br>Original               | Adjudicatario<br>AD0000000000 - WYZYO WYZYOY ZYZY<br>AD0000000000 - WYZYO WYZYOY ZYZY                                                                  |                            | Contratos<br>Importe<br>contrato<br>80,00<br>0,00                               | Orgánica<br>Compromisos<br>de Gasto<br>0,00<br>0,00                               | Programa Programa Pro | Pte pago Pte pago 90,00 0,00                         | Importe total<br>contrato<br>90,00<br>0,00                   | 1)<br>1)<br>1) | Doc. | (H)                                                                |
| Ejercicio<br>Nº Contrato<br>003<br>004<br>005 | N <sup>®</sup> Contrato<br>Original               | Adjudicatario Abbeeneeseeseeseeseeseeseeseeseeseeseeseese                                                                                              |                            | Contratos<br>Importe<br>contrato<br>80.00<br>0.00<br>10.00                      | Orgánica<br>Compromisos<br>de Gasto<br>0.00<br>0.00<br>0.00                       | Programa                                                                                                    | Económica                                            | Importe total<br>contrato<br>90.00<br>0.00                   | ÷              | Doc. |                                                                    |
| Ejercicio                                     | N <sup>®</sup> Contrato<br>Original<br>003<br>003 | Adjudicatario<br>AD00000000000 WYZYOV ZYZY<br>AD000000000000 - WYZYO WYZYOV ZYZY<br>AD000000000000 - WYZYO WYZYOV ZYZY                                 |                            | Contratos<br>Importe<br>contrato<br>80,00<br>0,00<br>10,00                      | Orgánica<br>Compromisos<br>de Casto<br>0.00<br>0.00<br>0.00                       | Programa Importe pago 0,00 0,00 0,00 0,00 0,00 0,00 0,00 0,                                                                                                    | Económica<br>Pte pago<br>90,00<br>0,00<br>0,00       | Importe total<br>contrato<br>90.00<br>0.00<br>0.00           | ÷              | Doc. |                                                                    |
| Ejercicio                                     | N <sup>0</sup> Contrato<br>Original<br>003<br>003 | Adjudicatario<br>AD0000000000000000000000-WYZYOV ZYZY<br>AD0000000000000-WYZYOW ZYZY<br>AD000000000000-WYZYOW ZYZY<br>Total (3) Contrates : 90,00      |                            | Contratos<br>Importe<br>Contrato<br>80,00<br>0,00<br>10,00<br>90,00             | Orgánica<br>Compromisos<br>de Casto<br>0.00<br>0.00<br>0.00<br>0.00               | Programa                                                                                                    | Económica                                            | Importe total<br>contrato<br>90.00<br>0.00<br>90.00          | ÷              | Doc. |                                                                    |
| Ejerciolo                                     | N <sup>®</sup> Contrato<br>Original<br>003<br>003 | Adjudicatario<br>AD0000000000 - WYZYO WYZYO ZYZY<br>AD0000000000 - WYZYO WYZYO ZYZY<br>AD0000000000 - WYZYO WYZYO ZYZY<br>Total (5) Contratios : 90,00 | ▼                          | Contratos<br>Importe<br>contrato<br>0,00<br>10,80<br>99,00<br>1 de 1 so so 10 V | Orgánica<br><u>Compromisos</u><br><u>de Casto</u><br>0,00<br>0,00<br>0,00<br>0,00 | Programa Importe pago 0,00 0,00 0,00 0,00 0,00 0,00 0,00 0,                                                                                                    | Económica Pte pago 90.00 0.00 90,00 90,00            | Importe total<br>contrato<br>90,00<br>0,00<br>0,00<br>90,00  | ÷              | Doc. | ())<br>())<br>())<br>())<br>())<br>())<br>())<br>())<br>())<br>()) |
| Esercicio                                     | N <sup>®</sup> Contrato<br>Original<br>003<br>003 | Adjudicatario<br>AD0000000000 - WYZYO WYZYO YZYY<br>AD0000000000 - WYZYO WYZYO ZYZY<br>AD0000000000 - WYZYO WYZYO ZYZY<br>Total (3) Contratos : 90,00  | v (<br>)<br>⊥<br>⊥ ⇔ Pigna | Contratos<br>importe<br>contrato<br>0.00<br>1. de 1 ====1 10 ×                  | Orgánica<br>Compromisos<br>de Casto<br>0,00<br>0,00<br>0,00<br>0,00               | Programa Importe pago 0,00 0,00 0,00 0,00 0,00 0,00 0,00 0,                                                                                                    | Económica Pte pago<br>90,00<br>0,00<br>0,00<br>90,00 | Importe total<br>contrato<br>90,00<br>0,00<br>90,00<br>90,00 | ÷              | Doc. | () () () () () () () () () () () () () (                           |

Ilustración 61: Nuevo contrato asociado al original.

Una vez dados de alta los contratos, se podrá pasar a la fase "Compromiso de gasto". Los documentos contables se generarán desde la pestaña "Documentos" del expediente.

Para dar de baja un contrato pulsar <sup>[1]</sup> "Quitar contrato".

3.3.1.5 Pestaña Pago (Ver punto 3.2.1.5 de expedientes de Asignación).

## 3.3.1.6 Pestaña Documentos (Ver Anexo).

Desde esta carpeta se podrán generar y consultar los documentos contables y administrativos del expediente.

## 3.3.2 Expediente asociado a contrato con tramitación simplificada

Al seleccionar el indicador de tramitación simplificada los expedientes *No recogen* información sobre licitación y adjudicación de los contratos.

Carpetas necesarias para gestionar y tramitar este tipo de expedientes:

- ✤ Generales (Ver Anexo).
- ✤ Administrativos (Ver Anexo).
- **\***TCu y PCSP (Ver Anexo).
- Presupuestarios (Ver Anexo).
- \* Contrato Ver punto de expediente asociado a contrato tramitación amplia Punto 3.3.1.4.
- ✤ Pago (Ver Anexo).
- Justificantes (informativo)
- Documentos (Ver Anexo).

| Generales Administrativos TCu y PCSP Presupuestarios | po Justificantes Documentos                                                                                                    |
|------------------------------------------------------|----------------------------------------------------------------------------------------------------|
|                                                      | Dater generalor                                                                                                    |
|                                                      | nn                                                                                                    |
| litulo *                                             |                                                                                                    |
| Identificador                                        | Número de expediente para contabilidad * 2024/Ub00003                                                                                                    |
|                                                      |                                                                                                    |
| Fecha de alta*                                       | 27/11/2024 m Fecha inicio tramitación m                                                                                                    |
| Tipo tramitación                                     | Ordinario 🗸                                                                                                    |
| Agrupación                                           | CON                                                                                                    |
| Unidad proponente                                    | ▼                                                                                                    |
| Órgano de contratación                               | ✓                                                                                                    |
|                                                      | Particular de una diserte                                                                                                    |
| Annaiada a contrata                                  | Datos de tipo de expediente                                                                                                    |
|                                                      |                                                                                                    |
| Convenio colaboración                                | Contrato menor                                                                                                    |
| Subvención                                           |                                                                                                    |
| Pagos masivos                                        | Entidades colaboradoras Contrato centralizado                                                                                                    |
| Pagos al exterior (en firme o justificar)            | Pagos PMP                                                                                                    |
| Tipo de expediente *                                 | ✓ ✓                                                                                                    |
| Tipo de expediente SIC                               |                                                                                                    |
| Normativa SIC                                        |                                                                                                    |
| Finalidad Sic                                        |                                                                                                    |
| DIP3 OC                                              |                                                                                                    |
| DIR3 UT                                              | Hause and the second second seco |
|                                                      |                                                                                                    |
|                                                      | Datos de importes                                                                                                    |
| Importe ejecución                                    | Porcentaje Impuestos Repercutidos %                                                                                                    |
| Importe Impuestos Repercutidos                       | Importe Total                                                                                                    |

Ilustración 62: Carpetas necesarias para gestión y tramitación (simplificada) de expediente asociado a contrato.

#### 3.3.2.1 Pestaña Contrato

Seguir las instrucciones dadas en el punto 3.3.1.4 Pestaña Contrato de esta guía.

#### 3.3.2.2 Pestaña Pago

Para tramitar un pago seguir las instrucciones dadas en el punto 3.2.1.5 Pestaña Pago, de esta guía.

#### 3.3.2.3 Pestaña Documentos (Ver Anexo).

Desde esta carpeta se podrán generar y consultar los documentos contables y administrativos del expediente.

#### 3.3.3 Expediente asociado a contrato menor

Carpetas necesarias para gestionar y tramitar este tipo de expedientes:

- ✤ Generales (Ver Anexo).
- ✤ Administrativos (Ver Anexo).
- **\***TCu y PCSP (Ver Anexo).
- Presupuestarios (Ver Anexo).
- Contrato Menor.

- ✤ Pago (Ver Anexo).
- ✤ Justificantes (informativo)
- ✤ Documentos (Ver Anexo).

| Constrator Administratives TCU v RCCD, Brocumunstation Contrate menors Dage Justificantes             |       |
|----------------------------------------------------------------------------------------------------|-------|
| Celedade Aurimisuativas (cu y PCSP) Presupresiance Unitativi inential Page Justinicatices (bucunencus |       |
| Datos generales                                                                                       |       |
| Titulo * CONTRATO MENOR                                                                               |       |
| Identificador Número de expediente para contabilidad * 2024/Ub00003                                   |       |
| Fecha de alta *     27/11/2024     Fecha inicio tramitación       Topo tramitación     V              |       |
| Agrupación CON TEATRO                                                                                 |       |
| Unidad proponente                                                                                     |       |
| Datos de tipo de expediente                                                                           |       |
| Z Asociado a contrato                                                                                 | Mixto |
| Convenio colaboración Contrato menor S v Contrato de obras                                            |       |
| Saurencon Pago masivos Contrato centralizado                                                          |       |
| Pagos al exterior (en firme o justificar) Pagos PMP                                                   |       |
| Tipo de expediente * 0600 - Expedientes de contratos de suministros V                                 |       |
| Tipo de expediente SIC 002 - Contrato de suministros 🗸                                                |       |
| Normativa SIC                                                                                         |       |
| Finalidad SC V                                                                                        |       |
| c pupate de gasto                                                                                     |       |
| DIRECTOR VIOLANTIAL DE BOURAS                                                                         |       |
|                                                                                                    |       |
| Datos de importes                                                                                     |       |
| Importe ejecución Porcentaje Impuestos Repercutidos %                                                 |       |
| Importe Inpuestos Repercutidos Importe Total                                                          |       |
| Valor estimado                                                                                        |       |

Ilustración 63: Datos necesarios.

#### 3.3.3.1 Pestaña Contrato Menor

En un mismo expediente de Sorolla2 podrán existir varios contratos menores que serán independiente entre sí Para dar de alta un nuevo contrato menor, pulsar icono 🗀 "Añadir contrato menor".

| SOROLLA2                                                                                                    |                                |                     |                                     |                  |                |              |
|----------------------------------------------------------------------------------------------------|--------------------------------|---------------------|-------------------------------------|------------------|----------------|--------------|
| Comunicación Consult<br>sistemas de er                                                                                                    | ia saldo Anular Lista<br>nlace | ado Fin tramita     | r Cambiar Gu                        | ardar Limpiar    | Volver Inicio  | <b>Ayuda</b> |
| Expedientes - Pago Directo [-]                                                                                                    |                                |                     |                                     |                  | (FORMACIO      | ONYPRUEBAS)  |
| 1002901 - **** FORMACION 2023. UNIDAD AUXILIAR DE PRUEBAS Y DEMOS. (Versión: 8.XX-SNAPSHOT Fecha actualización: 03/05/2024 06:07) COPIA<br>Ejercicio presupuestario: 2024<br>* indica un campo obligatorio |                                |                     |                                     |                  |                |              |
| Ejercicio 2024                                                                                                    | Órgano gestor                  | SANO GESTOR PAR     | RA CURSOS DE                        | Forma visualiza  | ición Detal    | lada 🗸       |
| Número de expediente 00000007                                                                                                    | Servicio Servicio              | de entrada          | DIENTES 2024                        | N° exp. contabil | lidad 2024IU   | b00007       |
| Tipo de fondo Pago directo                                                                                                    | Estado No valid                | ado                 |                                     | Ejercicio presu  | puestario 2024 | ~            |
|                                                                                                    |                                |                     |                                     |                  |                |              |
| Generales Administrativos TCu y PCSP Presup                                                                                                    | uestarios Contrato n           | nenor Pago          | Justificantes                       | Documentos       |                |              |
|                                                                                                    |                                |                     |                                     |                  |                |              |
| Nº de contratos menores                                                                                                    |                                |                     |                                     |                  |                |              |
|                                                                                                    |                                | C                   | ontratos menores<br>echa / Hora fin | ; L              |                |              |
| Fecha aprobación del gasto                                                                                                    |                                |                     |                                     |                  |                |              |
| Número de ofertas recibidas 0                                                                                                    |                                |                     |                                     |                  |                |              |
| Parámetros de búsqueda 💆                                                                                                    |                                |                     |                                     |                  |                |              |
| Importe pago desde hasta                                                                                                    |                                |                     |                                     |                  |                |              |
| Contratos menores                                                                                                    |                                |                     |                                     |                  |                |              |
| Nº Contrato 💠 Adjudicatario                                                                                                    | )                              | Importe<br>contrato | Compromiso<br>s de Gasto            | Importe pago     | Pte pago       | Doc.         |
|                                                                                                    |                                |                     |                                     |                  |                |              |
| Total (0) Contratos Menores:                                                                                                    |                                | 0,00                | 0,00                                | 0,00             | 0,00           |              |

Ilustración 64: Pestaña Contrato menor.

| SOROLLA2<br>Expediente - Pago Directo - Contrato menor -                                      | Alta                                                                                     | -                                                                                                    |                       | Agregar implar Volver Ayuda<br>Eprecisio presupuestario 2<br>Se están mostrando los órganos gestores activos e inact |
|-----------------------------------------------------------------------------------------------|------------------------------------------------------------------------------------------|----------------------------------------------------------------------------------------------------|-----------------------|----------------------------------------------------------------------------------------------------|
| N° contrato menor<br>Destinatario<br>Importe<br>Fecha de adjudicación *<br>Fecha de recepción | AD © 000643116482 FFDTIxTF HDVFKDKT<br>500,00<br>27111/2024<br>Finalización del Contrato | Datos del Contrato meno<br>Ipsido * [CONTRATO MENOR<br>INF DHOMYTZIONF<br>[*]<br>[#]<br>Aplicaciones presupuestar | Fecha fin de garantía |                                                                                                    |
| Ejercicio<br>2024                                                                             | Orgánica<br>1501                                                                         | Programa<br>467G                                                                                                  | Económica<br>220      | Importe<br>500,00 X                                                                                                  |

Ilustración 65: Agregar aplicaciones presupuestarias.

- Nº Contrato Menor: Es un contador, lo asignará el sistema automáticamente.
- Descripción: Campo editable, el sistema volcará, por defecto, la descripción del expediente.
- Destinatario: Seleccionar Tercero:
  - Tercero ya existente en la tabla de Terceros, cumplimentar campo NIF y pinchar icono
     "Seleccionar NIF".
  - Nuevo Tercero, pinchar icono "Nuevo NIF", conecta con la tabla de Terceros para añadir uno nuevo.

- Limpiar NIF seleccionado
- Fecha de Adjudicación.

Agregar aplicaciones: pulsar <sup>(C)</sup> "Agregar aplicaciones", se mostrarán las aplicaciones añadidas en la pestaña presupuestarios, seleccionar y pulsar "Agregar".

Las aplicaciones mostrarán los mismos importes que en la pestaña presupuestarios, éstos se podrán modificar si fuera necesario, a continuación, pulsar botón "Agregar".

Los nuevos contratos quedarán incorporados en la carpeta "Contrato Menor" del expediente". Una vez dado de alta el contrato menor, se podrá pasar a la fase "Compromiso de gasto". Los documentos contables se generarán desde la pestaña "Documentos" del expediente.

Para dar de baja un contrato menor pulsar

Wuitar contrato".

| SOROLLA2                                                                                                    | Comunicación Consulta saldo Anular L<br>sistemas de enlace | istado Fin tramita  | r Cambiar Gu        | ardar Limpiar       | Volver Inicio A             | <b>P</b><br>Nyuda |
|----------------------------------------------------------------------------------------------------|------------------------------------------------------------|---------------------|---------------------|---------------------|-----------------------------|-------------------|
| Expedientes - Pago Directo [-]       (FORMACIONYPRUEBAS)         Y002901 - **** FORMACION 2023. UNIDAD AUXILIAR DE PRUEBAS Y DEMOS.       (Versión: 8.XX-SNAPSHOT Fecha actualización: 03/05/2024 06:07) COPIA<br>Ejercicio presupuestario: 2024 j.)         * indica un campo obligatoric                                                                                |                                                            |                     |                     |                     |                             |                   |
| Ejercicio 2024 Órgano gestor Arres ÓRGANO GESTOR PARA CURSOS DE FORMACION CAJA Y EXPEDIENTES 2024 Nº exp. contabilidad 2024/Ub00007 Servicio de entrada Nº exp. contabilidad 2024/Ub00007 Tipo de fondo Pago directo Estado No validado Ejercicio presupuestario 2024 ✓ Generales Administrativos TCu y PCSP Presupuestarios Contrato menor Pago Justificantes Documentos |                                                            |                     |                     |                     |                             |                   |
| N° de contratos menores       Importe total de los contratos menores         Fecha aprobación del gasto       Fecha / Hora fin recepción ofertas         Número de ofertas recibidas       0         Parámetros de búsqueda       1         Importe pago desde       hasta                                                                                                |                                                            |                     |                     |                     |                             |                   |
| Contratos menores                                                                                                    |                                                            |                     |                     |                     |                             |                   |
| Nº Contrato 🜩                                                                                                    | Adjudicatario                                              | Importe<br>contrato | s de Gasto          | Importe pago        | Pte pago D                  | oc.               |
| 001 AD000B43116<br>Total (1) Contr                                                                                                    | 482 - FFDTKKTF HDVFKDKTHFF DHDHYTZKHF<br>ratos Menores:    | 7.000,00            | 0,00<br><b>0,00</b> | 0,00<br><b>0,00</b> | 7.000,00<br><b>7.000,00</b> | ×                 |

Ilustración 66: Nuevo contrato menor

Cualquier modificación en el contrato menor se realiza accediendo al propio contrato registrado, corrigiendo el importe total del mismo en su aplicación presupuestaria.

#### 3.3.3.2 Pestaña Pago

Para tramitar un pago seguir las instrucciones dadas en el punto 3.2.1.5 Pestaña Pago, de esta guía.
#### 3.3.3.3 Pestaña Documentos (Ver Anexo).

Desde esta carpeta se podrán generar y consultar los documentos contables y administrativos del expediente.

#### 3.4 Expediente asociado a proyecto de gasto

En principio, la forma de gestionar las carpetas necesarias para tramitar este tipo de expedientes es la misma que lo expuesto en los puntos anteriores de esta guía salvo por algunas diferencias inherentes a este tipo de expedientes de proyecto de gasto.

#### 3.4.1 Expedientes proyecto de gasto (general).

Las carpetas necesarias para gestionar y tramitar este tipo de expedientes son las que se indican a continuación, en el caso que sea expediente de tramitación amplia:

- ✤ Generales (Ver Anexo).
- ✤ Administrativos (Ver Anexo).
- $\bullet TCu y PCSP (Ver Anexo).$
- Proyecto de Gasto.
- Económicos. (Únicamente en el caso de tipificarlo como "Contrato de obras".)
- Presupuestarios (Ver Anexo).
- Licitación
- \* Adjudicación
- Contrato
- Pago (Ver Anexo). / Certificación. (Únicamente en el caso de tipificarlo como "Contrato de obras".)
- ✤ Justificantes (informativo)
- *Documentos* (Ver Anexo)

| Generales | Administrativos         | TCu y PCSP       | Proyecto Gasto | Presupuestarios | Licitación Adjudi   | cación Contrato | Pago Justificantes     | Documentos       |                    |              |       |
|-----------|-------------------------|------------------|----------------|-----------------|---------------------|-----------------|------------------------|------------------|--------------------|--------------|-------|
|           |                         |                  |                |                 |                     |                 |                        |                  |                    |              |       |
|           |                         |                  |                |                 |                     |                 | Datos gener            | ales             |                    |              |       |
| Titulo    | *                       |                  |                | EXPEDIENTE PF   | OYECTO DE GASTO     | )               |                        |                  |                    |              |       |
|           |                         |                  |                |                 |                     |                 |                        |                  |                    |              |       |
| Ident     | ficador                 |                  |                |                 |                     | Nún             | iero de expediente par | a contabilidad * |                    | 2024IUb00004 |       |
| East      |                         |                  |                | 02/12/2024      |                     | E               | - 1-1-1- 41414         |                  |                    | 00/10/2024   |       |
| Ting      | r de alta               |                  |                | 02/12/2024      |                     | Feci            | a micio tramitación    |                  |                    | 02/12/2024   |       |
| ripo      | ramilación              |                  |                | Ordinario       |                     | •               |                        |                  |                    |              |       |
|           |                         |                  |                | CDN             |                     |                 |                        |                  |                    |              |       |
| Agru      | ación                   |                  |                | TEATRO          |                     |                 |                        |                  |                    |              |       |
| Unida     | d proponente            |                  |                |                 | ×                   |                 |                        |                  |                    |              |       |
| Órga      | o de contratación       |                  |                |                 |                     |                 |                        | v 💌              |                    |              |       |
| orgu      |                         |                  |                |                 |                     |                 |                        |                  |                    |              |       |
|           |                         |                  |                |                 |                     | Dá              | itos de tipo de e      | xpediente        |                    |              |       |
| 🗹 As      | ociado a contrato       |                  |                | Tramitación s   | implificada         |                 |                        | 🗹 Ligado a       | a proyecto de gast | ito          | Mixto |
| 🗆 Co      | nvenio colaboración     |                  |                | Contrato menor  | ~                   |                 |                        |                  | o de obras         |              |       |
| 🗌 Sı      | bvención                |                  |                |                 |                     |                 |                        |                  |                    |              |       |
| 🗌 Pa      | gos masivos             |                  |                | Entidades co    | laboradoras         |                 |                        | Contrato         | o centralizado     |              |       |
| 🗌 Pa      | gos al exterior (en fir | me o justificar) |                | Pagos PMP       |                     |                 |                        |                  |                    |              |       |
| Tipo      | le expediente *         |                  |                | 0600 - Expedie  | ntes de contratos d | le suministros  |                        |                  | ~                  |              |       |
| Norm      | ativa SIC               |                  |                |                 |                     |                 |                        |                  | ~                  |              |       |
| Finali    | dad SIC                 |                  |                |                 |                     |                 |                        |                  | ~                  |              |       |
| Epigr     | afe de gasto            |                  |                |                 |                     |                 |                        | ~                |                    |              |       |
| DIR3      | OG                      |                  |                | 456456445 - 4   | 56456445            |                 |                        |                  | ~                  |              |       |
| DIR3      | UT                      |                  |                | XX0002901 - U   | NIDAD AUXILIAR D    | E PRUEBAS       |                        |                  | ~                  |              |       |
|           |                         |                  |                |                 |                     |                 | Datos de imp           | ortes            |                    |              |       |
| Impo      | te eiecución            |                  |                |                 | 10.000.00           | Porcentaie Im   | puestos Repercutidos   | ones             |                    | %            |       |
| Impo      | te Impuestos Reperc     | utidos           |                |                 |                     | Importe Total   |                        |                  |                    | 10.000.00    |       |
| Valor     | estimado                |                  |                |                 |                     |                 |                        |                  |                    |              |       |
|           |                         |                  |                | (               |                     |                 |                        |                  |                    |              |       |

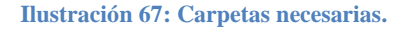

## 3.4.1.1 Pestaña Generales (Ver Anexo).

## 3.4.1.2 Pestaña Proyecto Gasto

A los expedientes ligados a proyectos de gasto se les incorpora la pestaña "Proyecto Gasto".

| Generales                 | Administrativos                                                            | TCu y PCSP | Proyecto Gasto | Presupuestarios | Licitación | Adjudicación | Contrato | Pago | Justificantes | Documentos | , , |
|---------------------------|----------------------------------------------------------------------------|------------|----------------|-----------------|------------|--------------|----------|------|---------------|------------|-----|
| Proyee<br>Exped<br>Tipo d | cto de gasto<br>iente de gasto<br>e expediente SIC<br>oría de financiación |            |                |                 |            |              |          |      |               |            |     |
| Tipo d<br>Comu<br>Provin  | e gestión<br>nidad autónoma<br>Icia                                        |            |                |                 |            |              |          |      |               |            |     |

Ilustración 68: Pestaña proyecto de gasto

Proyecto de gasto:

Antes de asignar un proyecto de gasto al expediente, éste debe estar dado de alta en la correspondiente tabla "Proyectos de gasto" de Sorolla2, a la que se podrá acceder desde el punto de menú:

#### Gestión de tablas > Proyectos de gasto > Gestión de proyectos de gasto - Alta

Para capturar el proyecto en la pestaña pulsar en icono "" "Ver lista de proyectos de gasto", en caso de no figurar éste en la lista, se le podrá dar de alta sin necesidad de salir del expediente, para

ello pinchar carpeta illa "Alta de proyecto de gasto", y se abrirá la pantalla Gestión **de proyectos de gasto – Alta.** 

Para borrar cualquier selección, pulsar botón III "Limpiar".

 <u>El resto de campos</u>; se actualizan automáticamente cuando el documento proyecto P.XX.XXX.7 "Gestión de expedientes" (tipo de operación Alta) llega contabilizado.

El Nº de expediente de gasto lo asignará SIC3, para ello el gestor de Sorolla2 deberá generar y tramitar el documento de proyecto P.XX.XXX.7 "Gestión de expedientes" (tipo de operación Alta).

- Expediente de gasto.
- Tipo de expediente SIC
- Categoría de financiación
- Tipo de gestión
- Comunidad Autónoma
- Provincia

De manera excepcional se podrá capturar un expediente de gasto ya dado de alta en la pertinente tabla de Sorolla2 o bien darlo de alta desde el punto de menú:

#### Gestión de tablas > Expedientes de gasto > Gestión de expedientes de gasto - Alta

En ambos casos el expediente de gasto se debe haber creado, previamente, en SIC3.

| Expedientes - Pago<br>Y002901 - **** FORMACION 202                                            | Directo [-]<br>23. UNIDAD AUXILIAR DE PRUEBAS Y | DEMOS.                              | (Versión: 8.XX-SNAPSHOT Fecha actual                                                                         | zación: 07/05/2024 10:56) COPIA                                         | (FORMACIONYPRUEBAS)                   |
|-----------------------------------------------------------------------------------------------|-------------------------------------------------|-------------------------------------|----------------------------------------------------------------------------------------------------|-------------------------------------------------------------------------|---------------------------------------|
|                                                                                               |                                                 |                                     |                                                                                                    | Ejer                                                                    | indica un campo obligatorio           |
| Ejercicio<br>Número de expediente<br>Tipo de fondo                                            | 2024<br>00000008<br>Pago directo                | Órgano gestor<br>Servicio<br>Estado | **** ÓRGANO GESTOR PARA CURSOS DE<br>FORMACION CAJA Y EXPEDIENTES 2024<br>Servicio de entrada<br>No validado | Forma visualización<br>Nº exp. contabilidad<br>Ejercicio presupuestario | Detallada 💙<br>2024IUb00008<br>2024 🂙 |
| Generales Administrati                                                                        | ivos TCu y PCSP Proyecto Gas                    | sto Presupuest                      | arios Licitación Adjudicación Contrato                                                                       | Pago Justificantes Doc                                                  | umentos                               |
| Expediente de gasto                                                                           |                                                 |                                     |                                                                                                    |                                                                         | Ver lista de proyectos de gasto       |
| Tipo de expedilente SIC<br>Categoría de financiación<br>Tipo de gestión<br>Comunidad autónoma |                                                 |                                     | <b>v</b>                                                                                                    |                                                                         |                                       |
| Provincia                                                                                     |                                                 |                                     |                                                                                                    |                                                                         |                                       |

Ilustración 69: Pestaña Proyecto Gasto

## 3.4.1.3 Pestaña Presupuestarios.

Al agregar aplicaciones muestra únicamente aplicaciones del Capítulo 6.

|                           | Parámetros de búsqueda |   |   |           |                   |             |           |
|---------------------------|------------------------|---|---|-----------|-------------------|-------------|-----------|
| Aplicación presupuestaria | Orgánica               |   | P | rograma   |                   | Económica   |           |
|                           |                        |   | _ |           | Aplicaciones Pres | upuestarias | -         |
|                           |                        |   |   | Ejercicio | Orgánica          | Programa    | Económica |
|                           |                        | [ |   | 2024      | 15.01             | 000X        | 620.06    |
|                           |                        |   |   | 2024      | 15.01             | 467G        | 630       |
|                           |                        | Γ |   | 2024      | 15.01             | 922N        | 620.08    |
|                           |                        |   |   | 2024      | 15.01             | 922N        | 640.08    |
|                           |                        |   |   | 2024      | 15.01             | 923M        | 630.02    |
|                           |                        | Γ |   | 2024      | 15.01             | 923M        | 630.06    |
|                           |                        |   |   | 2024      | 15.01             | 923M        | 630.08    |
|                           |                        | Γ |   | 2024      | 15.01             | 923M        | 640       |

Ilustración 70: Aplicaciones del capítulo 6.

#### 3.4.1.4 Pestaña Contrato

Como ya se ha indicado anteriormente, en un expediente de contratación puede haber uno o varios contratos, que podrán ser:

- > Originales, serán independientes entre sí, como ocurre en los expedientes con lotes.
- > Modificados, son rectificaciones del original al que deberán estar asociados.

Alta nuevo contrato, pulsar 🛄 "Añadir contrato".

La tramitación del contrato en expedientes asociados a proyecto de gasto no difiere de lo expuesto anteriormente en los apartados sobre contratos de esta guía apartado **3.3.1.4 Pestaña de contrato**, pero **sí** tiene una seria de particularidades a destacar:

#### 3.4.1.4.1 Características contratos Capítulo 6:

• N° contrato: Es un contador, lo asignará el sistema automáticamente, este número hace referencia a la cantidad de contratos que se van dando de alta en el expediente de Sorolla, no al nº de contrato como tal.

Nº Contrato/Subexp: Sólo se mostrará para expedientes asociados a proyecto de gasto cuyo nº se volcará automáticamente en el campo correspondiente del documento contable.

El número de Contrato/Subexp se debe informar de forma manual, estará formado por 3 dígitos, (001).

En caso de existir más de un contrato original, éstos deberán ser correlativos. Ejemplo:

- Contrato 001
- Contrato 002

| Nº Contrato<br>Nº Contrato/Subexp.º<br>Adjudicatario °                                                            | 1997150028001770001 001<br>AD000843116482 - FFDTKKTF HDVFKDKTHFF DHDHY | Descripción * EXPEDIENTE PRO                     | /ECTO DE GASTO                                                                                           |                       |
|----------------------------------------------------------------------------------------------------|------------------------------------------------------------------------|--------------------------------------------------|----------------------------------------------------------------------------------------------------|-----------------------|
| Datos de cesión del contrato<br>Cesionario<br>Fecha cesión<br>Importe                                             | v<br>10.000,00                                                         |                                                  | - <b>D</b>                                                                                               |                       |
| Valor estimado<br>Tipo de contrato<br>Tipo de vencimiento<br>Tipo de modalidad *                                  | Criginal V                                                             |                                                  | Provincia<br>Nº Contrato original                                                                        | v)                    |
| Fecha solicitud bienes<br>Nº de pedido<br>Fecha formalización<br>Fecha firma nuevo contrato<br>Fecha de recepción |                                                                        |                                                  | Fecha anulación pedido<br>Estado del pedido<br>Fecha publicación en el perfil d<br>Fecha fin de garantia | el contratante        |
| Datos de cesión de pagos 🥂 📑 DIR3 :<br>Cesionario<br>Fecha cesión<br>Número de Registro de Cesión                 |                                                                        |                                                  | - 2 -                                                                                                    |                       |
|                                                                                                    | Finalización del Contrato [                                            | *]                                               |                                                                                                    |                       |
|                                                                                                    |                                                                        | Aplicaciones presupuestar<br>Pàgina 1 de 1 🤿     | ias                                                                                                    | Tamaño de página 10 🗸 |
| Ejercicio<br>2024                                                                                                 | Orgánica<br>1501                                                       | Aplicaciones presupuestarias<br>Programa<br>467G | Económica<br>(630                                                                                        | Importe 20.000,00     |

Ilustración 71: Campo nº contrato/subexpediente.

#### 3.4.1.5 Pestaña Pago

Alta pago, pulsar botón "Agregar pagos".

|                                                  |                                                      | Datos del Contrato                              |            |
|--------------------------------------------------|------------------------------------------------------|-------------------------------------------------|------------|
| Contrato *                                       | 001 AD000B43116482 - FEDTKKTF HDVFKDKTHFF DHDHYTZKHF |                                                 |            |
| Descripción contrato *                           | EXPEDIENTE PROYECTO DE GASTO                         |                                                 |            |
| N° Contrato/Subexp.                              | 1997150028001770001 001                              | Nº Abono/Certificación                          |            |
| Cesionario del contrato                          |                                                      |                                                 |            |
| Fecha de cesión del contrato                     |                                                      |                                                 |            |
| Nº pago                                          |                                                      | Datos del Pago                                  |            |
| Descripción pago *                               |                                                      |                                                 |            |
| Importe del pago                                 | 10.000,00                                            | Importe descuentos                              | 0,00       |
| Importe justificantes                            | 0,00                                                 | Importe retenciones de los<br>justificantes     | 0,00       |
| Importe sin IVA                                  |                                                      |                                                 |            |
| Código tipo de abono                             | <b>v</b>                                             | Fecha inicio plazo abono<br>Tipo de trámite     |            |
| Fecha de gasto                                   |                                                      | Fecha de reconocimiento de obligación           |            |
| Fecha de conformidad                             |                                                      |                                                 |            |
| Código IB de inventario                          |                                                      | Gasto de Financiación Afectada                  |            |
|                                                  |                                                      |                                                 |            |
| Forma pago                                       | <b>~</b>                                             | Ordinal del perceptor - 🗼 🕅<br>Número de cuenta | <b>```</b> |
| Tipo de pago                                     | ~                                                    | Área origen del gasto                           | ×          |
| Crear justificante asociado sin nº serie/factura |                                                      |                                                 |            |
| Original/Complementario                          | Original                                             | Pagos Complementarios                           | ×          |
| Indicador Embargabilidad                         | Normativa que ampara la inembargabilidad             |                                                 |            |
|                                                  |                                                      | Datos del Cesionario del Pago                   |            |
| Cesionario                                       | <b>v</b>                                             |                                                 |            |
| Fecha de cesión                                  |                                                      |                                                 |            |
| Número de Registro de Cesión                     |                                                      |                                                 |            |

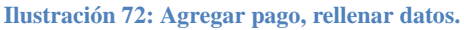

#### SOROLLA2

## Nuevo campo especifico capítulo 6:

<u>N° Abono/Certificación</u>: En los expedientes asociados a proyecto de gasto se habilitará este campo y se deberá informar de forma manual, el número estará compuesto por 3 dígitos, (**001**).

De haber más de un pago, éstos deberán ser correlativos y cada contrato tendrá los suyos, ejemplo:

- Contrato 001: pagos: 001, 002, 003, etc.
- Contrato 002: pagos: 001, 002, 003, etc.

Código tipo de abono: campo obligatorio cuando se trate de un abono de importe 0.

El resto de campos se cumplimentará siguiendo las indicaciones en el apartado 3.2.1.5 Pestaña de Pago.

|                                                  |                                                      | Datos del Contrato                          |                                         |      |
|--------------------------------------------------|------------------------------------------------------|---------------------------------------------|-----------------------------------------|------|
| Contrato *                                       | 001 AD000B43116482 - FFDTKKTF HDVFKDKTHFF DHDHYTZKHF | m Prototipo                                 |                                         |      |
| Descripción contrato *                           | EXPEDIENTE PROYECTO DE GASTO                         |                                             | 1                                       |      |
| N* Contrato/Subexp.                              | 1997150028001770001 001                              | N* Abono/Certificación                      |                                         |      |
| Cesionario del contrato                          |                                                      |                                             |                                         |      |
| Fecha de cesión del contrato                     |                                                      |                                             |                                         |      |
| N* pago                                          |                                                      | Datos del Pago                              |                                         |      |
| Descripción pago *                               |                                                      |                                             |                                         |      |
| Importe del pago                                 | 10.000.00                                            | Importe descuentos                          |                                         | 0,00 |
| Importe justificantes                            | 0,00                                                 | Importe retenciones de los<br>justificantes |                                         | 0,00 |
| Importe sin IVA                                  |                                                      |                                             |                                         |      |
| Código tipo de abono                             | ×                                                    | Fecha inicio plazo abono                    |                                         |      |
|                                                  |                                                      | Tipo de trámite                             |                                         | ×    |
| Fecha de gasto                                   |                                                      | Fecha de reconocimiento de obligación       |                                         |      |
| Fecha de conformidad                             |                                                      |                                             |                                         |      |
| Código IB de inventario                          |                                                      | Gasto de Financiación Afectada              |                                         |      |
| Forma pago                                       | <b>v</b>                                             | Ordinal del perceptor - 🛓 🗐                 |                                         | v    |
| Tipo de pago                                     | V                                                    | Área origen del gasto                       |                                         | ~    |
| Crear justificante asociado sin nº serie/factura |                                                      |                                             |                                         |      |
| Original/Complementario                          | Original                                             | Pagos Complementarios                       |                                         | V    |
| Indicador Embargabilidad                         | Normativa que ampara la inembargabilidad             |                                             |                                         |      |
|                                                  |                                                      | Datos del Cesionario del Pago               |                                         |      |
| Cesionario                                       |                                                      |                                             | I II II II II II II II II II II II II I |      |
| Fecha de cesión                                  |                                                      |                                             |                                         |      |

Ilustración 73: Campos de pestaña de pago a rellenar.

## 3.4.2 Expediente de obras.

Como se ha indicado en el apartado anterior, la forma de gestionar las carpetas necesarias para tramitar este tipo de expedientes es la misma que lo expuesto en los puntos anteriores de esta guía salvo por algunas diferencias propias de los expedientes de obra.

Este tipo de expedientes tienen asociadas las pestañas específicas de "Datos Económicos", donde se recogen los importes relacionados con la ejecución de la obra, y "Certificación" para la gestión de las mismas.

Carpetas necesarias para gestionar y tramitar este tipo de expedientes

- ✤ Generales (Ver Anexo).
- ✤ Administrativos (Ver Anexo).
- $\bullet \quad TCu \ y \ PCSP \ (Ver \ Anexo).$
- Proyecto de Gasto.

- Económicos.
- Presupuestarios (Ver Anexo).
- Licitación.
- \* Adjudicación.
- Contrato.
- Certificación.
- ✤ Justificantes (informativo)
- Documentos (Ver Anexo)

| Generales Administrativos TCu y PCSF Proyecto Gasto Eco | nómicos Presupuestarios Licitación Adju       | dicación Contrato Certificación | Justificantes Documen    | itos         |
|---------------------------------------------------------|-----------------------------------------------|---------------------------------|--------------------------|--------------|
|                                                         |                                               | Datos generales                 |                          |              |
| Titulo *                                                | EXPEDIENTE PROYECTO DE GASTO                  |                                 |                          |              |
| Identificador                                           |                                               | Número de expediente para conta | bilidad *                | 2024lub00004 |
| Fecha de alta *                                         | 02/12/2024                                    | Fecha inicio tramitación        |                          | 02/12/2024   |
| Tipo tramitación                                        | Ordinario                                     | J                               |                          |              |
| Agrupación                                              | CDN                                           |                                 |                          |              |
| Unidad proponente                                       | v                                             |                                 |                          |              |
| Órgano de contratación                                  |                                               |                                 | ¥ 💇                      |              |
|                                                         |                                               | Datos de tipo de exped          | ente                     |              |
| Asociado a contrato                                     | Tramitación simplificada                      |                                 | 🔄 Ligado a proyecto de g | asto Mixto   |
| Convenio colaboración                                   | Contrato menor                                |                                 | Contrato de obras        |              |
| Subvención                                              |                                               |                                 |                          |              |
| Pagos masivos                                           | Entidades colaboradoras                       |                                 | Contrato centralizado    |              |
| Pagos al exterior (en firme o justificar)               | Pagos PMP                                     |                                 |                          |              |
| Tipo de expediente *                                    | 0600 - Expedientes de contratos de suministro | 95                              | ~                        |              |
| Normativa SIC                                           |                                               |                                 | ~                        |              |
| Finalidad SIC                                           |                                               |                                 | *                        |              |
| Epigrafe de gasto                                       |                                               |                                 | •                        |              |
| DIR3 OG                                                 | 456456445 - 456456445                         |                                 | ¥                        |              |

Ilustración 74: Carpetas necesarias

#### 3.4.2.1 Pestaña Económicos

En esta pestaña se recogen los siguientes importes:

- Ejecución
- Impuestos repercutidos
- Presupuesto ejecución
- Gastos generales empresa
- Beneficio industrial
- IVA
- Coste financiación hasta recepción
- Porcentaje impuestos repercutidos
- Total

| Sorolla                                                                                                    |                            |                             |           |                       |                              |                             |                |                 |                                |                                    |                                      |
|----------------------------------------------------------------------------------------------------|----------------------------|-----------------------------|-----------|-----------------------|------------------------------|-----------------------------|----------------|-----------------|--------------------------------|------------------------------------|--------------------------------------|
|                                                                                                    | Comunicación<br>sistemas   | Consulta saldo<br>de enlace | Anular    | Listado               | <b>e</b><br>Fin tramita      | ar Cambiar                  | <b>Guardar</b> | <b>I</b> impiar | Volver                         | Inicio                             | <b>P</b> Ayuda                       |
| Expedientes - Pago D                                                                                                    | irecto [-]                 |                             |           |                       |                              |                             | Flores N       | Aorón, María    | a José (F(                     | ORMACIC                            | NYPRUEBAS)                           |
| Y002901 - **** FORMACION 2023. U                                                                                                    | NIDAD AUXILIAR DI          | E PRUEBAS Y DEM             | IOS.      | (Vers                 | ión: 8.XX-SNA                | APSHOT Fecha                | actualización  | n: 09/05/2024   | 4 13:45) (<br>Ejercicio<br>* i | COPIA<br>o presupue<br>indica un e | estario: 2024 🥠<br>campo obligatorio |
| Ejercicio 2024                                                                                                    | 00                         | Órgano g                    | jestor F( | ** ÓRGANO<br>ORMACION | ) GESTOR PA<br>I CAJA Y EXPI | RA CURSOS D<br>EDIENTES 202 | E Forma        | a visualizac    | ión<br>tad                     | Detall                             | ada 🗸                                |
| Tipo de fondo Pago di                                                                                                    | recto                      | Estado                      | - Ot      | iciada trami          | tación                       |                             | Fierci         | cio presupi     | uestario                       | 202410                             | ►                                    |
| Generales Administrativos<br>Documentos                                                                                                    | TCu y PCSP                 | Económicos Pr               | esupues   | tarios                | icitación A                  | djudicación                 | Contrato       | Certifica       | ación J                        | ustificar                          | ntes                                 |
| Importe ejecución<br>Importe Impuestos Repercutio<br>Importe presupuesto ejecució<br>Importe gastos generales emp<br>Importe beneficio industrial<br>Coste financiación hasta rece | los<br>n<br>presa<br>pción | 50.                         | .000,00   | Por                   | centaje Impue<br>orte total  | estos Repercut              | idos [         | %               | 3                              | 50.000,                            | 00                                   |

Ilustración 75: Carpetas necesarias

## 3.4.2.2 Pestaña Certificación

Una certificación de obra es la suma de los trabajos ya realizados en una obra, segmentados por partidas, que se facturan una vez han sido ejecutados y que atienden a un presupuesto cerrado.

A todos los efectos en Sorolla2 una certificación equivaldría a un pago, pero con sus peculiaridades.

| SCRCLL 2                                                                                                    | - Modificación y Bala                                                                                                    |                                                                                                    |                                       | Guardar Umplar Volver Avuda |
|----------------------------------------------------------------------------------------------------|----------------------------------------------------------------------------------------------------|----------------------------------------------------------------------------------------------------|---------------------------------------|-----------------------------|
|                                                                                                    | AS Y DEMOS J                                                                                                    |                                                                                                    |                                       | Eperatio prospensieles 2    |
| Contrato *<br>Descripción contrato *<br>M*Contrato fotosa.                                                                                                    | INT JACONSTITUES HOUSE STORES IN A STORES IN A STORES IN A STORE IN A STORE INTERVALUE INTERVALUE INTERVALUE INTERVALUE INTERVALUE INTERVALUE INTERVALUE INTERVALUE INTERVALUE INTERVALUE INTERVALUE INTERVALUE I | Datos del Contrato                                                                                                    |                                       | facilities and              |
| Peche de continto<br>Mº certificación                                                                                                    |                                                                                                    | Datos de la Certificación                                                                                                    |                                       |                             |
| Descripción contribucción *<br>Insporte de la contribucción<br>Insporte positionies                                                                                            | CENTIFICACION 3<br>30.000,00<br>0,00                                                                                                    | Importe descurritos<br>Importe extensiones de los<br>pastificantes                                                                                                    | 0.00<br>0.00                          |                             |
| Amparte sei IVA<br>Cédige lips de certificación *                                                                                                    |                                                                                                    | People inicia plant allocat<br>Tipo de triamite                                                                                                    |                                       | ¥                           |
| Fecha de gasto<br>Fecha de conformidad<br>Código III de inventario<br>Unigonie na acreditado<br>Integorie rejectado con aterioridad<br>Integorie de acredicajos ne envisabiles | Anticipada<br>Del Inguilla den<br>Del Inguilla den<br>Final<br>Cottinaria                                                                                                    | Fecta de reconcientemente de obligación<br>Mar contribución<br>Casto de Financiación Alteratule<br>Importe de remaision de parcies<br>Importe de remaision de parcies<br>Importe de articipas emisiblem |                                       |                             |
| Neporta de dedacciones por anticipo<br>Descror de obra<br>Reamdacido de obra                                                                                                   |                                                                                                    | Ordinal del perceptor - 1                                                                                                    | 7.4                                   |                             |
| Tipo de pago<br>— Crear justificante asociado sin nº serierfacture                                                                                                    | · · · ·                                                                                                    | Número de cuesta                                                                                                    | · · · · · · · · · · · · · · · · · · · |                             |
| Original/Complementario                                                                                                    | [Driginal   V                                                                                                    | Pages Complementarios                                                                                                    |                                       | <u></u>                     |

Ilustración 76: Campos de alta de certificación.

## Nuevos campos específicos obligatorio:

<u>Nº Abono/Certificación</u>: En los expedientes de obras como en los asociados a proyecto de gasto se habilitará este campo y se deberá informar de forma manual, el número estará compuesto por 3 dígitos, (001).

De haber más de un pago, éstos deberán ser correlativos y cada contrato tendrá los suyos, ejemplo:

- Contrato 001: pagos: 001, 002, 003, etc.
- Contrato 002: pagos: 001, 002, 003, etc.
- <u>Código tipo de certificación</u>: Campo obligatorio en expediente de obras, seleccionar el que proceda.

*Otros campos específicos no obligatorios* (en función del tipo de gestión de proyectos): Los enmarcado en azul en la ilustración anterior.

<u>El resto de campos</u> se cumplimentará siguiendo las indicaciones en el apartado 3.2.1.5 Pestaña de Pago.

# 3.4.2.3 Pestaña de documentos (Ver Anexo).

## 3.4.3 Expediente Mixto.

Este tipo de expediente se utilizará cuando haya que gestionar en un mismo expediente de Sorolla2 aplicaciones del Capítulo 6 con aplicaciones de otros Capítulos (normalmente Capítulo 2). En la pestaña de datos generales, se marcará el check de Proyecto de Gasto y el check de Mixto.

| Generales Administrativos TCu y PCSP Proyecto Gasto Pr | esupuestarios Licitación Adjudicación Cor | ntrato Pago Justificantes Documentos     |              |
|--------------------------------------------------------|-------------------------------------------|------------------------------------------|--------------|
|                                                        |                                           |                                          |              |
|                                                        |                                           | Datos generales                          |              |
|                                                        |                                           | Datos generales                          |              |
| Titulo *                                               |                                           |                                          |              |
| 11010                                                  |                                           |                                          |              |
| Identificador                                          |                                           | Número de expediente para contabilidad * | 2024lUb00005 |
|                                                        |                                           |                                          |              |
|                                                        |                                           |                                          |              |
| Fecha de alta *                                        | 02/12/2024                                | Fecha inicio tramitación                 |              |
| Tino tramitación                                       | Ordinario                                 |                                          |              |
| npo trainitación                                       | ordinario                                 |                                          |              |
| Agrupación                                             | CDN<br>TEATRO                             |                                          |              |
| Unidad proponente                                      | ×                                         |                                          |              |
|                                                        |                                           |                                          |              |
| Organo de contratación                                 |                                           | v 💽                                      |              |
|                                                        |                                           |                                          |              |
|                                                        |                                           | Datos de tipo de expedie <u>nte</u>      |              |
| Asociado a contrato                                    | Tramitación simplificada                  | Ligado a provecto de ga                  | sto          |
|                                                        |                                           | Cigado a professo de ga                  |              |
| Convenio colaboración                                  | Contrato menor                            | Contrato de obras                        |              |
| Subvención                                             |                                           |                                          |              |
| Pagos masivos                                          | Entidades colaboradoras                   | Contrato centralizado                    |              |
| Pagos al exterior (en firme o justificar)              | Pagos PMP                                 |                                          |              |
|                                                        |                                           |                                          |              |

Ilustración 77: Pestaña de generales de expediente mixto.

Al tramitar documentos contables en este tipo de expedientes se generan dos ramas:

- Rama de "Proyecto". (aplicaciones Capítulo 6).
- Rama de "No Proyecto". (resto de aplicaciones).

|                                                    |                                                    | Datos generales del documento                                  |
|----------------------------------------------------|----------------------------------------------------|----------------------------------------------------------------|
| Tipo *                                             |                                                    | Gastos                                                         |
| Oficina contable *                                 |                                                    | 96000 - **** CURSOS SOROLLA2 V                                 |
| Tipo de documento *                                |                                                    | 2.00.100.0 - RC RETENCION CREDITO PARA GASTAR                  |
| DIR3 OG *                                          |                                                    | 456456445 - 456456445 🛩                                        |
| DIR3 UT*                                           |                                                    | XX0002901 - UNIDAD AUXILIAR DE PRUEBAS 🛩                       |
| Origen 🗹                                           |                                                    | Añadir el título del expediente como texto libre del documento |
| Texto libre de la operación                        |                                                    | Se generará automaticamente : Titulo del expediente            |
| Rama *<br>Tipo de operación<br>Operación de enlace | No proyectos<br>Proyectos<br>operaciones de enlace | ~                                                              |
|                                                    | Firmas                                             |                                                                |
| Proponente                                         |                                                    | v                                                              |
| Autorizante                                        |                                                    | v                                                              |
| Internet and                                       |                                                    |                                                                |

Ilustración 78: Selección de rama de no proyectos o proyectos.

# 4 ANEXO: Información datos en carpetas comunes a todos los tipos de expedientes.

En este apartado se van a desarrollar las carpetas comunes para todos los tipos de expedientes. Los aspectos especiales de cada tipología se detallarán en los apartados siguientes.

#### 4.1.1 Carpetas "Generales".

En esta carpeta se define la forma en la que se va a tramitar el expediente. Los campos marcados con asterisco rojo son obligatorios. Antes de guardar los cambios por primera vez es obligatorio informar los campos fecha de inicio y fin del expediente o la duración del mismo. Este dato se cumplimenta en la carpeta TCu y PCSP > Plazo de ejecución.

|                      | <i>[</i>       | Datos generales                        |              |
|----------------------|----------------|----------------------------------------|--------------|
|                      | -              |                                        |              |
| Titulo *             |                |                                        |              |
| Identificador        |                | Número de expediente para contabilidad | 2023IUb00039 |
|                      | Modificar nº d | e expediente contabilidad 🛶            |              |
| Fecha de alta *      | 07/03/2024     | Fecha inicio tramitación               |              |
| Tipo<br>tramitación  | ~              | ]                                      |              |
| Agrupación           | CDN<br>TEATRO  |                                        |              |
| Unidad<br>proponente | ✓              |                                        |              |
| Órgano de            |                | *                                      |              |
| contratación         | <u></u>        |                                        |              |
|                      |                |                                        |              |

## Datos generales

Ilustración 79: Apartado "Datos generales"

- Título: Objeto del expediente. Este dato se utilizará para los envíos al portafirmas y a la Intervención (IRIS)(obligatorio).
- o Identificador: Numeración propia del usuario (opcional).
- **Fecha de alta**: Coincide con la fecha de alta del expediente, puede ser modificada. (obligatorio).
- Tipo de tramitación (opcional).
- Agrupación: Permite ligar expedientes, de tal forma, que se pueda obtener información acumulada. Previamente hay que darla de alta desde el punto de menú: Gestión de Tablas > Agrupaciones de expedientes, (opcional).
- Unidad proponente: Permite asociar expedientes según la unidad que lo inicia. Previamente se habrá dado de alta con perfil de Órgano Gestor desde el punto de menú: Administración del Órgano Gestor > Unidades Proponentes, (opcional).
- Órgano de contratación (opcional). Órgano que realiza el seguimiento y ejecución del contrato en la plataforma de Contratación del Sector Público.
- Nº de expediente de contabilidad: Es alfanumérico y lo da el sistema por defecto, podrá ser modificado por el usuario antes de guardar el expediente por primera vez. Es importante que este nº sea único. (obligatorio).
- **Fecha inicio tramitación**: Obligatoria para poder generar documentos contables. Informado este campo el expediente pasará de estado "No validado" a "Iniciada tramitación".

#### Datos de tipo de expediente

En función de los campos que se marque se habilitarán o cambiarán el resto de carpetas a completar.

|                                           | Datos de tipo de expedie | ente                       |       |
|-------------------------------------------|--------------------------|----------------------------|-------|
| Asociado a contrato                       | Tramitación simplificada | Ligado a proyecto de gasto | Mixto |
| Convenio colaboración                     | Contrato menor           | Contrato de obras          |       |
| Subvención                                |                          |                            |       |
| Pagos masivos                             | Entidades colaboradoras  | Contrato centralizado      |       |
| Pagos al exterior (en firme o justificar) |                          |                            |       |
| Tipo de expediente *                      |                          | ▼                          |       |
| Tipo de expediente SIC                    |                          | v                          |       |
| Normativa SIC                             |                          | v                          |       |
| Finalidad SIC                             |                          | v                          |       |
| Epigrafe de gasto                         |                          | ▼                          |       |
| DIR3 OG                                   | LN                       | v                          |       |
| DIR3 UT                                   |                          | <u> </u>                   |       |

Ilustración 80: Apartado "Datos de tipo de expediente"

- o Asociado a contrato: Se habilitan las carpetas de Licitación, Adjudicación y Contrato.
- **Tramitación simplificada**: Expedientes asociados a contrato omitiendo los datos de Licitación y Adjudicación, estas carpetas ya no serán visibles.
- Ligado a proyecto de gasto: Para expedientes de capítulo 6, se habilitará la carpeta "Proyecto Gasto" donde se registrarán los datos relativos al proyecto y expediente de gasto.

- Mixto: Se marcará cuando sean expedientes con dos aplicaciones, capítulo 6 y otros capítulos, normalmente capítulo 2.
- o Convenio colaboración: Marcar si procede.
- Contrato menor: al marcar SI, la pestaña "Asignación" pasará a ser "Contrato menor", marcando previamente "Asociado a contrato".
- Contrato de obras: Marcar cuando sean expedientes con contrato de obras. La pestaña "Pago" pasará a llamarse "Certificación".
- Pagos masivos: Marcar si procede.
- o Entidades colaboradoras: Marcar si procede. (específico para expedientes de subvenciones).
- Pagos al exterior (en firme o justificar): Marcar si procede.
- *Tipo de expediente*: Seleccionar tipo de expediente.
- Tipo de expediente SIC: Seleccionar si procede.
- o Normativa SIC: Datos sólo para subvenciones.
- Finalidad SIC: Datos sólo para subvenciones.
- Epígrafe de gasto: Seleccionar si procede. Configurar previamente con perfil de OG, punto de menú: Gestión de tablas > Presupuesto > Epígrafes de Gasto. Este dato se volcará posteriormente a los documentos contables.
- DIR3 OG: Configurar previamente con perfil de OG, punto de menú: Administración del OG
   > Gestión de códigos DIR3 del OG.
- DIR3 UT: Configurar previamente con perfil de UT, punto de menú Administración de la unidad >Gestión de códigos DIR3 de la Unidad Tramitadora.

#### Datos de importes

| Datos de importes              |  |                                      |   |  |  |  |
|--------------------------------|--|--------------------------------------|---|--|--|--|
| Importe ejecución              |  | Porcentaje Impuestos<br>Repercutidos | % |  |  |  |
| Importe Impuestos Repercutidos |  | Importe Total                        |   |  |  |  |
| Valor estimado                 |  |                                      |   |  |  |  |
|                                |  |                                      |   |  |  |  |

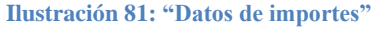

- o Importe ejecución e Importe total: indicar uno de ellos y el sistema calculará el otro.
- o Importe Impuestos Repercutidos: IVA /IGIC/IPSI
- Porcentaje Impuestos Repercutidos
- Valor estimado: opcional.

#### 4.1.2 Carpeta de Datos Administrativos

Recoge otros datos del expediente: (todos los datos opcionales).

- Justificación y necesidad del contrato.
- Prórrogas previstas
- Tiempo (días/meses/años)

|                                             | Generales Administrativos TCu y PCSP Presupuestarios Asignación Pago Justificantes Documentos |  |  |  |  |  |  |  |  |
|---------------------------------------------|-----------------------------------------------------------------------------------------------|--|--|--|--|--|--|--|--|
| Justificacion y necesidad del contrato      |                                                                                               |  |  |  |  |  |  |  |  |
| Prórrogas Derevistas Tiempo días/meses/años |                                                                                               |  |  |  |  |  |  |  |  |

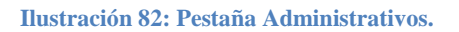

## 4.1.3 Carpeta de Datos TCU y PCSP

Esta pestaña contiene los datos necesarios para la redición al Tribunal de Cuentas, plazo de ejecución, publicación en Diarios oficiales y otros datos administrativos. Si el usuario tiene los permisos necesarios para el Órgano de Contratación, de ese Órgano Gestor, podrá visualizar / completar los datos específicos de la Plataforma de Contratación del Sector Público.

#### Rendición al Tribunal de Cuentas:

- Tipo de contrato Sorolla. Es obligatorio para los contratos que vayan a rendir cuentas al TC.
- Subtipo de contrato (opcional). Sólo se podrá indicar el subtipo para determinado tipo de contrato.
- Tipo de contrato TCu. Se obtiene automáticamente a partir del tipo de contrato Sorolla2. Señalar que el contrato patrimonial en Sorolla2 corresponde al tipo "Otros" para el TCu.
- o Legislación aplicable (opcional).
- o Sistema de adjudicación. Se seleccionará el que corresponda.
- o Sistema de contratación. Se seleccionará el que corresponda.
- Regulación armonizada/supera el umbral comunitario. Se seleccionará el que corresponda.
- Se adjudicará mediante subasta electrónica (opcional).

| Generales Administrativos TCu y PCSP | Presupuestarios Asignación Pago Justificantes Documentos |
|--------------------------------------|----------------------------------------------------------|
|                                      |                                                          |
| Rendición al Tribunal de Cuent       | as                                                       |
| Tipo de contrato SOROLLA             | ~                                                        |
| Subtipo del contrato                 |                                                          |
| Tipo de contrato TCu                 | ~ ·                                                      |
| Legislación aplicable                | ✓                                                        |
| Sistema de adjudicación              | •                                                        |
| Sistema de contratación              | <b>~</b>                                                 |
| Regulación armonizada/supera el      |                                                          |
| umbral comunitario                   |                                                          |
| Presupuesto de licitacion            |                                                          |
| Se adjudicará mediante subasta       |                                                          |

Ilustración 83: Rendición al Tribunal de Cuentas

#### > Códigos CPV

Sistema de identificación y categorización de todas las actividades económicas susceptibles de ser contratadas mediante licitación o concurso público en la Unión Europea. Seleccionar en la tabla.

| Códigos CPV                                                                                                    |           |               |
|----------------------------------------------------------------------------------------------------|-----------|---------------|
| Buscar                                                                                                    |           |               |
| Todos                                                                                                    |           | Seleccionados |
| 03000000 - Productos de la agricultura, ganadería, pesca, silvicultu<br>03100000 - Productos de la agricultura y horticultura.<br>03110000 - Cultivos, productos comerciales de jardinería y horticult<br>03111000 - Semillas<br>03111100 - Soja. | <b>\$</b> |               |

Ilustración 84: Apartado Códigos CPV.

#### > Plazo de ejecución

Es obligatorio para cualquier tipo de expediente informar los campos fecha de inicio y fin del expediente o la duración del mismo.

| Plazo ejecución [-]                 |             |                |                            |  |  |
|-------------------------------------|-------------|----------------|----------------------------|--|--|
|                                     |             |                |                            |  |  |
|                                     |             |                |                            |  |  |
| Estimación del plazo de ejecución   |             |                |                            |  |  |
| General                             |             |                |                            |  |  |
| Fecha inicio                        | 🕅 Fecha fin |                |                            |  |  |
| Duración                            | di          | ías/meses/años |                            |  |  |
| Justificación duración del contrato |             |                | li                         |  |  |
| O Para cada contrato/asignación     |             |                |                            |  |  |
| Contrato Fecha inicio               | Fecha Fin   | P              | Plazo inicial de ejecución |  |  |
| Ilustración 85: Plazo de ejecución  |             |                |                            |  |  |

#### Diarios oficiales

Contiene los tipos de anuncios, URL y fecha de publicación en los diarios oficiales (BOE, DOUE, otros).

| _                   | Diarios Oficiales [-] |               |                   |                      |  |  |  |  |
|---------------------|-----------------------|---------------|-------------------|----------------------|--|--|--|--|
|                     |                       |               |                   |                      |  |  |  |  |
|                     |                       |               |                   |                      |  |  |  |  |
|                     |                       | Pub           | licaciones B.O.E. |                      |  |  |  |  |
|                     | Tipo anuncio          |               | URL               | Fecha de publicación |  |  |  |  |
|                     |                       |               |                   |                      |  |  |  |  |
|                     |                       |               |                   |                      |  |  |  |  |
|                     |                       | Publi         | caciones D.O.U.E. |                      |  |  |  |  |
|                     | Tipo anuncio          | Identificador | URL               | Fecha de publicación |  |  |  |  |
|                     |                       |               |                   |                      |  |  |  |  |
|                     |                       |               |                   |                      |  |  |  |  |
| Publicaciones Otros |                       |               |                   |                      |  |  |  |  |
|                     | Diarios               |               |                   |                      |  |  |  |  |
|                     | Tipo anuncio          | Nombre diario | URL               | Fecha de publicación |  |  |  |  |
|                     |                       |               |                   |                      |  |  |  |  |

Ilustración 86: Apartado de Diarios Oficiales.

> Otros datos administrativos, datos opcionales:

- o Indicadores:
  - Revisión de precios
  - Prohibición de variantes
  - Abono precios misma clase
- Fecha de la memoria
- o Fecha de Junta
- o Fecha certificado existencia de crédito
- o Fecha de Junta económica

- o Fecha aprobación pliego cláusulas
- o Fecha de adjudicación de la Junta

| Otros Datos Administrativos [-]         |                                   |               |
|-----------------------------------------|-----------------------------------|---------------|
|                                         |                                   |               |
| Revisión de precios                     |                                   |               |
| Prohibición de variantes                |                                   |               |
| Abono precios misma clase               |                                   |               |
| Fecha de la memoria                     | Fecha de Junta                    |               |
| Fecha certificado existencia crédito    | Fecha de Junta económica          |               |
| Fecha aprobación pliego cláusulas       | Fecha de adjudicación de la Junta |               |
| País en el que se ejecutará el contrato | España 🗸 NUTS (Provincia          | o región) 🗸 🗸 |
|                                         |                                   |               |

Ilustración 87: Apartado de Otros Datos Administrativos.

## > PCSP

Esta sección sólo será visible para los usuarios que tengan permisos para los órganos de contratación del OG. (Consultar en ayuda "Guía para el envío de información a la Plataforma de Contratación del Sector Público y Diarios Oficiales").

#### 4.1.4 Proyecto Gasto

Recoge los datos relativos al proyecto de gasto asociado al expediente.

| Generales Administrativos TCu y PCS      | P Proyecto Gasto Presupuestarios Asignación Pago Justificantes Documentos |
|------------------------------------------|---------------------------------------------------------------------------|
| Proyecto de gasto<br>Expediente de gasto |                                                                           |
| Tipo de expediente SIC                   |                                                                           |
| Categoría de financiación                |                                                                           |
| Tipo de gestión                          |                                                                           |
| Comunidad autónoma                       |                                                                           |
| Provincia                                |                                                                           |
|                                          |                                                                           |

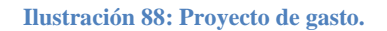

#### 4.1.5 Datos Económicos

Sólo se habilitará en expedientes asociados a proyecto de gasto y tipificados de "contratos de obras".

| Generales Administrativos TCu y PCSP Proyecto Gasto Económico                                                                                                    | Presupuestarios Asignación | Certificación Justificantes Documentos             |            |
|----------------------------------------------------------------------------------------------------|----------------------------|----------------------------------------------------|------------|
| Importe ejecución<br>Importe Impuestos Repercutidos<br>Importe presupuesto ejecución<br>Importe gastos generales empresa<br>Importe beneficio industrial<br>Coste financiación hasta recepción |                            | Porcentaje Impuestos Repercutidos<br>Importe total | <b>1</b> 6 |

Ilustración 89: Datos Económicos.

#### 4.1.6 Carpeta de Datos Presupuestarios

Se capturan datos relativos a la temporalidad del expediente (anual, plurianual, tramitación anticipada) así como las aplicaciones presupuestarias con cargo a las que se realizará el gasto. Completada la información de esta carpeta podrá hacerse la "Retención de crédito para gastar" (documento RC) y la "Autorización del gasto" (documento A).

| Generales Administrativos TCu y PCSP Proyecto Gas | to Económicos Presupuesta | arios Asignación Certifica | ción Justificantes Documer              | ntos          |         |  |
|---------------------------------------------------|---------------------------|----------------------------|-----------------------------------------|---------------|---------|--|
|                                                   |                           |                            | Tempora                                 | alidad        |         |  |
| Temporalidad del expediente<br>Año de inicio      | Anualidad                 | les                        | Año de finalización<br>Aplicaciones Pre | esupuestarias |         |  |
|                                                   | Ejercicio                 | Orgánica                   | Programa                                | Económica     | Importe |  |
|                                                   |                           |                            |                                         |               |         |  |

Ilustración 90: Datos presupuestarios.

- Temporalidad del expediente: anual, plurianual o tramitación anticipada.
- Anualidades: En expedientes plurianuales o de tramitación anticipada indicar número de anualidades. Los campos "Año de inicio" y "Año de finalización" se informarán automáticamente en función del número de anualidades.
- Aplicaciones presupuestarias: Pulsar icono 🛄 "Agregar aplicaciones". Seleccionar aplicaciones

necesarias y marcar <sup>Agregar</sup> "Agregar". Se podrá acotar la búsqueda de las aplicaciones utilizando los parámetros para tal fin.

| Aplicaciones presupuestarias - Resultado de la consulta (Versión: 92.63.1-6A Fecha: 14/11/2024) |
|-------------------------------------------------------------------------------------------------|
| Aplicaciones presupuestarias - Resultado de la consulta (Versión: 92.63.1-GA Fecha: 14/11/2024) |
| * 1411/2024)                                                                                    |
|                                                                                                 |
| Parámetros de búsqueda                                                                          |
| Aplicación presupuestaria Orgánica Programa Económica                                           |
| Aplicaciones Presupuestarias                                                                    |
| Ejercicio Orgánica Programa Económica                                                           |
| □ 2024 15.01 000X 620.06                                                                        |
| 2024 15.01 467G 630                                                                             |
| 2024 15.01 922N 620.08                                                                          |
| 2024 15.01 922N 640.08                                                                          |
| □ 2024 15.01 923M 653.02<br>□ 2024 15.01 923M 653.02                                            |
|                                                                                                 |
| 2024 15.01 92.3M 630.08<br>2024 45.01 0224 640                                                  |
| 2024 15.01 923N 640                                                                             |

Ilustración 91: Seleccionar aplicaciones necesarias

Seleccionadas las aplicaciones poner los importes correspondientes a cada anualidad, a continuación,
 pulsar Guardar".

| Generales Administrativos TCu y PCSP Pr      | royecto Gasto Económicos Presupuesta | rios Asignación Certificac | ión Justificantes Document | tos          |                      |   |
|----------------------------------------------|--------------------------------------|----------------------------|----------------------------|--------------|----------------------|---|
|                                              |                                      |                            | Temporal                   | lidad        |                      |   |
| Temporalidad del expediente<br>Año de inicio | Plurianual       2024   Anualidad    | 2                          | Año de finalización        | 2025         |                      |   |
|                                              | Linguin                              | Orgánica                   | Aplicaciones Pres          | supuestarias | Importo              |   |
|                                              | 2024                                 | 1501<br>1501               | 467G<br>467G               | 630<br>630   | 1.000,00<br>1.000,00 | × |
|                                              |                                      |                            |                            |              |                      |   |

Ilustración 92: Importe en datos presupuestarios.

Una vez dadas de alta las aplicaciones presupuestarias con sus respectivos importes se podrá pasar a la fase "Retención de crédito para gastar" y posteriormente a la "Autorización". Los documentos contables se generarán desde la pestaña "Documentos" del expediente.

#### 4.1.7 Carpeta de Pago

Recoge los datos relativos al pago. Rellenar los datos necesarios para capturar en su caso documentos OK. Contabilizado el documento OK u O, el estado del expediente pasará a "Certificado / Pagado". Campos obligatorios:

- Descripción
- Fecha de gasto

Hay otros campos que son opcionales pero que se recogerán posteriormente en el documento contable. Se podrá completar en esta pantalla o directamente en el documento contable:

- Forma de pago
- Tipo de pago y en su caso el ordinal del perceptor nº de cuenta.
- Área origen del gasto

Una vez agregados los justificantes se debe "Guardar" el pago, de esta forma se habilitará el campo "Importe sin IVA".

Completados los datos del pago y asignado el justificante o justificantes a dicho pago se debe calcular el

| Nº pago                  | 0002     | Datos del Page                                |       |   |
|--------------------------|----------|-----------------------------------------------|-------|---|
| Descripcion<br>pago *    | Pago1    |                                               |       |   |
| Importe del<br>pago      | 5.000,00 | Importe descuentos                            | 0,00  |   |
| Importe<br>justificantes | 5.000,00 | Importe retenciones de los<br>justificantes   | 0,00  |   |
| Importe sin<br>IVA       | 0,00     |                                               |       |   |
| Código tipo d            | e abono  | Calcular importe sin IVA Fecha inicio plazo a | ibono |   |
|                          |          | Tipo de trámite                               |       | ~ |

Ilustración 93: Calcular importe sin IVA.

Informar el campo "Importe sin IVA calculado por el usuario". Pulsar "Agregar" y a continuación "Volver".

| SOROLLA2                                                  |           |                           | Agr                                                              | egar Volver Ayuda                                                               |
|-----------------------------------------------------------|-----------|---------------------------|------------------------------------------------------------------|---------------------------------------------------------------------------------|
| Calcular importe sin IVA                                  |           |                           |                                                                  | (FORMACIONYPRUEBAS)                                                             |
| Y002901 - **** FORMACION 2020. UNIDAD AUXILIAR DE PRUEBAS | S 1 🖂 (Ve | ersión: 8.XX-SNAPSHOT Fec | ha actualización: 11/04/2024<br>E<br>Se están mostrando los óro: | 04:35)<br>jercicio presupuestario: 2023 ()<br>anos gestores activos e inactivos |
|                                                           |           |                           |                                                                  | * indica un campo obligatori                                                    |
| Importe sin IVA calculado por el usuario *                | 5.        | 0,00                      |                                                                  |                                                                                 |
| Justificantes                                             |           |                           |                                                                  |                                                                                 |
| <b>*</b>                                                  | Página 1  | de 1 (Filas:1) 📦 🖡        | Tamaño de p                                                      | agina 20 🗸                                                                      |
| Año / Nº Descripción                                      |           | Importe justificante      | Importe impuestos<br>repercutidos                                | Importe sin impuestos<br>repercutidos                                           |
| 2024/1                                                    |           | 5.000,00                  | 0,00                                                             | 5.000,00                                                                        |

Ilustración 94: Importe sin IVA calculado por el

Consignados todos los datos referentes al pago pulsar "Guardar".

#### 4.1.8 Justificantes

Recoge los justificantes asociados al expediente.

| Generales Administrativos TCu                                      | y PCSP Proyecto Gasto Económicos Presupuestarios Asignación Cer                                                                              | rtificación Justificantes Documentos |  |  |  |  |  |  |
|--------------------------------------------------------------------|----------------------------------------------------------------------------------------------------|--------------------------------------|--|--|--|--|--|--|
| Nº de justificante desde<br>N.I.F./C.I.F. tercero<br>Importe desde | Parámetros de búsqueda g       Nº de justificante desde       N.LF./C.LF. tercero       v       Importe desde       hasta                    |                                      |  |  |  |  |  |  |
| N° Justificante                                                    | Nº justificante         Tercero         Estado         Importe         Importe IVA<br>deducible         Importe<br>retención         Nº Pago |                                      |  |  |  |  |  |  |
|                                                                    | Sin reg                                                                                                    |                                      |  |  |  |  |  |  |

Ilustración 95: Justificantes.

#### 4.1.9 Reintegros

Sólo visible para OOAA, en su caso, se rellenarán los datos relativos al reintegro.

#### 4.1.10 Carpeta de Documentos

Gestión de los documentos del expediente tanto contables como administrativos.

Desde la pestaña documentos es posible realizar distintas acciones, las actuaciones más importantes se agrupan en los apartados "*Nuevo documento contable*" y "*Nuevo resto de documentos*".

Posicionados sobre la carpeta documentos, botón derecho del ratón, se habilitará el siguiente menú de selección:

- Nueva carpeta
- Nuevo documento contable
- Nuevo resto de documentos
- Descargar documentos

| General | Administrativos TCu y PCSP Proy                       | vecto Gasto Económicos Presu | puestarios Asignación Certifica | ción Justificantes Docum | nentos    |                    |               |        |                 |
|---------|-------------------------------------------------------|------------------------------|---------------------------------|--------------------------|-----------|--------------------|---------------|--------|-----------------|
| 2       |                                                       |                              |                                 |                          |           |                    |               |        |                 |
| Tabla ( | Árbol                                                 |                              |                                 |                          |           |                    |               |        |                 |
|         | Nombre                                                | Tipo ope.                    | NID                             | Importe                  | Situación | Situación contable | N° op. enlace | N° SIC | Fecha contabil. |
| Docur   | Doc Documentos                                        |                              |                                 |                          |           |                    |               |        |                 |
|         | Nueva carpeta                                         |                              |                                 |                          |           |                    |               |        |                 |
|         | Nuevo documento contable<br>Nuevo resto de documentos |                              |                                 |                          |           |                    |               |        |                 |
|         | Descargar documentos                                  |                              |                                 |                          |           |                    |               |        |                 |

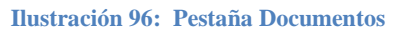

#### 4.1.11 Nuevo documento contable

En la carpeta de documentos se puede observar que existen dos formas de visualización del expediente:

- **Detallada.** La visualización por defecto, siempre que el número de documentos sea inferior a 200.

| Ejercicio<br>Número de expediente<br>Tipo de fondo | 2024<br>00000002<br>Pago directo | Órgano gesto<br>Servicio<br>Estado | r **** ÓRGANO GI<br>Servicio de entra<br>Iniciada tramitaci | ESTOR PARA CUR<br>da<br>ón | NSOS DE FORMACION CAJA Y E | XPEDIENTES 2024 Forma visualización<br>Nº exp. contabilidad<br>Ejercicio presupuesta | Detall<br>2024/Ut<br>2024 2024 | ada V<br>00002  |
|----------------------------------------------------|----------------------------------|------------------------------------|-------------------------------------------------------------|----------------------------|----------------------------|--------------------------------------------------------------------------------------|--------------------------------|-----------------|
| Generales Administrativos TCu y PCSP               | Presupuestarios Asignación       | Pago Justificantes Documentos      |                                                             |                            |                            |                                                                                      |                                |                 |
| Tabla () Árbole                                    |                                  |                                    |                                                             |                            |                            |                                                                                      |                                |                 |
| Nombre                                             | Tipo ope.                        | NID                                | Importe                                                     | Situación                  | Situación contable         | N° op. enlace                                                                        | N° SIC                         | Fecha contabil. |
| C Documentos                                       |                                  |                                    |                                                             |                            |                            |                                                                                      |                                |                 |
| Documentos Anulados                                |                                  |                                    |                                                             |                            |                            |                                                                                      |                                |                 |
|                                                    | ADOK                             | 96000A12024000001606               | 40,00                                                       |                            | Borrador                   |                                                                                      |                                | ٩               |
|                                                    |                                  |                                    |                                                             |                            |                            |                                                                                      |                                |                 |

Ilustración 97: Documentos.

- **Resumida.** Cuando el número de documentos supera los 200, la forma de visualización automáticamente pasa a esta opción.

| Ejercicio 22<br>Número de expediente 00<br>Tipo de fondo Pri<br>Generales Administrativos TCu y PCSP | 124<br>9000002<br>ago directo<br>Presupuestarios Asignación | Órgano gesta<br>Servicio<br>Estado<br>Pago Justificantes Documentos | or **** ÓRGANO<br>Servicio de ent<br>Iniciada tramita | GESTOR PARA CURS<br>rada<br>ción | IOS DE FORMACION CAJA Y EXPEC | DIENTES 2024 Forma visualización<br>Nº exp. contabilidad<br>Ejercicio presupuesta | Resumida ∨<br>2024/000000<br>2024 ▼ | ļ                |
|----------------------------------------------------------------------------------------------------|-------------------------------------------------------------|---------------------------------------------------------------------|-------------------------------------------------------|----------------------------------|-------------------------------|-----------------------------------------------------------------------------------|-------------------------------------|------------------|
| N° Documentos 1                                                                                      |                                                             |                                                                     |                                                       |                                  |                               |                                                                                   |                                     |                  |
|                                                                                                    |                                                             |                                                                     | Parámetros de                                         | búsqueda <u>M</u>                |                               |                                                                                   |                                     |                  |
| NID                                                                                                  |                                                             |                                                                     | Nombre                                                |                                  |                               |                                                                                   | Código operación                    |                  |
| Interesado                                                                                           | ×                                                           |                                                                     |                                                       |                                  | <u></u>                       | _                                                                                 |                                     |                  |
| Cesionario                                                                                           | ×                                                           |                                                                     |                                                       |                                  |                               |                                                                                   |                                     |                  |
| N° contrato original                                                                                 |                                                             | ×                                                                   |                                                       |                                  |                               |                                                                                   |                                     |                  |
| N° pago                                                                                              |                                                             |                                                                     |                                                       |                                  |                               |                                                                                   |                                     |                  |
| Ejercicio desde                                                                                      |                                                             | ~                                                                   | hasta                                                 |                                  |                               | ~                                                                                 |                                     |                  |
| Importe documento desde                                                                              |                                                             |                                                                     | hasta                                                 |                                  |                               |                                                                                   |                                     |                  |
| Fecha de contabilización desde                                                                       |                                                             |                                                                     | hasta                                                 |                                  |                               |                                                                                   |                                     |                  |
| N° SIC                                                                                               |                                                             |                                                                     | № op. e                                               | nlace                            |                               |                                                                                   |                                     |                  |
| Situación contable                                                                                   |                                                             | ~                                                                   | Situació                                              | n                                | ~                             |                                                                                   |                                     |                  |
| Tipo documento                                                                                       | Acuse de recibo<br>Basado en plantilla                      | -<br>-                                                              | Тіро ор                                               | eración                          | ADOK                          |                                                                                   |                                     |                  |
| Carpetas                                                                                             |                                                             |                                                                     |                                                       | Ĵ III 🖉                          |                               |                                                                                   |                                     |                  |
|                                                                                                    |                                                             |                                                                     | Docui<br>0 registros                                  | nentos<br>recuperados.           |                               |                                                                                   |                                     |                  |
| Nombre                                                                                               | Tipo ope.                                                   | NID                                                                 | Importe                                               | Situación                        | Situación contable            | N° op. enlace                                                                     | <u>N° SIC</u>                       | echa contabil. 👔 |
| Documentos                                                                                           |                                                             |                                                                     |                                                       |                                  |                               |                                                                                   |                                     |                  |

Ilustración 98: Visualización de la pestaña de documentos.

Además, los documentos pueden organizarse de dos formas diferentes:

- Modo Árbol.

| Ejercicio<br>Número de expediente<br>Tipo de fondo<br>Generales Administrativo | 2024<br>00000011<br>Pago directo<br>s TCu y PCSP | Presupuestario | Órgano g<br>Servicio<br>Estado<br>s Asignación | Pago | ÓRGAN<br>CAJA Y EXF<br>Servicio de<br>No validado<br>Justificantes | D GESTOR F<br>PEDIENTES 2<br>entrada | PARA CURSOS DE FOF<br>2024 | RMACION | Forma visualiza<br>Nº exp. contabi<br>Ejercicio presu | ición<br>lidad<br>puestario | Detallad<br>2024IUb00<br>2024 V | a V<br>)011        |
|--------------------------------------------------------------------------------|--------------------------------------------------|----------------|------------------------------------------------|------|--------------------------------------------------------------------|--------------------------------------|----------------------------|---------|-------------------------------------------------------|-----------------------------|---------------------------------|--------------------|
| Tabla Arbol                                                                    |                                                  |                |                                                |      |                                                                    |                                      |                            |         |                                                       |                             |                                 |                    |
| Nombre                                                                         |                                                  | Tipo<br>ope.   | NID                                            | Ir   | nporte                                                             | Situación                            | Situación contable         | N° (    | op. enlace                                            | Nº SIC                      |                                 | Fecha<br>contabil. |
| Documentos                                                                     | dos                                              |                |                                                |      |                                                                    |                                      |                            |         |                                                       |                             |                                 |                    |

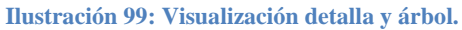

Modo Tabla: esta opción quedará deshabilitada cuando la visualización es resumida. -

| Tabla @ Árbol    |                     |        |   |         |           |                    |       |               |            |                    |          |
|------------------|---------------------|--------|---|---------|-----------|--------------------|-------|---------------|------------|--------------------|----------|
|                  |                     |        |   |         | Par       | ámetros de búso    | queda | · · · · · ·   |            |                    |          |
| Interesado       |                     |        | ~ |         |           |                    |       |               |            |                    | <u>S</u> |
| Cesionario       |                     |        | ~ |         |           |                    |       |               |            | •••                | <u></u>  |
| Tipo de operació | ón                  |        | ~ |         |           |                    |       |               |            |                    |          |
| Importe docume   | nto desde           |        |   |         |           | hasta              |       |               |            |                    |          |
| Situación conta  | ble                 |        |   |         | ~         |                    |       |               |            |                    |          |
| Fecha de contat  | oilización desd     | e      |   |         |           | hasta              |       |               |            |                    |          |
| Etiqueta         |                     |        | ~ |         |           |                    |       |               |            |                    |          |
|                  |                     |        |   |         | Do        | ocumentos conta    | ables |               |            |                    |          |
| Nombre           | Tipo<br>ope.        | NID    |   | Importe | Situación | Situación contable | e     | Nº op. enlace | Nº SIC     | Fecha<br>contabil. | 🗀 🕅      |
|                  | Resto de documentos |        |   |         |           |                    |       |               |            |                    |          |
| Тіро             |                     | Nombre |   |         | Situación | I                  |       | D             | escripción |                    |          |
|                  |                     |        |   |         |           |                    |       |               |            |                    |          |

Ilustración 100: Visualización modo tabla.

Desde esta opción se podrán dar de alta los siguientes tipos de documentos contables:

| Expedientes - Documento<br>VECIDI - **** PORMACION 2024: UNEARD AUXILIAN DE PRIJEDAS Y DEMOS.                                            | Counting Limpton Volum Auda |
|----------------------------------------------------------------------------------------------------|-----------------------------|
| Datos generales del documento<br>"Taro"<br>Taro de discursento"<br>Descripción "<br>Cistolo<br>Propetto<br>Propetto<br>Traspaco de saldo |                             |
| Operación de entico                                                                                                    |                             |

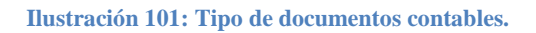

#### <u>Documentos tipo gastos</u>

 Modo Árbol: Alta de un documento contable. Sorolla 2, situar el ratón sobre la carpeta "Documentos" y pulsar botón derecho de éste, en el menú de selección, pinchar "Nuevo documento contable".

| Generales Administrativos TCu y PCSP                                                                                    | Proyecto Gasto | Presupuestarios | Adjudicación Contrat | p Pago Justi | ficantes Documentos  |               |        |                    |
|----------------------------------------------------------------------------------------------------|----------------|-----------------|----------------------|--------------|----------------------|---------------|--------|--------------------|
| Tabla Árbol@                                                                                                    |                |                 |                      |              |                      |               |        |                    |
| Nombre                                                                                                    | Tipo ope.      | NID             | Importe              | Situación    | Situación contable   | Nº op. enlace | N° SIC | Fecha<br>contabil. |
| Documentos     Documentos     Nueva carpeta     Nuevo documentos     Documentos     Documentos     Descargar documentos |                |                 |                      |              |                      |               |        |                    |
|                                                                                                    |                | Ilustración 102 | : Nuevo docu         | mento c      | ontable mode         | Árbol         |        |                    |
| ≻ Modo Tabla.                                                                                                    | Pulsar         | 🗀 "Agregai      | r document           | :0".         |                      |               |        |                    |
| Generales Administrativos TCu y PCSP                                                                                    | Proyecto Gasto | Presupuestarios | Adjudicación Contrat | o Pago Just  | ificantes Documentos |               |        |                    |

| Tabla () Årbol() |                    |        |   |         |           |                   |       |               |             |                    |                                       |
|------------------|--------------------|--------|---|---------|-----------|-------------------|-------|---------------|-------------|--------------------|---------------------------------------|
|                  |                    |        |   |         | P         | Parámetros de bús | queda |               |             |                    |                                       |
| Interesado       |                    |        | ~ |         |           |                   |       |               | 🝼           |                    |                                       |
| Cesionario       |                    |        | ~ |         |           |                   |       |               |             |                    |                                       |
| Tipo de opera    | ición              |        | ~ |         |           |                   |       |               |             |                    |                                       |
| Importe docu     | mento desde        |        |   |         |           | hasta             |       |               |             |                    |                                       |
| Situación co     | ntable             |        |   | ~       |           |                   |       |               |             |                    |                                       |
| Fecha de cor     | tabilización desde |        |   |         |           | hasta             |       |               |             |                    |                                       |
| Etiqueta         |                    |        | ~ |         |           |                   |       |               |             |                    |                                       |
|                  |                    |        |   |         |           | Documentos conta  | ables |               |             |                    |                                       |
| Nombre           | Тіро оре           | . NID  |   | Importe | Situación | Situación contab  | le    | Nº op. enlace | Nº SIC      | Fecha<br>contabil. | i i i i i i i i i i i i i i i i i i i |
|                  |                    |        |   |         |           | Resto de docume   | ntos  |               |             |                    |                                       |
| Tipo             |                    | Nombre |   |         | Situación |                   |       |               | Descripción |                    |                                       |
|                  |                    |        |   |         |           |                   |       |               |             |                    |                                       |
|                  |                    |        |   |         |           |                   |       |               |             |                    |                                       |

Ilustración 103: Nuevo documento contable modo tabla.

El resto de pantallas serán comunes para ambos modos de visualización. Cumplimentar los campos necesarios (obligatorios con asterisco rojo):

- Tipo: "Gastos"
- Oficina contable: si solo hay una se volcará ésta por defecto, en caso contrario seleccionar la que proceda.
- Tipo de documento: según la fase contable. RC, A, AD, D, O, OK, ADOK...etc.
- DIR3 OG
- ✤ DIR3 UT
- Check "Origen": Marcar esta opción en todos los casos en los que el documento sea origen y no tenga que llevar nº operación de enlace.
- Añadir el título del expediente como texto libre del documento: aparecerá marcado por defecto, desmarcar para poder editar el campo "Texto libre de la operación"
- \* Texto libre de la operación: Se generará automáticamente "Titulo del expediente"
- Tipo de operación: seleccionar cuando proceda

- ♦ Operación de enlace: seleccionar cuando proceda, el sistema mostrará todas las opciones posibles.
- ✤ Firmas

Hecha la selección pulsar "Guardar" (en la imagen ejemplo para generar RC de corriente).

| Sorolla                        | 2                                                    | Guardar Limpiar Volver Ayuda                                                                                                    |
|--------------------------------|------------------------------------------------------|----------------------------------------------------------------------------------------------------|
| Expedientes - Docur            | nento                                                | (FORMACIONYPRUEBAS)                                                                                                    |
| Y002901 - **** FORMACION 2023. | . UNIDAD AUXILIAR DE PRUEBAS Y DEMOS.                | (Versión: 8.XX-SNAPSHOT Fecha actualización: 15/04/2024 08:06) COPIA                                                                                                    |
|                                |                                                      | Ejercicio presupuestario: 2024 🧼                                                                                                    |
|                                |                                                      | indica un campo obligacióno                                                                                                    |
|                                |                                                      | Deter constant det de constants                                                                                                    |
|                                |                                                      | Datos generales del documento                                                                                                    |
| Todos                          |                                                      |                                                                                                    |
| Tipo *                         | Gastos 🗸                                             |                                                                                                    |
| Oficina contable *             | 96000 - **** CURSOS SOROLLA2 V                       |                                                                                                    |
| Tipo de documento *            | 2.00.100.0 - RC RETENCION CREDITO PARA GASTA         | R 🗸                                                                                                    |
| DIR3 OG *                      | 456456445 - 456456445 🗙                              |                                                                                                    |
| DIR3 UT *                      | XX0002901 - UNIDAD AUXILIAR DE PRUEBAS 🗸             |                                                                                                    |
| Origen 🗹                       | Añadir el título del expediente como texto libre del | documento                                                                                                    |
| Texto libre de la operación    | Se generará automaticamente : Titulo del expedient   | ie in the second second se |
|                                |                                                      |                                                                                                    |
| Tipo de operación              | ▼ □ Todas operaciones de enlace                      |                                                                                                    |
| Proponente                     | Firmas —                                             |                                                                                                    |

Ilustración 104: Alta documento contable.

Se generará el documento en estado "borrador". Se comprobarán los datos del documento, y si son correctos

pulsar walidar, el documento pasará al estado "Precontabilizado".

Para salir del documento sin validarlo pinchar volver . Y el documento se quedará en estado "Borrador".

| Sor      | ROLLA2                                                                  |                                        | <b>(</b>            |
|----------|-------------------------------------------------------------------------|----------------------------------------|---------------------|
| Datos es | pecíficos del documento                                                 |                                        |                     |
|          |                                                                         | NID: 2                                 | 202400000029 NEI:   |
|          |                                                                         | OFICINA CONTABLE 96000 **** CURSOS SOF | ROLLA2              |
|          | CONTABILIDAD DEL                                                        | Operación de enlace                    | RC Código: 100      |
|          | PRESUPUESTO DE GASTOS                                                   | Nº Expediente: 2024lUb00000            | Signo: 0            |
|          | EJERCICIO CORRIENTE                                                     | Nº aplicaciones: 1 Ejercicio:          | 2024                |
|          | Año del presupuesto: 2024                                               | Sección: 15 MINISTERIO DE HA           | CIENDA              |
|          | plicaciones presupuestarias<br>Orgánica Programa Económi<br>D1 467G 220 | a Importe<br>3.000,00                  |                     |
|          |                                                                         |                                        |                     |
|          | Importe:                                                                | 3.000,00                               |                     |
|          | codigo del proyecto de  <br>gasto:                                      |                                        | Nº expte. de gasto: |
|          | Nº contrato /<br>subexpediente:                                         |                                        |                     |

Ilustración 105: Validar documento contable "documento en estado borrador".

Al situarnos sobre el documento en estado "borrador" y pulsar el botón derecho del ratón, la aplicación nos permite las siguientes acciones:

| Generales Administrati | ros TCu y PCSP Presupuestarios | Asignación | Pago Justificantes Documentos |          |           |                    |               |        |                 |
|------------------------|--------------------------------|------------|-------------------------------|----------|-----------|--------------------|---------------|--------|-----------------|
| ABA                    |                                |            |                               |          |           |                    |               |        |                 |
| Tabla Ó Árbola         |                                |            |                               |          |           |                    |               |        |                 |
|                        |                                |            |                               |          |           |                    |               |        |                 |
|                        | Nombre                         | Tipo ope.  | NID                           | Importe  | Situación | Situación contable | N° op. enlace | N° SIC | Fecha contabil. |
| Documentos             | ulados                         |            |                               |          |           |                    |               |        |                 |
| L_ 2.00.100.0.tcn      |                                | RC         | 96000A12024000001669          | 3.000,00 |           | Borrador           |               |        |                 |
|                        | 2.00.100.0.tcn                 |            |                               |          |           |                    |               |        |                 |
|                        | Mover a carpeta                |            |                               |          |           |                    |               |        |                 |
|                        | Consulta de trámites           |            |                               |          |           |                    |               |        |                 |
|                        | Nivel ejecución SOROLLA2       |            |                               |          |           |                    |               |        |                 |
|                        | Modificar 🛃                    |            |                               |          |           |                    |               |        |                 |
|                        | Baja                           |            |                               |          |           |                    |               |        |                 |
|                        | Anular                         |            |                               |          |           |                    |               |        |                 |
|                        |                                |            |                               |          |           |                    |               |        |                 |

Ilustración 106: Documento en estado borrador.

- Mover a carpeta (opción siempre disponible)
- Consulta de trámites (opción siempre disponible)
- Nivel de ejecución Sorolla2 (opción siempre disponible)
- Modificar.
- Baja: Se podrá dar de baja el documento siempre que éste no haya tenido trámites.
- Anular: El documento quedará anulado.

Si se valida el documento y pasa a estado "precontabilizado", se muestra de la siguiente forma:

| OFICINA CONTABLE 198000.                                                                                                    | NID: 2024000000030<br>RC Código 100<br>Signo POSITIVO 0<br>Retención de crédito para                                                                                                    |
|----------------------------------------------------------------------------------------------------|----------------------------------------------------------------------------------------------------|
| CONTABILIDAD DEL<br>PRESUPUESTO DE GASTOS<br>EJERCICIO CORRIENTE<br>PLANCACOMES 1 ELENCCO 2024                                                                                                    | gastar                                                                                                    |
| AÑO DEL PRESUPUESTO         2024         SECCIÓN .15.         MINISTERIO DE H           ORGÁNICA         PROGRAMA         ECONÓMICA         01         .467G         .220                                                                                                    | MOENDA MPORTE 3.000,00,                                                                                                    |
| IMPURTE (en letta), en caso de mas de 5 apicaciones consignar el importe total de Anex<br>TRES MIL EUROS  CÓDIGO PROYECTO GASTO N°CONTRATO / SUBEXPEDIENTE                                                                                                    | Importe           Importe           3.000,00)                                                                                                    |
| DIR3 UNDAD TRAMITADORA _XX0002901 DIR3 ÖR<br>TEXTO LIBRE DE LA ORERACIÓN<br>Expediente asignación                                                                                                    | GANO GESTOR                                                                                                    |
| <ul> <li>X Se solicita certificado de que, para la(s) aplicación(es) documento (o en el Anexo), existe saldo de crédito reterer dicho(s) importe(s).</li> <li>Se solicita anulación de retención de crédito para la figura(n) en este documento (o en el Anexo). Se adju crédito disponible (sólo en el caso de anulación total de</li> </ul> | e importe(s) que figura(n) en este<br>disponible, debiendo proceder a<br>(s) aplicación(es) e importe(s) que<br>unta el certificado de existencia de<br>e una retención de crédito anterior). |

Ilustración 107: Documento contable RC ejercicio corriente "precontabilizado".

El documento quedará agregado a la pestaña "Documentos" para su posterior tramitación.

Visualización del documento Modo Tabla.

| Gene | erales Admin  | istrativos   | TCu y PC  | CSP Proyecto Gasto  | Presupuestarios | Licitación | Adjudicacio | ón Contrato Pago | Justifican | tes Documentos |            |                    |   |   |
|------|---------------|--------------|-----------|---------------------|-----------------|------------|-------------|------------------|------------|----------------|------------|--------------------|---|---|
| Тарі | a 🌒 Árbol 🔿   |              |           |                     |                 |            |             |                  |            |                |            |                    |   |   |
|      |               |              |           |                     |                 |            | Pa          | rámetros de bú   | squeda     |                |            |                    |   |   |
|      | Interesado    |              |           |                     | ~               |            |             |                  |            |                |            |                    |   |   |
|      | Cesionario    |              |           |                     | ~               |            |             |                  |            |                | 🝼          |                    |   |   |
|      | Tipo de opera | ación        |           |                     | ~               |            |             |                  |            |                |            |                    |   |   |
|      | Importe docu  | mento desc   | de        |                     |                 |            | ]           | hasta            |            |                |            |                    |   |   |
|      | Situación cor | ntable       |           |                     |                 | ~          |             |                  |            |                |            |                    |   |   |
|      | Fecha de con  | tabilización | desde     |                     |                 | 3          |             | hasta            |            |                |            |                    |   |   |
|      | Etiqueta      |              |           |                     |                 |            |             |                  | ~          |                |            |                    |   |   |
|      |               |              |           |                     |                 |            | D           | ocumentos con    | tables     |                |            |                    |   |   |
|      | Nombre        | •            | Tipo ope. | NID                 | Import          | •          | Situación   | Situación conta  | ble        | № op. enlace   | Nº SIC     | Fecha<br>contabil. |   |   |
|      | 2.00.100.0    | .tcn         | RC        | 96000A1202400000171 | 13              | 3.000,00   |             | Pre-contabiliza  | do         |                |            |                    | ٩ | 1 |
|      |               |              |           |                     |                 |            |             | Resto de docum   | entos      |                | ·          | ·                  |   |   |
|      | Тіро          |              |           | Nombre              |                 |            | Situación   |                  |            | D              | escripción |                    |   |   |

Ilustración 108: Visualización del documento Modo Tabla.

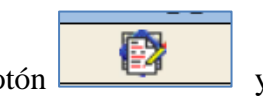

y pulsar el botón derecho del ratón, la aplicación nos permite las

Al situarnos sobre el botón siguientes acciones:

| ) Årbol (             |           |                      |          | F         | Parámetros de bús | queda |               |            |                    |       | 96000A1202400<br>Consulta de<br>trámites<br>Nivel ejecución<br>SOROLLA2 | 00001713<br>()<br>()<br>()<br>()<br>() |
|-----------------------|-----------|----------------------|----------|-----------|-------------------|-------|---------------|------------|--------------------|-------|-------------------------------------------------------------------------|----------------------------------------|
| Interesado            |           |                      | ~        |           |                   | -     |               |            |                    |       | Copiar                                                                  |                                        |
| Cesionario            |           |                      | ~        |           |                   |       |               | 🝼          |                    |       | Raia                                                                    |                                        |
| Tipo de operación     |           |                      | ~        |           |                   |       |               |            |                    |       | Баја                                                                    | ×                                      |
| Importe documento de  | sde       |                      |          |           | hasta             |       |               |            |                    |       | Anular                                                                  | ×                                      |
| Situación contable    |           |                      | ~        |           |                   |       |               |            |                    |       |                                                                         | 5                                      |
| Fecha de contabilizac | ón desde  |                      |          |           | hasta             |       | ]             |            |                    |       | Desprecontabili                                                         | ızar                                   |
| Etiqueta              |           |                      |          |           | •                 | -     |               |            |                    |       | r                                                                       |                                        |
|                       |           |                      |          |           | Documentos cont   | ables |               |            |                    |       | Enviar a<br>fiscalización en                                            | <u>se</u>                              |
| Nombre                | Tipo ope. | NID                  | Importe  | Situación | Situación contab  | le    | Nº op. enlace | Nº SIC     | Fecha<br>contabil. |       | Enviar a                                                                | =                                      |
| 2.00.100.0.tcn        | RC        | 96000A12024000001713 | 3.000,00 |           | Pre-contabilizad  | 0     |               |            |                    | 1     | en papel                                                                |                                        |
|                       |           |                      | ·        |           | Resto de docume   | entos | ·             | ·          |                    | · · · | Contabilizar en<br>automáticament<br>Modificar NID /                    | SIC<br>te<br>NEI                       |
| Тіро                  |           | Nombre               |          | Situación | 1                 |       | D             | escripción |                    |       | Sustituir doc firr                                                      | mado                                   |
|                       |           |                      |          |           |                   |       |               |            |                    |       |                                                                         |                                        |

Ilustración 109: Acciones del botón indicado.

## Visualización del documento Modo Árbol.

| Generales Administrativos TCu y PCSP Proyect                                           | o Gasto   | Presupuestarios             | Adjudicación Contrat | o Pago Just | ificantes Documentos                    |               |        |           |
|----------------------------------------------------------------------------------------|-----------|-----------------------------|----------------------|-------------|-----------------------------------------|---------------|--------|-----------|
|                                                                                        |           |                             |                      |             |                                         |               |        |           |
| Tabla 🔿 Árbol 🖲                                                                        |           |                             |                      |             |                                         |               |        |           |
| Nuclea                                                                                 | Ting and  |                             |                      |             |                                         |               |        | Facha     |
| Nombre                                                                                 |           | NID                         | Importe              | Situación   | Situación contable                      | Nº on enlace  | Nº SIC | recha     |
|                                                                                        | Tipo ope. | NID                         | Importe              | Situación   | Situación contable                      | № op. enlace  | N° SIC | contabil. |
| Documentos     Documentos Anulados                                                     | Tipo ope. | NID                         | Importe              | Situación   | Situación contable                      | № op. enlace  | N° SIC | contabil. |
| Nombre                                                                                 | RC        | NID<br>96000A12024000001713 | 3.000,00             | Situación   | Situación contable<br>Pre-contabilizado | Nº op. enlace | N° SIC | contabil. |
| Documentos     Documentos Anulados     Documento.0.0.0.0.0.0.0.0.0.0.0.0.0.0.0.0.0.0.0 | RC        | NID<br>96000A12024000001713 | Importe<br>3.000,00  | Situación   | Situación contable Pre-contabilizado    | Nº op. enlace | Nº SIC | contabil. |

Ilustración 110: Visualización del documento Modo Árbol

Al situarnos sobre el documento precontabilizado y pulsar el botón derecho del ratón, la aplicación nos permite las siguientes acciones:

| Generales Administra   | tivos TCu y PCSP Presupuestari      | os Asignación | Pago Justificantes Documentos |          |           |                    |               |        |                 |
|------------------------|-------------------------------------|---------------|-------------------------------|----------|-----------|--------------------|---------------|--------|-----------------|
| AT A                   |                                     |               |                               |          |           |                    |               |        |                 |
| Tabla () Árbole        |                                     |               |                               |          |           |                    |               |        |                 |
|                        |                                     |               |                               |          |           |                    |               |        |                 |
|                        | Nombre                              | Tipo ope.     | NID                           | Importe  | Situación | Situación contable | N° op. enlace | N° SIC | Fecha contabil. |
| Documentos             |                                     |               |                               |          |           |                    |               |        |                 |
| - 🗀 Documentos         | Anulados                            |               |                               |          |           |                    |               |        |                 |
| L_ 2.00.100.0.         | tcn                                 | RC            | 96000A12024000001669          | 3.000,00 |           | Pre-contabilizado  |               |        | 4               |
|                        | 2.00.100.0.tcn                      |               |                               |          |           |                    |               |        |                 |
|                        | Mover a carpeta                     |               |                               |          |           |                    |               |        |                 |
|                        | Consulta de trámites                |               |                               |          |           |                    |               |        |                 |
|                        |                                     |               |                               |          |           |                    |               |        |                 |
|                        | Niver ejectición SOROLLAZ           |               |                               |          |           |                    |               |        |                 |
|                        | Baja 🔀                              |               |                               |          |           |                    |               |        |                 |
|                        | Anular 🛛                            |               |                               |          |           |                    |               |        |                 |
|                        | Desprecontabilizar                  |               |                               |          |           |                    |               |        |                 |
|                        | Enviar a fiscalización en papel     |               |                               |          |           |                    |               |        |                 |
|                        | Enviar a contabilización en papel   |               |                               |          |           |                    |               |        |                 |
| IGAE Informática Presu | Contabilizar en SIC automáticamente |               |                               |          |           |                    |               |        |                 |
|                        | Modificar NID / NEI                 |               |                               |          |           |                    |               |        |                 |
|                        | Sustituir doc firmado               |               |                               |          |           |                    |               |        |                 |

Ilustración 111: Documento precontabilizado.

- Mover a carpeta (opción siempre disponible)
- Consulta de trámites (opción siempre disponible)
- Nivel de ejecución Sorolla2 (opción siempre disponible)

#### SOROLLA2

- Baja: Se podrá dar de baja el documento siempre que éste no haya tenido trámites.
- Anular: El documento quedará anulado.
- Desprecontabilizar: el documento pasará a situación contable "Borrador", en este estado se podrá hacer modificaciones sobre el mismo. Si éste tuviera firmas se perderían al desprecontabilizarlo ya que al alterar algún dato del documento contable las firmas perderían su validez.
- Enviar a fiscalización en papel: tramitación manual (no electrónica) del documento contable, éste pasará a situación contable "Fiscalizado".
- Enviar a contabilización en papel: tramitación manual (no electrónica) del documento contable, éste pasará a situación contable "Contabilizado".
- Modificar NID / NEI: permite sustituir el Nº de identificación del documento siempre que éste no esté contabilizado.

#### Propuesta Mandamiento de Pago (PMP).

Seleccionar documento, firmantes y pulsar "Guardar".

| Sorolla <sub>2</sub>                                                 | Guardar Limpiar Volver Ayuda                                                                                                    |                  |
|----------------------------------------------------------------------|----------------------------------------------------------------------------------------------------|------------------|
| Expedientes - Documento                                              | FORMACIONYPRUEB                                                                                                    | AS)              |
| Y002901 - **** FORMACION 2023. UNIDAD AUXILIAR DE PRUEBA             | NS Y DEMOS. (Versión: 8.XX-SNAPSHOT Fecha actualización: 16/04/2024 06:06) COPIA<br>Ejercicio presupuestario: 202<br>* indica un campo obliga                                                                                                    | 24 (i)<br>atorio |
|                                                                      | Datos generales del documento                                                                                                    |                  |
| Tipo *<br>Oficina contable *<br>Tipo de documento *<br>Descripción * | Propuesta Mandamiento Pago V<br>96000 - ***** CURSOS SOROLLA2 V<br>1.00.410.0 - PMP RECONOC, ACREED, DEV. INGRESOS<br>1.00.410.1 - PMP/ ANULACION DEL RECONOCIMIENTO DE ACREEDORES POR DEVOLUCION DE INGRESOS<br>1.00.411.1 - PMP/ ANULAC. MANDAMIENTOS PAGO POR DEV. INGRESOS EXPED. EJERC. ANTERIOR<br>1.00.415.0 - PMP CESIÓN DE TRIBUTOS CC.AA, CC.LL Y OTRAS MINORACIONES.<br>1.00.415.0 - PMP CESIÓN DE TRIBUTOS CC.AA, CC.LL Y OTRAS MINORACIONES.<br>1.00.710.1 - PMP/ ANULACIÓN DE LA CESIÓN DE TRIBUTOS CC.AA, CC.LL Y OTRAS MINORACIONES.<br>1.00.710.0 - PMP RECTIR. OPER. PAGADAS.ANULACION ACREEDORES DEVOLUCION DE INGRESOS<br>1.00.715.0 - PMP/ RECTIF. OPER. PAGADAS.ANULACION ACREEDORES DEVOLUCION DE INGRESOS<br>1.00.715.1 - PMP/ RECTIF.OPER.PAGADAS.RECONOCIMIENTO ACREEDORES DEVOLUCION DE INGRESOS<br>1.00.715.1 - PMP/ RECTIF.OPER.PAGADAS.ANULACI.ACREEDORES DEVOLUCION DE INGR.PAGO CC.AA.<br>3.00.410.0 - PMP PROPUESTA DE MANDAMIENTO DE PAGO NEGATIVO SIN OPERACIÓN A ANULAR<br>3.00.410.1 - PMP/ PROPUESTA DE MANDAMIENTO DE PAGO<br>3.00.710.1 - PMP/ RECTIF. DE OPERACIONES DEGOLUCION DE PAGO<br>3.00.710.1 - PMP/ RECTIF. DE OPERACIONES AGADAS, PROP. DE MANDAMIENTO DE PAGO<br>3.00.710.1 - PMP/ RECTIF. DE OPERACIONES PAGADAS. PROP. DE MANDAMIENTO DE PAGO<br>3.00.710.1 - PMP/ RECTIF. DE OPERACIONES PAGADAS, PROP. DE MANDAMIENTO DE PAGO<br>3.00.710.1 - PMP/ RECTIF. DE OPERACIONES PAGADAS, PROP. DE MANDAMIENTO DE PAGO NEGATIVO<br>4.00.400.1 - PMP/ RECTIF. DE OPERACIONES PAGADAS, PROP. DE MANDAMIENTO DE PAGO NEGATIVO<br>4.00.700.0 - PMP RECTIF. DE OPERACIONES PAGADAS, PROP. DE MANDAMIENTO DE PAGO POS TIVO<br>4.00.700.1 - PMP/ RECTIF. DE OPERACIONES PAGADAS, PROP. DE MANDAMIENTO DE PAGO POS TIVO<br>4.00.700.1 - PMP/ RECTIF. DE OPERACIONES PAGADAS, PROP. DE MANDAMIENTO DE PAGO POSITIVO<br>4.00.700.1 - PMP/ RECTIF. DE OPERACIONES PAGADAS, PROP. DE MANDAMIENTO DE PAGO POSITIVO<br>4.00.700.1 - PMP/ RECTIF. DE OPERACIONES PAGADAS, PROP. DE MANDAMIENTO DE PAGO POSITIVO<br>4.00.700.1 - PMP/ RECTIF. DE OPERACIONES PAGADAS, PROP. DE MANDAMIENTO DE PAGO NEGATIVO<br>4.00.700.0 - PMP RECTIF. DE OPERAC |                  |
| IIn                                                                  | stración 112. Pronuesta Mandamiento de Pagos (PMP)                                                                                                    |                  |

Los datos para el PMP se deben rellenar manualmente. El concepto no presupuestario que se deba aplicar deberá estar dado de alta en la tabla "Aplicaciones conceptos" del OG. Cumplimentar documento y "Validar".

| specificos del documento                    |                                                 |                             |
|---------------------------------------------|-------------------------------------------------|-----------------------------|
|                                             | NID: 202400000031                               | NEI:                        |
|                                             | OFICINA CONTABLE [96000 ] [**** CURSOS SOROLLA2 |                             |
| CONTABILIDAD DEL<br>PRESUPUESTO DE INGRESOS | Operación Enlace                                | PMP Código: 410<br>Signo: 0 |
| EJERCICIO CORRIENTE                         | Nº Aplicaciones: Ejercicio: 2024                |                             |
|                                             | seleccionar conce                               | pto                         |
|                                             |                                                 |                             |
|                                             | Total:                                          |                             |

#### Ilustración 113: Documento PMP

#### Documentos tipo proyecto.

Dentro de un expediente únicamente podemos generar los siguientes documentos contables del subsistema de proyecto de gastos.

- Documento de Gestión de Expedientes P.XX.XXX.7.
- Documento de Gestión de Trámites P.XX.XXX.9

| Sorour2                 |                                                   |                                       | Cardar Lingur Voler Ande                                                     |
|-------------------------|---------------------------------------------------|---------------------------------------|------------------------------------------------------------------------------|
| Expedientes - Documento |                                                   |                                       |                                                                              |
|                         |                                                   | · · · · · · · · · · · · · · · · · · · | Ejercicio presupuentario                                                     |
|                         |                                                   |                                       | Se atlân mothanda las biganas gantono activos a m<br>1 exilias un campo abli |
|                         | Datos generales del documento                     |                                       |                                                                              |
| Teo '                   | Provestins v  <br>95000 - ***** 0.0505 50800.02 v |                                       |                                                                              |
| Tipo de docarente "     |                                                   |                                       |                                                                              |
| Descripción *           | R.XX.XXX.7 - Geation de Expedientes.              | - 0                                   |                                                                              |
|                         | RXXXXXX.9 - Gestión de trámites,                  |                                       |                                                                              |
|                         |                                                   |                                       |                                                                              |
|                         |                                                   |                                       |                                                                              |
|                         |                                                   |                                       |                                                                              |
|                         |                                                   |                                       |                                                                              |
|                         |                                                   |                                       |                                                                              |

Ilustración 114: Tipos de proyecto de gasto.

#### Documento de Gestión de Expedientes P.XX.XXX.7:

Este documento se utilizará para el registro de las siguientes operaciones de gestión de expedientes:

<u>A - Alta</u>: Documento para que en SIC3 asigne un número de expediente de gasto asociado al proyecto correspondiente. (Nº de 4 dígitos).

Para poder registrar la primera de las operaciones que se efectúe relativa a un determinado expediente, ya sea ésta una retención de crédito (RC), autorización del gasto (A) o cualquier operación que acumule junto

con otras fases la autorización del gasto (AD, ADOK), será requisito imprescindible que el expediente en cuestión este dado de alta en el Subsistema de Proyectos de Gasto.

#### Campos obligatorios a cumplimentar en documento P.XX.XXX.7 operación de ALTA:

- Oficina contable y sección, estos datos se volcarán automáticamente
- Clase de operación a efectuar, ALTA
- Código de proyecto, se volcará automáticamente de la pestaña "Proyecto gasto"
- Denominación del expediente, campo editable, por defecto volcará el dato del campo título.
- Comunidad autónoma y provincia, estos datos se volcarán automáticamente de la pestaña "Proyecto gasto".
- Tipo de expediente el que corresponda.
- Tipo de gestión. Mediante este dato se podrá delimitar el detalle de información con el que efectuar el seguimiento de la ejecución de los distintos tipos de expedientes. El tipo de gestión lo determinaran los servicios gestores de acuerdo con los criterios que se establezcan, al respecto, por la IGAE.

Códigos tipo de gestión:

- 00. Mínima
- 02. Amplia
- Anualidades iniciales, consignar el nº de anualidades previstas en la ejecución del expediente.
- Regulación armonizada S/N
- Contrato Menor S/N

| Sorolla2                                |                   |                           |                             |            | 4                             |   |
|-----------------------------------------|-------------------|---------------------------|-----------------------------|------------|-------------------------------|---|
| tos específicos del documento           |                   |                           |                             |            |                               |   |
|                                         |                   |                           |                             |            | NID: 202400000041 NEI:        |   |
|                                         | OFICINA CONTABL   | E 96000 ****              | CURSOS SOROLLA2             |            |                               |   |
| PROYECTOS<br>DE GASTO                   | E                 | GESTIÓN DE<br>EXPEDIENTES |                             | P.XX.XXX.7 | SECCIÓN: 15                   |   |
|                                         | CLASE DE OPERA    | CIÓN A EFECTUAR:          | -                           | ~          |                               |   |
| Código proyecto(A): 19971500            | 2800100           |                           | -<br>A - Alta               |            |                               | - |
| Código expediente(M, C, D, B):          |                   |                           | B - Baja<br>C - Cancelación |            |                               |   |
| Denominación del Expediente(ArM):       |                   |                           | D - Descancelación          |            |                               |   |
| expediente de obras                     | 1                 |                           | CA - Cambio afiliación de   | proyecto   |                               |   |
| Comunidad Autónoma(A,M): 90 - Van       | as comunidades 🗸  |                           |                             |            |                               |   |
| Provincia(A,M): 90 - Vari               | as provincias 🗸 🗸 |                           |                             |            |                               |   |
| Cuenta PGCP(A,M): G                     |                   | Tipo de B                 | Expediente: (A,M) -         |            | ×                             |   |
| Tipo de gestión(A,M):                   | ~                 | Anualid                   | lades iniciales(A,M):       |            |                               |   |
| Regulación armonizada(A,M): 🔍           |                   | Co                        | ontrato menor(A,M):         | ~          |                               |   |
| Sujeto a convenio de colaboración: No 🗸 |                   |                           |                             |            |                               |   |
| Texto libre de la operación:            |                   |                           |                             |            |                               |   |
|                                         |                   |                           |                             |            |                               |   |
| NID del documento asociado:             |                   |                           |                             |            | NID del documento asociado 2: |   |
| Propuesto                               |                   | I                         | ntervenido                  |            | Autorizado                    |   |
| Fecha: Cargo                            | Fecha:<br>Cargo   |                           |                             |            | Cargo                         |   |

Ilustración 115: P.XX.XXX.7 Gestión de Expedientes (Alta)

- <u>B Baja</u>: para la eliminación de expedientes creados por error. Esta operación solo se podrá realizar cuando no existiesen operaciones imputadas al expediente.
- > <u>*C Cancelación*</u>: operación mediante la que se posibilita la cancelación de un expediente de gasto.
- > <u>D Descancelación</u>: Anulación de cancelaciones de expedientes de gasto asignados por SIC3.
- M Modificación: Operación prevista para la rectificación de datos generales del expediente (tipo de expediente, temporalidad, etc.)
- > <u>CA Cambio afiliación de provecto</u>

#### Documento de Gestión de trámites P.XX.XXX.9:

Mediante este documento se incorporarán al Subsistema de Proyectos de Gasto los datos correspondientes a los trámites que se asocian a cada una de las operaciones, así como las posibles modificaciones que sea necesario realizar sobre los mismos.

\*Modelo documento de Gestión de Trámites P.XX.XXX.9:

| S     | OROLLA2                      |                                               |                          |                                            | <b>\</b>        | V |
|-------|------------------------------|-----------------------------------------------|--------------------------|--------------------------------------------|-----------------|---|
| Datos | s específicos del doc        | cumento                                       |                          |                                            |                 |   |
|       |                              |                                               | NID:                     | 2024000000032 NEI:                         |                 |   |
|       |                              | OFICINA CONTA<br>**** CURSOS SOROLLA2         | BLE 96000                |                                            |                 |   |
|       | PROYECTOS<br>DE GASTO        | GESTIÓN<br>TRÁMIT                             | DE<br>ES                 | P.XX.XXX.9<br>SECCIÓN<br>MINISTERIO DE HAI | I: 15<br>CIENDA |   |
|       | Tipo                         | de expediente contable: 002 - Contrato de sur | ninistros                | ~                                          |                 | ] |
|       | Código                       | de expediente de gasto: 5555                  | C                        | ódigo de Trámite:                          |                 |   |
|       | Código de                    | Proyecto de Gasto: 199715002800171            |                          |                                            |                 |   |
|       |                              | Tipo de gestión: 00 - Mínima                  | ✓ NID del doct           | umento asociado: 96000A120240000           | 00031           |   |
|       | Nú                           | imero de Operación:                           |                          |                                            |                 |   |
|       | Datos de licitación/estimaci | ón                                            |                          |                                            |                 |   |
|       | Importe presupuesto de       | ejecución material:                           | Importe                  | de ejecución material:                     |                 |   |
|       | Importe de gastos ger        | erales de empresa:                            | Coste de financia        | ación hasta recepción:                     |                 |   |
|       | Importe del l                | peneficio industrial:                         | Tasa de cálculo de finan | iciación aplazamiento:                     | _               |   |
|       |                              | Importe de IVA:                               | Fecha de                 | publicación en DOUE:                       |                 |   |
|       |                              | Tipo % IVA:                                   |                          |                                            |                 | 1 |
|       | Datos de adjudicación/asigr  | lación                                        |                          |                                            |                 | 4 |
|       | Sistema adjudicación en      | UI - Proc. negociado: sin publicidad          | Fecha de adjudicación:   |                                            |                 |   |
|       | recha de publicación en      |                                               | recha de adjudicación:   |                                            |                 |   |

Ilustración 116: P.XX.XXX.9 Gestión de Trámites

Este documento se puede generar conjuntamente con el correspondiente documento de gastos o de forma independiente.

Generación del documento P.XX.XXX.9: de forma conjunta:

Ilustración 117: Generación del P9 conjuntamente con el documento contable de gastos.

#### Generación del documento P.XX.XXX.9: de forma independiente:

|                      | Datos generales del documento        |
|----------------------|--------------------------------------|
| Teo*                 | Provectos v                          |
| Officine contable *  | 96000 - **** CURSOS 50ROLLA2 *       |
| - Part of operations |                                      |
| Descripción *        | P.XX.XXX.7 - Gastión de Expedientes. |
|                      | R.XXXXX.9 - Gestión de trémites.     |
|                      |                                      |
|                      |                                      |
|                      |                                      |
|                      |                                      |
|                      |                                      |
|                      |                                      |
|                      |                                      |
|                      |                                      |
|                      |                                      |
|                      |                                      |

Ilustración 118: Generación del documento P.XX.XXX.9: de forma independiente.

**NOTA:** Para más información y detalle sobre estos documentos específicos del subsistema de proyecto de gasto, acudir al enlace <u>https://www.boe.es/buscar/pdf/2008/BOE-A-2008-15918-consolidado.pdf</u>

#### Tipos de operación de proyectos:

El dato "Tipo de operación" se cumplimentará, obligatoriamente, en los Expedientes de Proyecto de Gasto, cuando sean operaciones complementarias. Éste estará formado por dos dígitos de acuerdo con la siguiente tabla:

#### Tipo 00. Liberación de Crédito

Contabilizada la fase de adjudicación, (AD, D), para reflejar la liberación de crédito al producirse una adjudicación por importe inferior al de licitación.

#### **Tipo 01. Ajuste Adicional**

Una vez se haya contabilizado la fase de adjudicación (AD, D), cuando sea necesario modificar el contrato por causas ajenas al Órgano de Contratación, actuando el mismo sobre las fases RC, A, AD, y D, así como las negativas que las rectifiquen.

#### Tipo 02. Ajuste Reformado

Contabilizada la fase de adjudicación (AD, D), cuando sea necesario modificar el contrato por haber surgido nuevas necesidades durante la ejecución del mismo, actuando este tipo sobre las fases RC, A, AD, y D, así como las negativas que las rectifiquen.

#### Tipo 03. Ajuste Revisión de Precios

Se utilizará, una vez que se ha contabilizado la fase de adjudicación (AD, D), para reflejar las posibles revisiones de precios que se contemplen en el Pliego de Cláusulas Administrativas Particulares, actuando este tipo sobre las fases RC, A, AD, y D, así como las negativas que las rectifiquen.

#### **Tipo 04. Reajuste Anualidades**

Contabilizada la adjudicación (AD, D) se utilizará sobre las fases RC/, A/, AD/ y D/, en la anualidad que se reajuste negativamente, y sobre sus correspondientes operaciones positivas en la anualidad que se reajuste positivamente. Este tipo de operación podrá utilizarse tanto en reajustes de anualidades posteriores como en reajuste entre anualidad de corriente y anualidades de posteriores.

#### Tipo 05. Intereses por aplazamiento en el pago de contratos de abono total

Contabilizada la adjudicación (AD, D), se empleará cuando, llegado el momento del pago de un contrato de abono total, se refinancie dicho pago.

#### Tipo 06. Modificado negativo

Una vez contabilizada la fase de adjudicación (AD, D), se usará cuando sea necesario reflejar operaciones complementarias negativas con origen en modificaciones realizadas a la baja en ciertos contratos concernientes a "reformados negativos" o a "revisión de precios" y sin que, previamente, se hubieran mecanizado documentos complementarios con tipo de operación 02 "ajuste reformado" o 03 "ajuste revisión de precios".

#### **Tipo 09. Porcentaje Cultural**

Se usará en las operaciones complementarias y suplementarias de retenciones del Porcentaje cultural.

#### Tipo 21. Prórroga de contratos

Contabilizado la fase de adjudicación (AD, D), cuando sea necesario modificar el contrato por una prórroga, actuando el mismo sobre las fases RC, A, AD, y D, así como las negativas que las rectifiquen.

#### Tipo 77. IVA certificación

El reconocimiento de la obligación de las certificaciones en los expedientes de contrato de obras (Tipo 001) y concesión de obra pública (Tipo 017) podrá contabilizarse mediante dos documentos contables distintos.

El primero de ellos no llevará el importe correspondiente al IVA de la certificación, el segundo, que será complementario del anterior, incluirá sólo dicho importe de IVA, y llevará tipo de operación "77 IVA certificación".

También se puede optar por la opción más habitual que es grabar en un único documento contable la certificación con su IVA correspondiente.

#### Tipo 90. Traspaso

Son operaciones automáticas que realiza la aplicación Sorolla2 durante el proceso de cierre y apertura de ejercicios presupuestarios. Se utilizará en los documentos de cierre y apertura.

#### Tipo 99. Rectificación

Se utilizará para rectificar operaciones que, en general, hayan tenido errores en su grabación, en cualquier fase contable.

<u>Nota:</u> Otros documentos del subsistema de proyecto de gasto que no se pueden generar desde el expediente, se generan desde el Punto de **Menú – Documentos Contables- Gestión- Alta.** 

| SOHOLLA2                                                                                                    |                                                                                                    |   | Cuardar Limpiar Volver Ayuda                                                     |
|----------------------------------------------------------------------------------------------------|----------------------------------------------------------------------------------------------------|---|----------------------------------------------------------------------------------|
| Gestión documentos c                                                                                                    | ontables - Alta de documento contable                                                                                                    |   | N                                                                                |
|                                                                                                    |                                                                                                    | 0 | Elercicia presupuestaria                                                         |
|                                                                                                    |                                                                                                    |   | Se están mackanda los árganos geotores activos e ilia<br>" indica un cempo oblig |
| Órgano gestor *<br>Unxidal transtadore *<br>Áres contable<br>Agrupación tamponal<br>Pase<br>Signo<br>Códias de operación * | ***** ÓRGÁNO GESTOR WAA CURSOS DE POMMACIÓN CULA V ENPEDIENTES 2024 *      ***** FORMACIÓN 2024. UNITIAD AUXILIAR DE MUEBAS Y DEMOS. *      *      *****                                                                                                    |   |                                                                                  |
| Officine contable -                                                                                                    | RXXXXXXX.1-S-Superproyectos RXXXXXXX.2-Gestion de Proyectos RXXXXXXX.2-Gestión de Proyectos RXXXXXXX.5-Audits.orde, proy. RXXXXXXX.5-Audits.orde, proy. RXXXXXX.5-Gestión de Expendientes. RXXXXXX.5-Gestión de Expendientes. RXXXXXXX.6-Gestión de Expendientes. RXXXXXXX.6-Gestión de Expendientes. RXXXXXXX.6-Gestión de Expendientes. RXXXXXXX.6-Gestión de Expendientes. RXXXXXXX.7-Gestión de Expendientes. RXXXXXXX.7-Gestión de Expendientes. RXXXXXXX.7-Gestión de Expendientes. RXXXXXXX.7-Gestión de Expendientes. RXXXXXXX.7-Gestión de Expendientes. RXXXXXXXX.7-Gestión de Expendientes. RXXXXXXXX.7-Gestión de Expendientes. RXXXXXXXX.7-Gestión de Expendientes. RXXXXXXXX.7-Gestión de Expendientes. RXXXXXXXXXXXXXXXXXXXXXXXXXXXXXXXXXXXX |   |                                                                                  |
|                                                                                                    |                                                                                                    |   |                                                                                  |

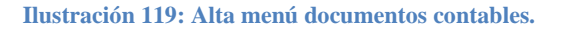

#### SOROLLA2

#### ✤ <u>Traspaso de saldo</u>

Con esta acción se podrá traspasar el saldo de una operación contable a otra, de manera que éste quede unificado. Poner descripción, seleccionar operación origen y operación destino, hecho esto aparecerá la aplicación presupuestaria con el saldo a traspasar, que será el de la operación origen, a continuación, pulsar "Guardar".

| Sorolla <sub>2</sub>                 |                     |                       |                        | Gu                                | ardar Limpiar Volver Ayuda                                                       |
|--------------------------------------|---------------------|-----------------------|------------------------|-----------------------------------|----------------------------------------------------------------------------------|
| <b>Expedientes</b> - Document        | to                  |                       |                        |                                   | (FORMACIONYPRUEBA                                                                |
| Y002901 - **** FORMACION 2023. UNIDA | AD AUXILIAR DE PRUE | BAS Y DEMOS.          | (Versión: 8.XX-SNA     | PSHOT Fecha actualización: 17/04/ | 2024 09:16) COPIA<br>Ejercicio presupuestario: 2024<br>* indica un campo obligat |
| Tipo *                               | Traspaso de sa      | ldo 🗸                 |                        |                                   |                                                                                  |
| Descripción *                        | traspaso            |                       |                        |                                   |                                                                                  |
| Oficina contable *                   | 96000 - **** (      | CURSOS SOROLLA2 V     |                        |                                   |                                                                                  |
| Operación origen *                   | 2.00.100.0 - 9      | 6000.2.24.3.1.1234567 | ✓                      |                                   |                                                                                  |
| Operación destino *                  | 2.00.100.0          | 96000.2.24.3.1.214687 | 7 🗸                    |                                   |                                                                                  |
|                                      |                     | Aplicacio             | nes presupuestari      | as —                              |                                                                                  |
|                                      |                     | Aplica                | ciones presupuestarias |                                   |                                                                                  |
| Ejercicio                            | Orgánica            | Programa              | Económica              | Importe                           | Importe a traspasar                                                              |
| 2024                                 | 1501                | 467G                  | 220                    | 3.000,00                          | 3.000,00                                                                         |
|                                      |                     |                       |                        |                                   |                                                                                  |

Ilustración 120: Traspaso de saldo

Código del documento de traspaso M.DT.TRA. X. Comprobado el documento pulsar Validar.

|                                                | to                                                       |                                                             |
|------------------------------------------------|----------------------------------------------------------|-------------------------------------------------------------|
|                                                |                                                          | NID: 202400000034 NEI:                                      |
|                                                | OFICINA CONTABLE 96000 9**** CURSOS SOROLLA2             |                                                             |
| CONTABILIDAD DEL<br>PRESUPUESTO DE GASTOS      | MODIFICACIÓN<br>DE SALDOS POR<br>TRASPASO DE OPERACIONES | Código: M.DT.TRA.X<br>SECCIÓN: 15<br>MINISTERIO DE HACIENDA |
| Ejercicio: 202<br>Número Operacion Origen: 960 | 4 000.2.24.3.1.1234567                                   |                                                             |
| Numero Operación Destrino: 1960                | 00.2.24.3.1.21468//                                      |                                                             |
| Aplicaciones a traspasar                       |                                                          |                                                             |

Ilustración 121: Documento de Traspaso

### ✤ Proyecto

Esta opción solo será visible para expedientes del Capítulo 6 asociados a proyecto de gastos. Únicamente dentro de un expediente se pueden tramitar estos dos tipos de documentos de proyecto.

|                                                     | Datos generales del documento           |
|-----------------------------------------------------|-----------------------------------------|
| Tipo *<br>Oficina contable *<br>Tipo de documento * | Proyectos  96000 - **** CURSOS SOROLLA2 |
| Descripción *                                       | P.XX.XXX.9 - Gestión de trámites.       |
|                                                     |                                         |

Ilustración 122: Documentos de proyecto de gasto.

#### 4.1.11.1Nuevo resto de documentos

| Generales Administrativos TCu y PCSP Proyecto Gasto Pres | upuestarios Asignación Pa | Pago Justificantes Documentos |
|----------------------------------------------------------|---------------------------|-------------------------------|
| Tabla () Árbol                                           |                           |                               |
| Nombre                                                   | Tipo ope. NI              | ID Importe                    |
| Documentos                                               |                           |                               |

Ilustración 123: Nuevo resto de documentos.

### Opciones de este grupo:

|                                                     | Datos generales del documento        |
|-----------------------------------------------------|--------------------------------------|
| Tipo *<br>Oficina contable *<br>Tipo de documento * | Gastos<br>Propuesta Mandamiento Pago |
|                                                     | Traspaso de saldo                    |
| Operación de enlace 🔽 🗆 Todas operaciones de enlace |                                      |

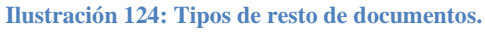

- Generar documento basado en plantilla
- <u>Certificado de la Retención de Crédito</u>

Este certificado de existencia de retención de crédito lo genera el usuario desde la pestaña de *Documentos*. Se selecciona en el desplegable *Nuevo resto de documentos* y se elige el tipo "Certificado". En el apartado de documentos disponibles aparecen los documentos RC generados y se selecciona el documento que corresponda.

|                                                                                                    | Datos generales del documento |  |
|----------------------------------------------------------------------------------------------------|-------------------------------|--|
| <ul> <li>Certificado de la Retención de Crédito          Certificado de Alta de Expediente         </li> </ul>                                                                                                    |                               |  |
| Descripción *                                                                                                    | PRUEBĄ                        |  |
| Ejercicio 💙                                                                                                    |                               |  |
| Documentos disponibles         Docu           2.00.100.0 - RC - 96000A12024000000032         Image: Constraint of the second second | umentos seleccionados         |  |
| -                                                                                                    | <b>~</b>                      |  |

Ilustración 125: Generar certificado de retención de crédito.

#### ✤ <u>Externos</u>

Podrán incorporarse documentos generados fuera de la aplicación. Marcar el documento, seleccionar el archivo externo y pulsar "Guardar".

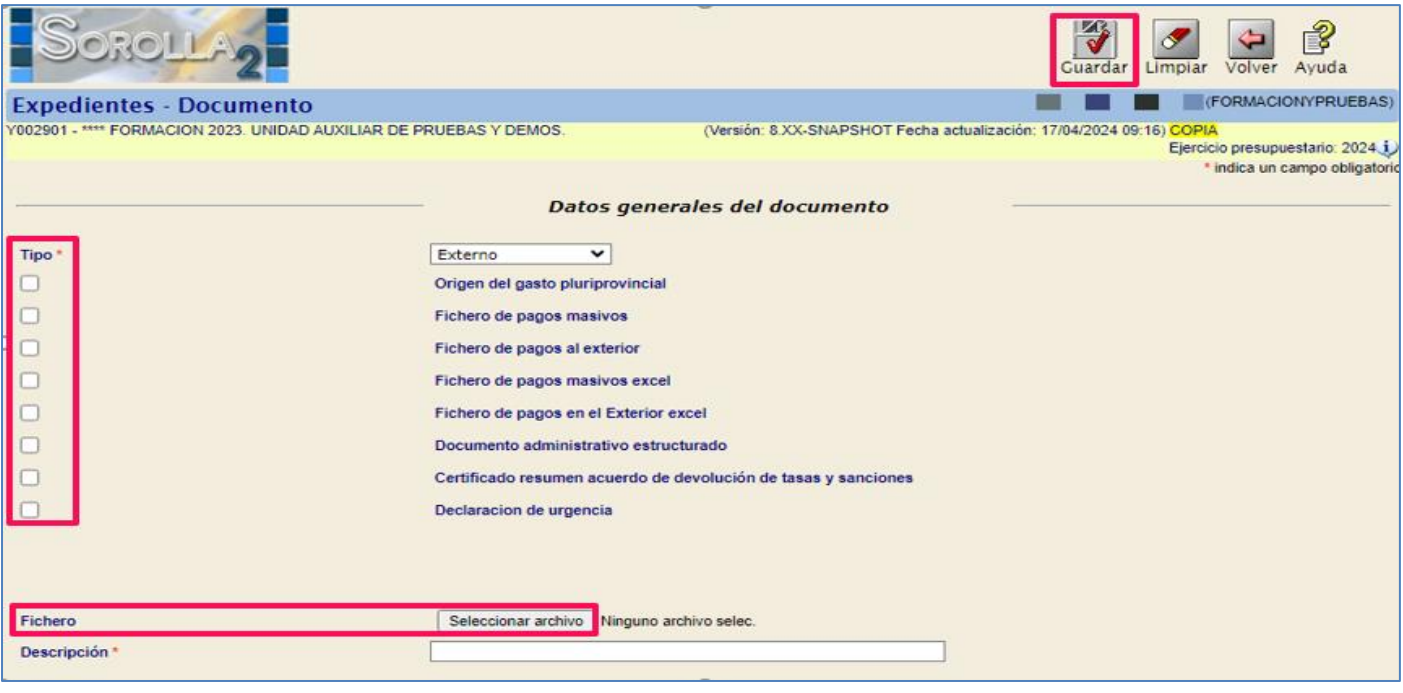

Ilustración 126: Documentos externos

**SOROLLA2** ofrece la posibilidad de descargar plantillas Excel para generar tanto fichero de pagos masivos como fichero de pagos al exterior.

En primer lugar, se deben rellenar los datos obligatorios (asterisco rojo), "Descargar" plantilla, una vez cumplimentada seleccionar archivo Excel y pulsar "Cargar". Dicho fichero quedará incorporado a la pestaña documentos para su tramitación.

| Sorolla                                                                                                    |                                                                | Descargar Cargar Limpiar Vo | lver Ayuda             |
|----------------------------------------------------------------------------------------------------|----------------------------------------------------------------|-----------------------------|------------------------|
| Expedientes - Documento                                                                                                    |                                                                | (FOR                        | MACIONYPRUEBAS)        |
| Y002901 - **** FORMACION 2023. UNIDAD AUXILIAR DE PRUEBAS Y DEMOS. (Versión: 8.XX-SNAPSHOT Fecha actualización: 17/04/2024 09:16) COPIA |                                                                |                             |                        |
|                                                                                                    |                                                                | * indic                     | a un campo obligatorio |
| Datos generales del documento                                                                                                    |                                                                |                             |                        |
| Tipo *                                                                                                    | Externo 🗸                                                      |                             |                        |
|                                                                                                    | Origen del gasto pluriprovincial                               |                             |                        |
|                                                                                                    | Fichero de pagos masivos                                       |                             |                        |
|                                                                                                    | Fichero de pagos al exterior                                   |                             |                        |
|                                                                                                    | Fichero de pagos masivos excel                                 |                             |                        |
|                                                                                                    | Fichero de pagos en el Exterior excel                          |                             |                        |
|                                                                                                    | Documento administrativo estructurado                          |                             |                        |
|                                                                                                    | Certificado resumen acuerdo de devolución de tasas y sanciones |                             |                        |
|                                                                                                    | Declaracion de urgencia                                        |                             |                        |
| Oficina contable *                                                                                                    | 96000 🗸                                                        |                             |                        |
| Centro Gestor *                                                                                                    |                                                                |                             |                        |
| Fecha de referencia *                                                                                                    |                                                                |                             |                        |
| Número Pago al exterior *                                                                                                    | 00000                                                          |                             |                        |
| Proponente *                                                                                                    |                                                                |                             |                        |

Ilustración 127: Ficheros de pagos.
## Propuestas

Seleccionar la que corresponda en función de la fase contable y marcar documento. Por defecto se volcará el nombre de la propuesta seleccionada al campo "Descripción", para evitar duplicidades dicho campo podrá editarse.

Completar resto de campos, si procede, elegir firmantes y pulsar "Guardar". La propuesta se añadirá a la pestaña documentos para su tramitación

|                     |                        |           |         | Datos generales del documento                                                                    |
|---------------------|------------------------|-----------|---------|--------------------------------------------------------------------------------------------------|
| Tipo *              |                        |           |         | Propuesta v                                                                                      |
| Oficina contable *  |                        |           |         | 96000 - ***** CURSOS SOROLLA2 V                                                                  |
| Tipo de documento " |                        |           |         |                                                                                                  |
| Descripción *       |                        |           |         | ANUL. REC. OBLIG. ANUL INGRES                                                                    |
| Description         |                        |           |         | ANUL. REC. OBLIG. COMPRAS Y OTROS GASTOS COMERCIALES                                             |
|                     |                        |           |         | ANUL. REC. OBLIG. DEV. VENTAS                                                                    |
|                     |                        |           |         | ANUL. REC.OBLIG.RAPPELS S/VENTAS                                                                 |
|                     |                        |           |         | ANUL. RECT. AUMENTO OBLIG. DEVOLUCION VENTAS Y ANUL. INGRESOS                                    |
|                     |                        |           |         | ANUL RECT. AUMENTO OBLIG. POR RAPPELS S/VENTAS                                                   |
|                     |                        |           |         | ANUL. RECT. DISMINUC. OBLIG. DEVOL. VENTAS, ANUL. INGR                                           |
|                     |                        |           |         | ANUL. RECT. DISMINUCION OBLIG. POR RAPPELS S/VENTAS                                              |
| Nombre              | NID                    | Tipo ope. | Importe | ANUL. RECTIF. DISMINUC. OBLIG. COMPRAS Y OTROS GASTOS COMERCIALES                                |
| -                   | CURSO EXPEDIENTES 2024 | 4         |         | ANUL. RECTIFICACION AUMENTO OBLIGACIONES COMPRAS Y OTROS GASTOS COMER                            |
| Finalidad del gasto |                        |           |         | CORRECCIÓN DEL RECONOCIMIENTO DE ACREEDORES POR DEVOLUCIÓN DE INGRESOS.                          |
|                     |                        |           |         | CPJ                                                                                              |
| 1000 C              |                        |           |         | Cumplimentación de datos de Fondos Unión Europea                                                 |
| Documentos que se   |                        |           |         | Propuesta de anulaciÃ <sup>3</sup> n de gasto                                                    |
| oojaman             |                        |           |         | Propuesta de anulación de Autorización, Compromiso, Reconocimiento de la obligación              |
| Generar anexo       | Descripción            |           |         | Propuesta de anulación de Autorización, Compromiso, Reconocimiento de la obligación ESADI        |
| justificantes       | Descripcion            |           |         | Propuesta de anulación de Autorización, Compromiso, Reconocimiento de la obligación y Pago       |
| Denominación de la  |                        |           |         | Propuesta de anulación de Autorización, Compromiso, Reconocimiento de la obligación y Pago ESADI |
| propuesta           |                        |           |         | Propuesta de anulación de Autorización de gasto 👻                                                |
|                     |                        |           |         | A                                                                                                |
|                     |                        |           |         |                                                                                                  |
| Observaciones       |                        |           |         |                                                                                                  |

Ilustración 128: Tipos de propuestas.

Con determinadas fases contables hay opción de generar la propuesta conjuntamente con el documento contable.

| 🤹 🖌                                | 🧼 Añadir anexo de justificante 🗌 |
|------------------------------------|----------------------------------|
| Origen de gastos pluriprovincial 🗌 |                                  |

Ilustración 129: Generar automáticamente propuesta.

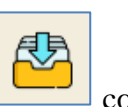

**Nota:** <u>Conexión entre Expedientes y la Bandeja de Tramitación</u>: al pulsar sobre el botón consultar la guía con la Bandeja de Tramitación, pestaña "Trámites de expedientes. Para más información consultar la guía especifica de Bandeja de Tramitación.

| Generales Administrativos TCu y PCSP Proyect                                                                                                    | o Gasto   | Presupuestarios             | Adjudicación Contrato | o Pago Just | ificantes Documentos                    |               |                    |                    |
|----------------------------------------------------------------------------------------------------|-----------|-----------------------------|-----------------------|-------------|-----------------------------------------|---------------|--------------------|--------------------|
|                                                                                                    |           |                             |                       |             |                                         |               |                    |                    |
| Tabla 🔿 Árbol 🖲                                                                                                    |           |                             |                       |             |                                         |               |                    |                    |
|                                                                                                    |           |                             |                       |             |                                         |               |                    |                    |
| Nombre                                                                                                    | Тіро оре. | NID                         | Importe               | Situación   | Situación contable                      | № op. enlace  | Nº SIC             | Fecha<br>contabil. |
| Nombre                                                                                                    | Тіро оре. | NID                         | Importe               | Situación   | Situación contable                      | № op. enlace  | Nº SIC             | Fecha<br>contabil. |
| Nombre Documentos Concumentos Anulados                                                                                                    | Тіро оре. | NID                         | Importe               | Situación   | Situación contable                      | Nº op. enlace | Nº SIC             | Fecha<br>contabil. |
| Nombre Documentos Concentrational de la concentration de la concentration de la concen | Tipo ope. | NID<br>96000A12024000001713 | Importe<br>3.000,00   | Situación   | Situación contable<br>Pre-contabilizado | Nº op. enlace | Nº SIC             | Fecha<br>contabil. |
| Nombre Documentos Commentos Anulados Commentos Anulados Commentos Anul | Tipo ope. | NID<br>96000A12024000001713 | Importe<br>3.000,00   | Situación   | Situación contable                      | Nº op. enlace | N <sup>o</sup> SIC | Fecha<br>contabil. |

Ilustración 130: Botón de conexión entre expedientes y la bandeja de tramitación.